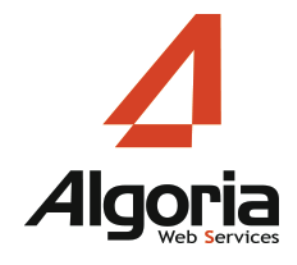

Communiquer facilement Collaborer efficacement

v1802

# TWS guide d'administration

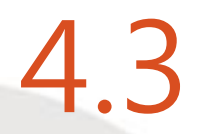

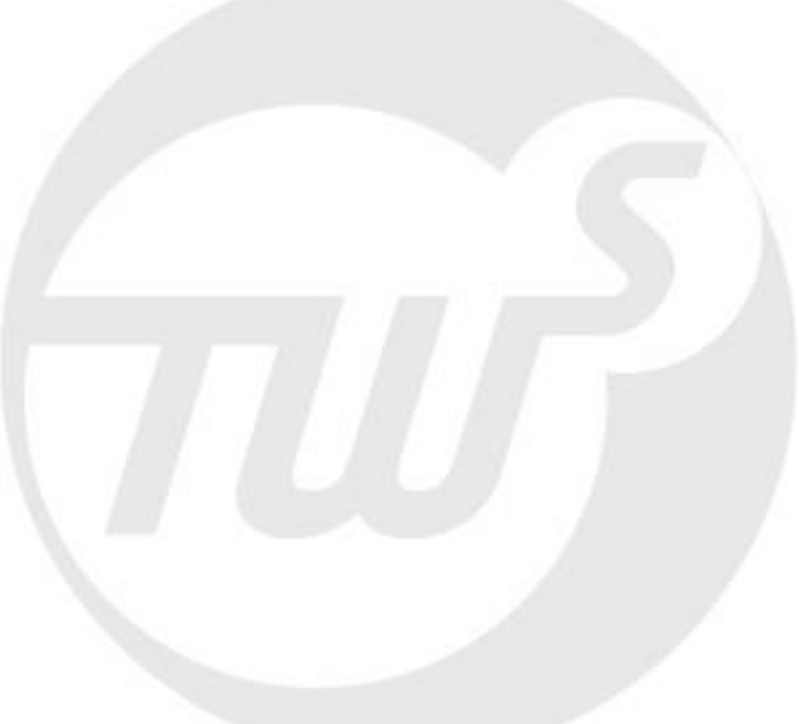

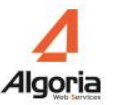

# Tables des matières

| 1. Vue d'ensemble                                                                                                    | 5                                                                          |
|----------------------------------------------------------------------------------------------------|----------------------------------------------------------------------------|
| <ul> <li>1.1. Introduction</li> <li>1.2. Architecture</li></ul>                                                                                                    | 5<br>5<br>6<br>7<br>7<br>7<br>7                                            |
| 2. Installation                                                                                                    | 9                                                                          |
| <ul> <li>2.1. Configuration requise</li></ul>                                                                                                    | 9<br>9<br>10<br>11<br>11<br>12<br>15<br>15<br>17                           |
| 3. Configuration minimale du serveur                                                                                                    | 19                                                                         |
| <ul> <li>3.1. Société et domaine</li> <li>3.2. Principales étapes pour valider une installation standard</li> <li>3.3. Première configuration d'un domaine pour une installation standard</li> <li>3.3.1. Récupérer le fichier de licence</li></ul> | 19<br>20<br>24<br>25<br>27<br>29<br>32<br>32<br>34<br>35<br>36<br>38<br>39 |
| 5. Gestion des plans de numérotation                                                                                                    | 41                                                                         |
| 5.1. Règles standards                                                                                                    | 43                                                                         |

|       | 5.2. Traitement d'un numéro<br>5.3. Règles avancées                                                                                                    | 44<br>45                                                                                                    |
|-------|----------------------------------------------------------------------------------------------------|----------------------------------------------------------------------------------------------------|
| 6. Mé | thodes d'authentification                                                                                                    | 47                                                                                                    |
|       | <ul> <li>6.1. Configuration</li> <li>6.2. Authentification Windows</li> <li>6.2.1. Pré requis : avec Contrôleur de domaine</li> <li>6.2.2. Pré requis : sans Contrôleur de domaine</li> <li>6.3. Authentification LDAP</li> <li>6.4. Authentification TWS</li> <li>6.5. Pas d'authentification</li> </ul>                                                                                                    | 47<br>48<br>48<br>48<br>49<br>50<br>51                                                                                                    |
| 7. Ge | stion des utilisateurs                                                                                                    | 53                                                                                                    |
|       | <ul> <li>7.1. Créer un utilisateur manuellement</li></ul>                                                                                                    | 53<br>54<br>55<br>57<br>58<br>59<br>60<br>61<br>61<br>62<br>63<br>64                                                                                                    |
|       | 7.4.6. Autorisation Journaux d'appels                                                                                                    | 65                                                                                                    |
| 8. An | 7.4.6. Autorisation Journaux d'appels                                                                                                    | 65<br><b>67</b>                                                                                                    |
| 8. An | 7.4.6. Autorisation Journaux d'appels<br>nuaires et collaboration<br>8.1. Généralités                                                                                                    | 65<br><b>67</b><br>67                                                                                                    |
| 8. An | 7.4.6. Autorisation Journaux d'appels<br>nuaires et collaboration<br>8.1. Généralités<br>8.2. Synchronisation annuaire - Fusion de contact - Champs spécifiques                                                                                                    | 65<br><b>67</b><br>67<br>72                                                                                                    |
| 8. An | 7.4.6. Autorisation Journaux d'appels<br>nuaires et collaboration<br>8.1. Généralités<br>8.2. Synchronisation annuaire - Fusion de contact - Champs spécifiques<br>8.2.1. Synchronisation annuaire                                                                                                    | 65<br><b>67</b><br>67<br>72<br>72                                                                                                    |
| 8. An | 7.4.6. Autorisation Journaux d'appels<br>nuaires et collaboration<br>8.1. Généralités<br>8.2. Synchronisation annuaire - Fusion de contact - Champs spécifiques<br>8.2.1. Synchronisation annuaire<br>8.2.2. Fusion des contacts                                                                                                    | 65<br><b>67</b><br>67<br>72<br>72<br>73                                                                                                    |
| 8. An | 7.4.6. Autorisation Journaux d'appels<br>nuaires et collaboration<br>8.1. Généralités<br>8.2. Synchronisation annuaire - Fusion de contact - Champs spécifiques<br>8.2.1. Synchronisation annuaire<br>8.2.2. Fusion des contacts<br>8.2.3. Champs Spécifiques : Contact VIP                                                                                                    | 65<br>67<br>67<br>72<br>72<br>73<br>73                                                                                                    |
| 8. An | <ul> <li>7.4.6. Autorisation Journaux d'appels</li> <li>anuaires et collaboration</li> <li>8.1. Généralités</li> <li>8.2. Synchronisation annuaire - Fusion de contact - Champs spécifiques</li> <li>8.2.1. Synchronisation annuaire</li></ul>                                                                                                    | 65<br><b>67</b><br>72<br>72<br>73<br>73<br>75                                                                                                    |
| 8. An | <ul> <li>7.4.6. Autorisation Journaux d'appels</li> <li>anuaires et collaboration</li> <li>8.1. Généralités</li> <li>8.2. Synchronisation annuaire - Fusion de contact - Champs spécifiques</li> <li>8.2.1. Synchronisation annuaire</li></ul>                                                                                                    | 65<br><b>67</b><br>72<br>72<br>73<br>73<br>75<br>76<br>79                                                                                                    |
| 8. An | <ul> <li>7.4.6. Autorisation Journaux d'appels</li> <li>Inuaires et collaboration</li> <li>8.1. Généralités</li> <li>8.2. Synchronisation annuaire - Fusion de contact - Champs spécifiques</li> <li>8.2.1. Synchronisation annuaire</li></ul>                                                                                                    | 65<br><b>67</b><br>67<br>72<br>73<br>73<br>75<br>76<br>79<br>79                                                                                                    |
| 8. An | <ul> <li>7.4.6. Autorisation Journaux d'appels</li> <li>nuaires et collaboration</li> <li>8.1. Généralités</li> <li>8.2. Synchronisation annuaire - Fusion de contact - Champs spécifiques</li> <li>8.2.1. Synchronisation annuaire</li></ul>                                                                                                    | 65<br>67<br>67<br>72<br>73<br>73<br>75<br>76<br>79<br>79<br>79<br>80                                                                                                    |
| 8. An | 7.4.6. Autorisation Journaux d'appels<br>nuaires et collaboration<br>8.1. Généralités<br>8.2. Synchronisation annuaire - Fusion de contact - Champs spécifiques<br>8.2.1. Synchronisation annuaire<br>8.2.2. Fusion des contacts<br>8.2.3. Champs Spécifiques : Contact VIP<br>8.2.4. Champs Spécifiques : liste rouge<br>8.3. Création d'un connecteur LDAP<br>8.4.1. Connecteur<br>8.4.2. Champs<br>8.4.3. Exemples de connecteurs ODBC                                                                                                    | 65<br><b>67</b><br>72<br>72<br>73<br>73<br>75<br>76<br>79<br>79<br>80<br>82                                                                                                    |
| 8. An | <ul> <li>7.4.6. Autorisation Journaux d'appels</li> <li>anuaires et collaboration</li> <li>8.1. Généralités</li> <li>8.2. Synchronisation annuaire - Fusion de contact - Champs spécifiques</li> <li>8.2.1. Synchronisation annuaire</li></ul>                                                                                                    | 65<br><b>67</b><br>72<br>72<br>73<br>73<br>75<br>76<br>79<br>80<br>82<br>83                                                                                                    |
| 8. An | <ul> <li>7.4.6. Autorisation Journaux d'appels</li> <li>Inuaires et collaboration</li> <li>8.1. Généralités</li> <li>8.2. Synchronisation annuaire - Fusion de contact - Champs spécifiques</li> <li>8.2.1. Synchronisation annuaire</li></ul>                                                                                                    | 65<br><b>67</b><br>67<br>72<br>73<br>73<br>75<br>76<br>79<br>80<br>82<br>83<br>83                                                                                                    |
| 8. An | <ul> <li>7.4.6. Autorisation Journaux d'appels</li> <li>Inuaires et collaboration</li> <li>8.1. Généralités</li> <li>8.2. Synchronisation annuaire - Fusion de contact - Champs spécifiques</li> <li>8.2.1. Synchronisation annuaire</li></ul>                                                                                                    | 65<br>67<br>67<br>72<br>73<br>73<br>75<br>76<br>79<br>79<br>80<br>83<br>83<br>83                                                                                                    |
| 8. An | <ul> <li>7.4.6. Autorisation Journaux d'appels</li> <li>anuaires et collaboration</li> <li>8.1. Généralités</li> <li>8.2. Synchronisation annuaire - Fusion de contact - Champs spécifiques</li> <li>8.2.1. Synchronisation annuaire</li></ul>                                                                                                    | 65<br>67<br>67<br>72<br>73<br>73<br>75<br>76<br>79<br>80<br>81<br>83<br>83<br>83<br>86                                                                                                    |
| 8. An | <ul> <li>7.4.6. Autorisation Journaux d'appels</li> <li>Inuaires et collaboration</li> <li>8.1. Généralités</li> <li>8.2. Synchronisation annuaire - Fusion de contact - Champs spécifiques</li> <li>8.2.1. Synchronisation annuaire</li> <li>8.2.2. Fusion des contacts</li> <li>8.2.3. Champs Spécifiques : Contact VIP.</li> <li>8.2.4. Champs Spécifiques : liste rouge</li> <li>8.3. Création d'un connecteur LDAP</li> <li>8.4. Création d'un annuaire ODBC</li> <li>8.4.1. Connecteur</li> <li>8.4.2. Champs.</li> <li>8.4.3. Exemples de connecteurs ODBC</li> <li>8.5.1. Configuration connecteur public Lotus</li> <li>8.5.2. Configuration connecteur public Lotus</li> <li>8.5.3. Connecteur Calendrier</li> <li>8.5.4. Configuration du serveur Lotus</li> </ul>                                                                                                    | 65<br>67<br>72<br>72<br>73<br>73<br>75<br>76<br>79<br>79<br>80<br>82<br>83<br>83<br>83<br>83<br>86<br>86                                                                                                    |
| 8. An | <ul> <li>7.4.6. Autorisation Journaux d'appels</li> <li>Inuaires et collaboration</li> <li>8.1. Généralités</li> <li>8.2. Synchronisation annuaire - Fusion de contact - Champs spécifiques</li> <li>8.2.1. Synchronisation annuaire</li> <li>8.2.2. Fusion des contacts</li> <li>8.2.3. Champs Spécifiques : Contact VIP.</li> <li>8.2.4. Champs Spécifiques : liste rouge</li> <li>8.3. Création d'un connecteur LDAP</li> <li>8.4. Création d'un annuaire ODBC</li> <li>8.4.1. Connecteur</li> <li>8.4.2. Champs</li> <li>8.4.3. Exemples de connecteurs ODBC</li> <li>8.5.1. Configuration connecteur public Lotus</li> <li>8.5.2. Configuration connecteur public Lotus</li> <li>8.5.3. Connecteur Calendrier</li> <li>8.5.4. Configuration du serveur Lotus</li> </ul>                                                                                                    | 65<br><b>67</b><br>72<br>72<br>73<br>73<br>75<br>76<br>79<br>80<br>82<br>83<br>83<br>83<br>84<br>86<br>86<br>84                                                                                                    |
| 8. An | <ul> <li>7.4.6. Autorisation Journaux d'appels</li> <li>anuaires et collaboration</li> <li>8.1. Généralités</li></ul>                                                                                                    | 65<br><b>67</b><br>67<br>72<br>73<br>73<br>75<br>76<br>79<br>79<br>80<br>83<br>83<br>83<br>83<br>83<br>84<br>84<br>84<br>84<br>84<br>84<br>84<br>84<br>84<br>84<br>84<br>84<br>84<br>84<br>84<br>84<br>84<br>84<br>84<br>84<br>84<br>84<br>84<br>84<br>84<br>84<br>84<br>84<br>84<br>84<br>84<br>84<br>84<br>84<br>84<br>84<br>84<br>84<br>84<br>84<br> |
| 8. An | <ul> <li>7.4.6. Autorisation Journaux d'appels</li></ul>                                                                                                    | 65<br><b>67</b><br>67<br>72<br>73<br>73<br>75<br>76<br>79<br>80<br>83<br>83<br>83<br>83<br>86<br>94<br>94<br>94<br>97                                                                                                    |
| 8. An | <ul> <li>7.4.6. Autorisation Journaux d'appels</li> <li>anuaires et collaboration</li> <li>8.1. Généralités</li> <li>8.2. Synchronisation annuaire - Fusion de contact - Champs spécifiques</li> <li>8.2.1. Synchronisation annuaire</li> <li>8.2.2. Fusion des contacts</li> <li>8.2.3. Champs Spécifiques : Contact VIP.</li> <li>8.2.4. Champs Spécifiques : liste rouge</li> <li>8.3. Création d'un connecteur LDAP</li> <li>8.4. Création d'un annuaire ODBC</li> <li>8.4.1. Connecteur</li> <li>8.4.2. Champs.</li> <li>8.4.3. Exemples de connecteurs ODBC</li> <li>8.5.1. Configuration connecteur public Lotus</li> <li>8.5.2. Configuration connecteur public Lotus</li> <li>8.5.3. Connecteur Calendrier</li> <li>8.5.4. Configuration du serveur Lotus</li> <li>8.6.4. Annuaires / Calendrier MS Exchange 2003/2007</li> <li>8.6.1. Création d'un connecteur annuaire public</li> <li>8.6.2. Connecteur Calendrier</li> <li>8.6.3. Connecteur Calendrier</li> <li>8.6.4.1. Création d'un connecteur annuaire public</li> <li>8.6.1. Création d'un connecteur annuaire public</li> <li>8.6.2. Connecteur Calendrier</li> <li>8.6.3. Connecteur Calendrier</li> <li>8.6.4.1. Création d'un connecteur annuaire public</li> <li>8.6.4.1. Création d'un connecteur annuaire public</li> <li>8.6.4.1. Création d'un connecteur annuaire public</li> <li>8.6.4.1. Création d'un connecteur annuaire public</li> <li>8.6.4.1. Création d'un connecteur annuaire public</li> <li>8.6.4.1. Création d'un connecteur annuaire public</li> <li>8.6.4.1. Création d'un connecteur annuaire public</li> <li>8.6.4.1. Création d'un connecteur annuaire public</li> <li>8.6.2. Connecteur Calendrier</li> <li>8.6.3. Connecteur Calendrier</li> <li>8.6.4.4.1. Création d'un connecteur annuaire public</li> <li>8.6.4.5.4.5.4.5.5.5.5.5.5.5.5.5.5.5.5.5.5</li></ul> | 65<br>67<br>72<br>72<br>73<br>73<br>75<br>76<br>79<br>80<br>80<br>83<br>83<br>83<br>83<br>83<br>84<br>94<br>94<br>97<br>98<br>94<br>97<br>98<br>94<br>97                                                                                                    |
| 8. An | <ul> <li>7.4.6. Autorisation Journaux d'appels</li></ul>                                                                                                    | 65<br>67<br>72<br>72<br>73<br>73<br>75<br>76<br>79<br>79<br>80<br>83<br>83<br>83<br>83<br>83<br>83<br>84<br>94<br>94<br>94<br>98<br>98<br>98                                                                                                    |
| 8. An | <ul> <li>7.4.6. Autorisation Journaux d'appels</li></ul>                                                                                                    | 65<br><b>67</b><br>67<br>72<br>73<br>73<br>75<br>76<br>79<br>79<br>80<br>83<br>83<br>83<br>83<br>83<br>94<br>94<br>97<br>98<br>98<br>98<br>98<br>98<br>98                                                                                                    |

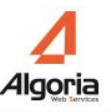

| 8.7.4. Connecteur Calendrier<br>8.7.5. Comptes de connexion des connecteurs privés | . 102<br>. 103 |
|------------------------------------------------------------------------------------|----------------|
| (contacts privés et calendriers)                                                   | 104            |
| 8.8. Add-In Client Outlook                                                         | 109            |
| 8.8.1. Préreguis                                                                   | . 109          |
| 8.8.2. Installation                                                                | . 110          |
| 8.8.3. Configuration                                                               | . 110          |
| 8.8.4. Utilisation                                                                 | . 112          |
| 8.8.5. Maintenance                                                                 | . 113          |
| 8.9. Intégration Google Apps                                                       | . 114          |
| 8.9.1. Configuration du compte Google Apps                                         | . 114          |
| 8.9.2. Activer les APIs                                                            | . 118          |
| 8.9.3. Autoriser les APIs                                                          | . 119          |
| 8.9.4. Configuration des connecteurs dans TWS                                      | . 122          |
| 8.9.5. Création d'un connecteur annuaire privé                                     | . 123          |
| 8.9.6. Création d'un connecteur Calendrier                                         | . 123          |

#### 9. Configuration des applications

125

| 25<br>26<br>77                 |
|--------------------------------|
| 26<br>77                       |
| 77                             |
|                                |
| 29                             |
| 29                             |
| 30                             |
| 31                             |
| 31                             |
| 34                             |
| 37                             |
| 38                             |
| 38                             |
| 41                             |
| 45                             |
| 48                             |
| 48                             |
| 48                             |
|                                |
| 50                             |
| 50                             |
| 51                             |
| 52                             |
| 52                             |
| 52                             |
| 54                             |
| 54                             |
|                                |
| 54                             |
| 55                             |
| 55<br>57                       |
| 2333333344444 55555555 5 5 5 5 |

| 10.2.1. Suppression automatique de données : journaux d'appels<br>10.2.2. Suppression automatique de données : Statistiques | 157<br>158 |
|----------------------------------------------------------------------------------------------------|------------|
| 10.3. Services                                                                                                    | 159        |
| 10.4. Etat des connexions                                                                                                   | 160        |
| 10.5. Etat des postes                                                                                                    | 161        |
| 10.6. Traces                                                                                                    | 162        |
| 10.7. Sauvegarde de la configuration                                                                                        | 163        |
| 10.8. Troubleshooting                                                                                                    | 165        |
| 10.8.1 Problème standard                                                                                                    | 165        |
|                                                                                                    |            |

#### 11. Annexes

#### 167

| 11.1. Installation sur Windows 2008 - 2012 x64 1<br>11.1.1. Paramétrage IIS 1 | 167<br>167 |
|-------------------------------------------------------------------------------|------------|
| 11.1.2. Paramétrage serveur : Sécurité renforcée d'Internet Explorer et       |            |
| Firewall 1                                                                    | 171        |
| 11.2. Configuration SNOM - TWS 1                                              | 173        |
| 11.2.1. Identité CTI sur le poste SNOM 1                                      | 173        |
| 11.2.2. Lien CSTA 1                                                           | 175        |
| 11.2.3. Création d'un utilisateur de poste SNOM 1                             | 176        |

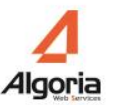

# 1. Vue d'ensemble

# **1.1. Introduction**

TWS Server est une passerelle de téléphonie d'entreprise.

Parfaitement intégrée à votre infrastructure informatique et téléphonie, elle optimise considérablement la productivité et augmente les services disponibles aux utilisateurs. Elle permet d'exploiter toutes les fonctions du PBX, au travers des services Web. Elle vous permet de centraliser la gestion des fonctions de téléphonie.

# **1.2. Architecture**

# 1.2.1. Introduction

L'architecture TWS est composée des éléments suivants:

- Un serveur qui agit comme une passerelle entre le monde de la téléphonie et le Système d'Information.
- Un PBX ou un réseau avec un accès TCP / IP.
- Poste Client (un ordinateur et un poste téléphonique associé pour chaque utilisateur)

Tous types de postes téléphoniques peuvent être utilisés: numérique, analogique, DECT, IP, téléphone

logiciel... Aucune modification de la configuration du poste de travail n'est requise.

Voici une liste de composants externes, qui peuvent s'intégrer à l'architecture TWS:

- Base de données clients
- Applications métier
- Applications Web
- Annuaire Exchange ou Lotus Notes
- Annuaire PBX
- Applications mobile
- Microsoft (Active Directory, contrôleur de domaine, etc.)
- Annuaire LDAP

# **1.2.2. Configuration Standard**

Le serveur TWS permet de relier la téléphonie (PBX, postes téléphoniques) au réseau informatique d'entreprise (serveurs de données, ordinateurs des utilisateurs...).

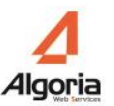

# 1.3. Fonctionnalités

#### 1.3.1. Serveur

L'application TWS Server est utilisée pour:

- Contrôler la téléphonie au travers de Services Web
- Gérer les connexions aux annuaires de l'entreprise (SQL, Exchange, LDAP, ODBC, Lotus)
- Gérer les journaux d'appels entrants et sortants de chaque utilisateur
- Gérer un annuaire inversé
- Gérer la sécurité des droits d'accès aux annuaires
- Définir les droits et services de chaque groupe d'utilisateurs
- Administrer à distance (WEB)
- Gérer le journal d'incidents

# 1.3.2. Toolkit

TWS est un kit de développement (API) basé sur les Services Web. Ce kit vous permet de développer et intégrer des fonctions de téléphonie de manière transparente dans vos propres applications. Une documentation spécifique et des outils Toolkit sont disponibles sur ce CD- ROM.

# 1.3.3. Internet

TWS Internet vous permet de fournir la fonction de rappel automatique (fonction double appel transfert).

Voici quelques exemples d'applications:

- "Call Back" bouton de rappel automatique
- E-mail avec bouton de rappel automatique
- gestion de la téléphonie pour le travail à distance

TWS Internet nécessite le développement d'applications Web, ce qui signifie que vous devez disposer d'au moins une licence TWS Toolkit.

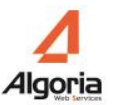

# 2. Installation

# 2.1. Configuration requise

La configuration requise dépend du nombre d'utilisateurs déclaré ayant accès aux services TWS. Pour toutes configurations, un serveur avec Windows Server 2008 R2, Windows Server 2012 R2 ou Windows Server 2016 est nécessaire.

# 2.1.1. Configuration minimale

- Avant d'installer TWS, vérifier que la configuration serveur respecte les conditions suivantes :
  - Systèmes d'exploitation :
    - Windows 2008 Server (versions Standard, Enterprise, Datacenter)
    - Windows 2012 Server (versions Standard, Datacenter)
    - Windows 2016 Server (versions Standard, Datacenter)
  - o Une version 64 bits est indispensable si le module de conférence doit être utilisé
- Internet Information Services (IIS). IIS doit être installé avant TWS server (voir la section ci-dessous pour Windows 2008 Server)
- Windows 2008, 2012 et 2016 Server nécessitent une configuration IIS. La procédure est décrite dans l'annexe, au chapitre 11.1.1 ou dans la documentation 'TWS 4 - Windows 2008-2012-2016 IIS installation FR.pdf'.

# 2.1.2. Estimation du volume de stockage requis

L'installation standard nécessite un espace disque minimum d'environ 1 Go. Cependant, l'espace disque requis peut augmenter de manière significative selon le nombre d'utilisateurs, le volume des annuaires, le type d'application installée et l'activité du site.

Une zone de stockage de 40 Go sera suffisante dans la plupart des cas, voici les règles visant à déterminer si une zone de stockage accrue est requise:

- Une base de contacts (y compris tous les annuaires, privé et public) avec un total supérieur à 100 000 / 150 000 entrées, selon le nombre de champs qui sont remplis.
- Les applications audio augmentent le volume des données stockées, à un taux minimum de 1 à 2 Ko par seconde d'enregistrement vocal.

# 2.1.3. Environnement

Droits Windows : les droits administrateur sont nécessaires pour installer et faire fonctionner TWS Server.

**Domaine / Groupe de travail :** Il existe deux possibilités pour intégrer TWS Server dans l'environnement réseau de l'entreprise:

• Domaine : dans ce cas, les droits des utilisateurs sont gérés par le contrôleur de domaine. TWS Server doit être enregistré dans le domaine. Groupe de travail: Dans ce cas, les utilisateurs sont directement gérés sur le serveur TWS.

**DHCP** : L'utilisation d'une adresse IP fixe est obligatoire pour TWS Server.

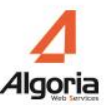

# 2.2. Première installation

Attention: Vérifier qu'IIS est installé et configuré avant de commencer l'installation. Dans le cas d'une mise à jour ou d'une réinstallation TWS, suivre les indications dans la partie « 2.3 Procédure de mise à jour ».

Attention: Vérifier également que le service ASP.NET State Service est bien démarré avant de commencer l'installation.

Il est possible qu'à partir de Windows Server 2012 SP1 ou de mises à jour Windows Update, ce service soit désactivé. Réactiver-le en faisant un clic droit sur le service, Propriétés, choisir Type de démarrage « Manuel », puis faire OK. Il démarrera de toute façon en fonction d'autres services.

| Nom                     | Description | État  | Type de démarrage | Ouvrir une session en t |
|-------------------------|-------------|-------|-------------------|-------------------------|
| 🔍 ASP.NET State Service | Provides su | En co | Manuel            | Service réseau          |
| 🔍 Assistance IP         | Fournit une | En co | Automatique       | Système local           |
|                         |             |       |                   |                         |

t de lancer la procédure d'installation, se connecter sur le serveur en tant qu'administrateur. Vérifier également que le nom de la machine est définitif.

# 2.2.1. Applications non supportées

TWS Server est installé avec plusieurs services susceptibles d'entrer en conflit avec des applications déjà existantes. Par conséquent, il est déconseillé d'installer les applications suivantes sur TWS Server:

- Contrôleur de domaine
- Microsoft Exchange Server
- N'importe quel serveur web utilisant le port 80 (Apache server, etc.).

Désinstaller ces applications avant de continuer l'installation.

# 2.2.2. Installation

Insérer le CD-Rom Server.

Après quelques secondes l'écran ci-dessous s'affichera. S'il ne s'affiche pas, ouvrir le fichier autorun.htm.

Le menu d'installation apparaît:

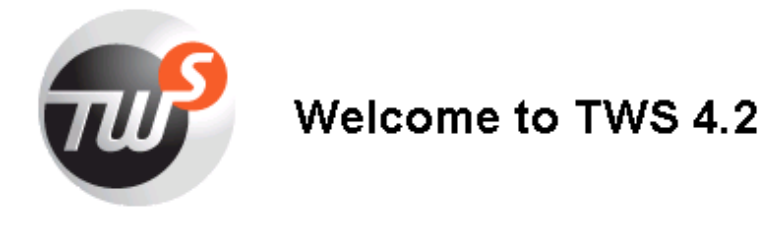

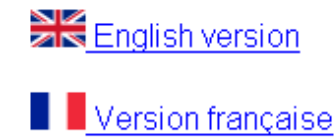

Documentation - Change log - Value Add

# Installation

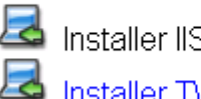

A Installer IIS (en cochant l'option ASP.NET et l'option Authentification Windows) Installer TWS 4.2

Choisir l'option Installer. Choisir la langue.

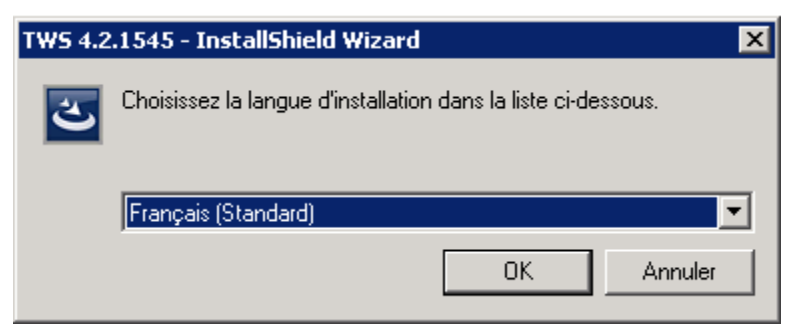

Choisir l'option OK pour lancer l'installation.

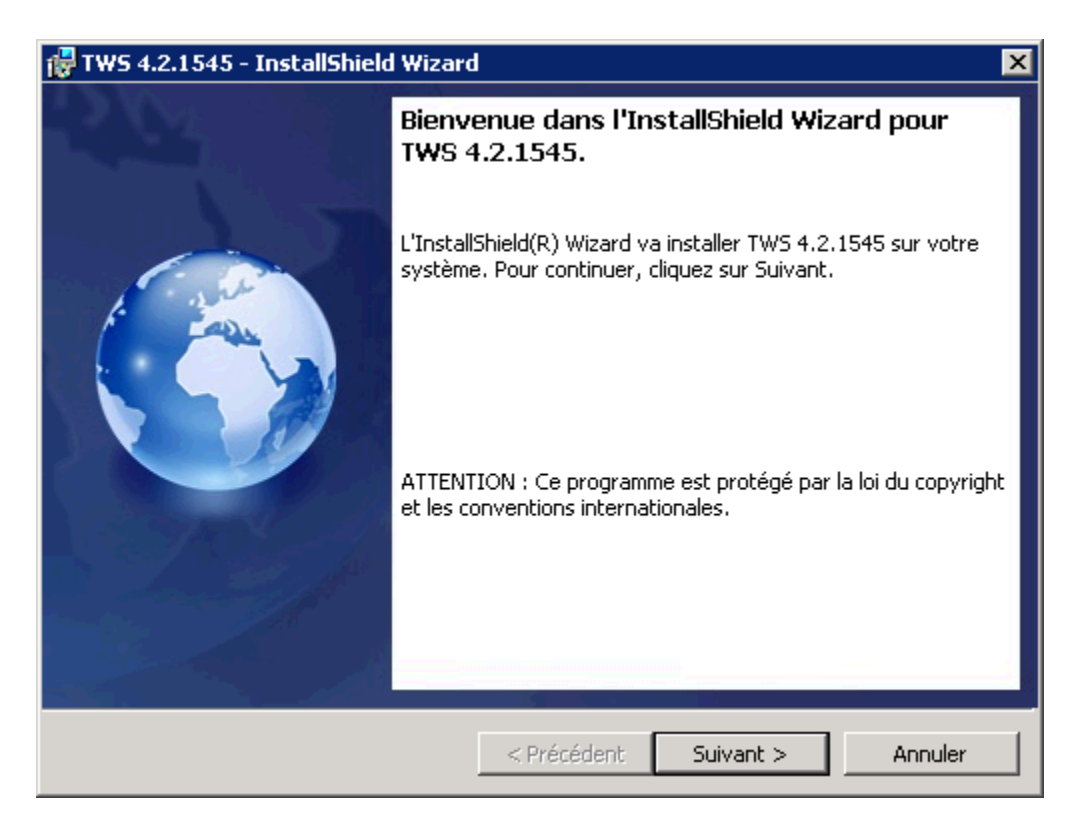

Choisir l'option Suivant.

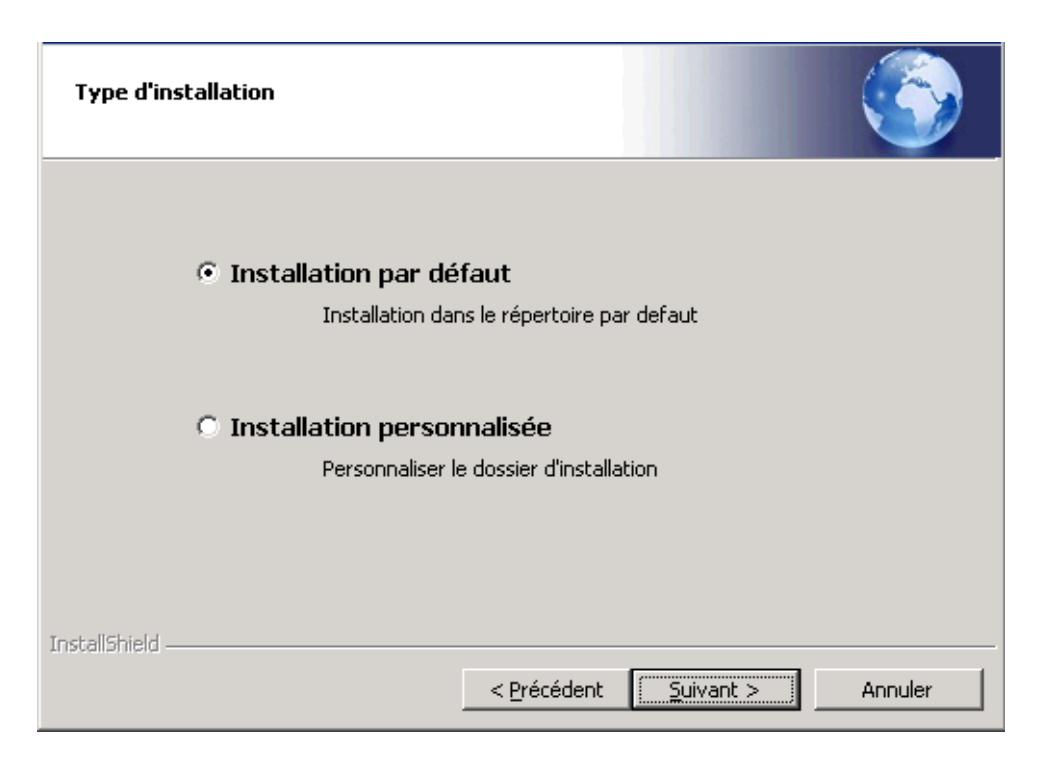

Choisir l'option Installation par défaut pour une installation dans C:\Program Files... Choisir l'option Installation personnalisée pour choisir le répertoire.

| L'installation du programme peut commencer<br>Toutes les informations nécessaires à l'installation sont réunies.                                                                                                    |    |
|----------------------------------------------------------------------------------------------------|----|
| Cliquez sur Installer pour commencer l'installation.<br>Pour vérifier les paramètres d'installation ou les modifier, cliquez sur Précédent. Pour quitte<br>l'assistant sans installer le programme, cliquez sur Annuler. | er |
|                                                                                                    |    |
|                                                                                                    |    |
| InstallShield                                                                                                    | r  |

Choisir l'option Installer pour continuer l'installation puis l'option Terminer pour terminer l'installation.

Deux icones sont créés sur le bureau :

- TWS Admin, pour accéder à l'application administration.
- TWS Caller, pour lancer l'application.

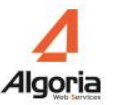

# 2.3. Procédure de mise à jour

#### 2.3.1. Mise à jour depuis une version 4.1 ou 4.2

Le CD-Rom d'installation d'une version 4.3 permet de faire la mise à jour d'une version 4.1 ou 4.2 déjà installée, il suffit de suivre la même procédure que l'installation standard (cf. chapitre 2.2.2) et une information de mise à jour sera présentée.

# 2.3.2. Mise à jour depuis une version 3.2

En cas de mise jour depuis une version 3.2:

- Laisser la version 3.2 installée
- Faire une installation de la version 4.1 (cf. chapitre 2).
- Charger le nouveau fichier de licences dans l'administration v4 (cf. chapitre 3.3.1 et 3.3.2)
- Exécuter l'outil de mise à niveau 3.2 vers 4.1 (cf. paragraphe suivant)
- Arrêter tous les services de la version 3.2 et désactiver les

Le logiciel de migration se trouve dans le répertoire d'installation de TWP 4.1 : « \TWS4\TWS\_Tools\TWS\_Migration\_V3\_V4 ».

Lancer l'exécutable nommé : « TWS\_Migration\_V3\_V4.exe ».

| Nom ou adresse IP<br>du serveur TWP V3                                                      | TWS Migration V3 V4                                                        |                           | Nom ou adresse IP<br>du serveur TWP V4                                                                                                   |
|---------------------------------------------------------------------------------------------|----------------------------------------------------------------------------|---------------------------|----------------------------------------------------------------------------------------------------|
| Identifiant de connexion<br>à TWP Admin V3<br>Nom des sociétés et/ou<br>domaines à migrer.  | Admin usemame tws<br>Admin usemame tws<br>Admin password ••••<br>Companies | Merge contacts via emails | Cocher cette case<br>pour utiliser la<br>nouvelle<br>fonctionnalité des<br>contacts agrégés sur<br>les contacts importés<br>depuis la V3 |
| « * » = Tous<br>Il est possible de<br>spécifier plusieurs noms<br>séparés par des virgules. | Start migratio                                                             | n                         | Bouton de<br>démarrage de la<br>migration                                                                                                |
|                                                                                             |                                                                            |                           | Zone de<br>visualisation du<br>résultat de la<br>migration                                                                               |
|                                                                                             |                                                                            | <b>v</b>                  |                                                                                                    |

Lorsque la configuration de l'outil est terminée, cliquer sur « Start migration » pour commencer la migration.

/!\ ATTENTION. Toutes les données présentes sur le serveur V4 seront effacées. Le serveur V3 n'est pas modifié par cette procédure.

Les données migrées de la V3 sont :

- Les utilisateurs de l'administration TWP
- Les sociétés
- Les domaines
- Les liens PBX
- Les groupes d'automates
- Les puits d'appels
- Les serveurs de collaboration
- Les groupes intercom
- Les annuaires et leurs contacts
- Les utilisateurs TWP et leur poste
- Les groupes
- Les autorisations
- Les listes de contacts

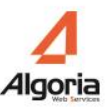

• Les règles de renvois

Voici un exemple de résultat de migration correct :

```
----- START -----
Initialization...done
Dropping existing V4 databases...done
Authenticating on V3... done
Authenticating on V4... done
Creating admin users... 1 done
Creating applications... 20 done
Creating companies... 1 done
Creating domains... 1 done
Creating pbx links... 2 done
Creating directories... 7 done
Creating groups... 1 done
Creating users... 1 done
Creating bots groups... 1 done
Creating phone queues... 1 done
Creating scripts... 2 done
Creating collaboration servers... 0 done
Creating intercom groups... 0 done
Creating mail servers... 0 done
Creating SMS providers... 0 done
Creating Telenor links... 0 done
Creating callback groups... 0 done
Creating directory servers A5000... 1 done
Creating directory servers Intelligate... 0 done
Creating RCC connections... 0 done
Creating email configurations... 3 done
Creating authorizations... 14 done
Creating contacts... 3046 done
Indexing contacts... done
Set 'None' Authentication... Done
Importing user data...
1 users concerned
2 contacts lists done
6 personal contacts done
0 personal contacts not found
0 personal contacts failed
1 rules found
1 rules + 0 VM rules created
----- END ------
```

N.B. : Quel que soit le résultat de la migration depuis une version 3.2, il sera utile de :

- Redémarrer le service TWS4\$TWS\_VTIXMLServices pour la supervision des groupes intercoms
- Configurer comme il se doit les postes des utilisateurs en soft phone dans l'administration (voir chapitre 9.3)

# 2.3.3. Réinstallation complète

Avant de commencer l'installation, pour des raisons de sécurité, il est recommandé d'effectuer une copie de sauvegarde de la configuration actuelle (voir chapitre 10.7.)

#### **Désinstallation**

- Depuis le panneau de configuration lancer la désinstallation du Serveur
   Effacer tous les fichiers dans C:\program files\tws4

Puis réinstaller comme décrit dans le chapitre 2.2.2.

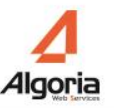

# 3. Configuration minimale du serveur

# 3.1. Société et domaine

Le serveur TWS peut être partagé entre les entreprises, qui sont totalement indépendantes les unes des autres.

Nota: il n'est pas possible de partager les ressources entre les entreprises.

Chaque domaine est rattaché à une entreprise. Un domaine est un groupe d'utilisateurs qui sont dans la même entreprise avec un environnement technique identique.

Il est nécessaire de créer plusieurs domaines si:

- Les utilisateurs ne sont pas raccordés au même PBX.
- Les utilisateurs ne sont pas connectés au même serveur de messagerie ou calendrier.

Même en ayant plusieurs domaines, certaines informations peuvent être partagées entre eux :

- Annuaires.
- Présence Téléphonique.
- Présence
- Présence Calendrier

# 3.2. Principales étapes pour valider une installation standard

Sur le bureau du serveur, cliquer sur le raccourci TWS\_Admin. La fenêtre d'identification apparaît comme ci-dessous.

Pour accéder aux pages d'Administration TWS, accéder à l'URL suivante: http://servername/tws/tws\_admin/TWS\_Admin.html

Le nom d'utilisateur par défaut est "tws" et le mot de passe par défaut est "tws".

|              |       | LOCALHOST        |
|--------------|-------|------------------|
| La           | ingue | Français 🛛 🗸     |
| Nom d'utilis | ateur | tws              |
| Mot de p     | basse | ***              |
|              |       | S'authentifier   |
| Société      | Sc    | ociété (0) 🛛 🗸 🗸 |
| Domaine      | De    | omaine (0) 🛛 🗸 🗸 |
|              |       | Go               |

Une fois l'utilisateur et le mot de passe saisis, cliquer sur Go. Vous entrez dans le « Mode d'initialisation ».

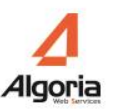

| <i>[[</i> http://local | host/tws/tws_admin/     | TWS_Admin.html    | - Windows Inter |
|------------------------|-------------------------|-------------------|-----------------|
|                        | http://localhost/tws/tw | s_admin/TWS_Admir | n.html 🔽        |
| 🚖 Favorites            | éhttp://localhost/tws/  | tws_admin/TWS_Ad  | min.html        |
| [ MC                   | DE BOOT ]               |                   |                 |
| Global                 |                         |                   |                 |
| Sécurité               |                         |                   |                 |
| Outils                 |                         |                   |                 |
|                        |                         |                   |                 |
|                        |                         |                   |                 |
|                        |                         |                   |                 |
|                        |                         |                   |                 |
|                        |                         |                   |                 |
|                        |                         |                   |                 |
|                        |                         |                   |                 |
|                        |                         |                   |                 |
|                        |                         |                   |                 |
|                        |                         |                   |                 |
| Se déconn              | ecter (localhost)       |                   |                 |

Pour créer une société, sélectionner les menus Global / Sociétés, puis cliquer sur "+".

| Sociétés |     |       | _ 🗆 X |
|----------|-----|-------|-------|
| No       | m   |       |       |
|          | Nom | SSDEI |       |
|          |     |       | 0     |
| 4        | 1   |       | <br>  |

Entrer le nom de la société et cliquer sur le bouton "Enregistrer".

<u>N.B.</u>: Noter bien que ce nom de société sera dans les applications dans la fiche contact des utilisateurs qui seront configurés plus tard.

| Sociét | és 📃 🗆 X |
|--------|----------|
|        | Nom      |
|        | SSDEI    |
|        |          |
|        |          |
|        |          |

Puis créer un domaine sur cette société, sélectionner les menus Global / Domaines.

<u>N.B.</u>: Si vous créer plusieurs domaines et sociétés, noter bien que des informations peuvent être partagées entre différents domaines mais aucune entre sociétés.

| Doma | ines _ 🗆 X |  |  |  |  |
|------|------------|--|--|--|--|
| ssi  | SSDEI 🗸    |  |  |  |  |
|      | Nom        |  |  |  |  |
|      |            |  |  |  |  |
|      |            |  |  |  |  |
| 4    | • 🖉 🗙      |  |  |  |  |

Sélectionner dans la liste déroulante la société dans laquelle le domaine doit être créé, et cliquer sur le bouton "+".

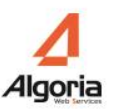

| Domaines              |                                  | _ <b>_</b> × |
|-----------------------|----------------------------------|--------------|
| SSDEI                 |                                  | -            |
|                       |                                  |              |
| Nom                   | Paris                            |              |
| Lg plan de num int.   | 4                                |              |
| Préfixe local du pays | 33                               |              |
| Préfixe externe       | 0                                |              |
| Préfixe international | 00                               |              |
|                       |                                  |              |
|                       | <ul> <li>✓</li> <li>Ø</li> </ul> |              |
|                       |                                  |              |
|                       |                                  |              |

Entrer le nom de domaine et définir votre plan de numérotation en mentionnant par exemple la longueur du plan de numérotation interne. Cliquer sur le bouton "Enregistrer".

| SSE | DEI   |
|-----|-------|
|     | Nom   |
|     | Paris |
|     |       |
|     |       |

Ici, nous avons créé le domaine « Paris » dans la société « SSDEI ».

Cliquer sur le bouton *Déconnecter* en bas à gauche de l'écran.

# 3.3. Première configuration d'un domaine pour une installation standard

Sélectionner la société et le domaine à configurer.

|              |       | LOCALHOST      |
|--------------|-------|----------------|
| La           | angue | Français 🛛 🔻   |
| Nom d'utilis | ateur | tws            |
| Mot de       | passe | *****          |
|              |       | S'authentifier |
| Société      | SSDE  | EI             |
| Domaine      | Paris | · · · · ·      |
|              |       | Go             |
|              |       |                |

Cliquer sur "Go" pour continuer la configuration.

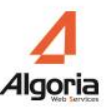

# 3.3.1. Récupérer le fichier de licence

Afin de pouvoir utiliser la solution et activer les licences de manière définitive, il est nécessaire de se munir de :

- Numéro de série (Voucher)
- Numéro de Dongle virtuel
- Lien URL d'activation des licences

#### Récupérer le numéro de Dongle

Sélectionner les menus Sécurité / licences puis copier le numéro de Dongle qui apparaît comme suit :

Attention : pour les machines virtuelles : Avant de réaliser la manipulation

- Fixer l'adresse MAC de la machine avant de récupérer le numéro de Dongle.
- Environnement VMWare : ne pas renommer l'environnement vSphere Center
- Environnement VMWare : ne pas modifier l'adresse IP de l'environnement vSphere Center

| EAF-4707-400 | CA-3827-F5  | 5F4-4716                                                                                                    |
|--------------|-------------|----------------------------------------------------------------------------------------------------|
| Disponible   | Utilisé     | Libre                                                                                                    |
| 0            | 0           | 0                                                                                                    |
| 0            | 0           | 0                                                                                                    |
| 0            | 0           | 0                                                                                                    |
| 0            | 0           | 0                                                                                                    |
| 0            | 0           | 0                                                                                                    |
|              | AF-4707-400 | Disponible         Utilisé           0         0           0         0           0         0           0         0           0         0           0         0           0         0           0         0           0         0           0         0           0         0 |

Si aucun numéro de Dongle ne figure sur le formulaire de licences, vérifier si le service Windows TWS4\$TWS\_WebServices est bien lancé: si ce n'est pas le cas, démarrer ce service et essayer à nouveau. Sinon, contacter votre support.

#### Récupérer le certificat de licences

Rendez-vous à l'adresse suivante et entrer votre voucher reçu par email, à l'endroit indiqué.

http://register.algoria.fr/Licences/

| Récupération du certificat                                                   |
|------------------------------------------------------------------------------|
| Entrez votre Voucher:          Rechercher         Algoria contact@algoria.fr |

Si le numéro de série (Voucher) n'est pas encore associé à un numéro de Dongle virtuel (DongleID), saisir le numéro de Dongle virtuel, puis cliquer sur « Valider ».

Entrez votre Voucher: d726f59e-ad1b-45cf-b995-08f97f7701b0 Rechercher DongleID: Valider Associez votre DongleID au voucher Détails

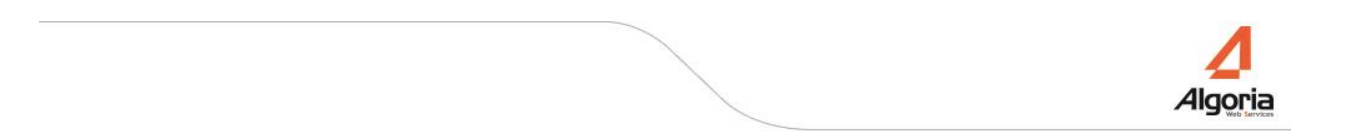

Lorsque le voucher est associé au numéro de Dongle, il est possible de récupérer la licence soit :

- en téléchargement direct en cliquant sur le bouton « Récupérer la licence »,
- par email en cochant d'abord la case « Par mail », en indiquant une adresse mail et enfin en cliquant sur le bouton « Récupérer la licence ».

|            | Entrez votre Voucher:              |
|------------|------------------------------------|
| d726f59e-a | d1b-45cf-b995-08f97f7701b0         |
|            | Rechercher                         |
| DongleID:  | EFFA-607C-EEAF-4707-40CA-3B27      |
| Le cer     | tificat est prêt à être téléchargé |
| Détails    | Récupérer la licence 🛛 💌 Par mail  |
| Ma         | il:                                |

Il est possible d'accéder aux détails de votre commande en cliquant sur le bouton « Détails ».

S'il est impossible d'avoir le fichier de licence, contacter le support.

#### 3.3.2. Installer le fichier de licence

Dans l'administration, sélectionner le menu Sécurité / licences.

| cences               |             |            | -        | 🗖 🗙 🖉 Select file to upload by localhost                              |
|----------------------|-------------|------------|----------|-----------------------------------------------------------------------|
| Dongle : EFFA-607C-E | EAF-4707-40 | CA-3B27-F5 | 5F4-4716 | Look in: Documents 💽 🌀 🏂 🛤                                            |
| Application          | Disponible  | Utilisé    | Libre    | Name ▲         ▼ Date modified         ▼ Type           Downloads (1) |
| TWS Toolkit Runtime  | 0           | 0          | 0        | Recent Places                                                         |
| TWS OpenCall         | 0           | 0          | 0        |                                                                       |
| TWS Caller           | 0           | 0          | 0        |                                                                       |
| TWS Alerter          | 0           | 0          | 0        |                                                                       |
| TWS Stats            | 0           | 0          | 0        |                                                                       |
| TWS Stats Admin      | 0           | 0          | 0        | Libraries                                                             |
| TWS Rules            | 0           | 0          | 0        |                                                                       |
| TWS Mail             | 0           | 0          | 0        | Computer                                                              |
| TWS Recorder         | 0           | 0          | 0        |                                                                       |
| TWS Portal           | 0           | 0          | 0        |                                                                       |
| TWS Audio channel    | 0           | 0          | 0        | Network                                                               |
| TWS Video channel    | 0           | 0          | 0        |                                                                       |
| Charger un fichier   |             |            |          | File name: Open                                                       |
|                      |             |            |          | Files of type: Fichier de licence  Cancel                             |

Cliquer sur "Charger un fichier" et sélectionner votre fichier de clé. Les licences commandées par le client doivent apparaitre validées sur cet écran.

Si aucun numéro de Dongle ou aucun certificat ne figurent sur le formulaire de licences, vérifier si le service Windows TWS4\$TWS\_WebServices est bien lancé: si ce n'est pas le cas, démarrer ce service et essayer à nouveau. Sinon, contacter votre support.

| Application         | Disponible | Utilisé | Libre |  |  |
|---------------------|------------|---------|-------|--|--|
| TWS Toolkit Runtime | 30         | 0       | 30    |  |  |
| TWS OpenCall        | 20         | 0       | 20    |  |  |
| TWS Caller          | 30         | 0       | 30    |  |  |
| TWS Alerter         | 30         | 0       | 30    |  |  |
| TWS Stats           | 30         | 0       | 30    |  |  |
| TWS Stats Admin     | 30         | 0       | 30    |  |  |
| TWS Rules           | 30         | 0       | 30    |  |  |
| TWS Mail            | 0          | 0       | 0     |  |  |
| TWS Recorder        | 10         | 0       | 10    |  |  |
| TWS Portal          | 0          | 0       | 0     |  |  |
| TWS Audio channel   | 21         | 0       | 21    |  |  |
| TWS Video channel   | 27         | 0       | 27    |  |  |
| TWS Softphone       | 35         | 0       | 35    |  |  |
| TWS VideoShare      | 30         | 0       | 30    |  |  |
| TWS RCC Gateway     | 20         | 0       | 20    |  |  |
| TWS Toolkit         | 20         | 0       | 20    |  |  |
| TWS Smart Attendant | 0          | 0       | 0     |  |  |

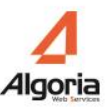

# 3.3.3. Créer un lien PBX

#### Configurer un lien VTIXML

Sélectionner le menu Connexions / Connexions VTI-XML. Cliquer sur le bouton "+" et configurer votre lien

Remplir l'adresse IP de votre IPBX, le port par défaut pour VTIXML est 3199 (ne changer jamais cette valeur).

Il est possible de configurer plusieurs liens VTIXML dans le cadre d'une architecture multi-site/multinœud, dans ce cas il est important de mentionner les informations de *Site.Grappe*. Définir alors le nombre de connexions maximum supportées sur chaque lien.

| Connexions VTI-XHL |                      |
|--------------------|----------------------|
| Ip Port            | Site.Grappe Capacité |
|                    |                      |
| Ip                 | 0.0.0.0              |
| Port               | 3199                 |
| Site, Grappe       | 0.0                  |
| Capacité           | 500                  |
| Audit              | 5000                 |
|                    |                      |
|                    |                      |
|                    |                      |
|                    |                      |

Cliquer sur le bouton "Enregistrer".

| Ір          | Port | Site.Grappe | Capacité | Audit |
|-------------|------|-------------|----------|-------|
| 192.1.3.253 | 3199 | 0.0         | 500      | 5000  |
|             |      |             |          |       |
|             |      |             |          |       |

Information: Redémarrer le service VTI-XML si des changements sont faits.

#### Configurer un lien CSTA

Sélectionner le menu Connexions / Connexion CSTA. Cliquer sur le bouton "+" et configurer votre lien.

Remplir l'adresse IP de votre IPBX, le port par défaut pour CSTA dépend du type de PBX choisi, définir les nom d'utilisateur et mot de passe dans le cas où il y en a besoin et selon le type de PBX choisi.

|                   | p        | Nom d'utilisat |
|-------------------|----------|----------------|
| Ip                | 0.0.0.0  |                |
| Port              | 5060     | Ð              |
| Capacité          | 500      | Ð              |
| Type PBX          | snom ONE |                |
| Domaine PBX       |          |                |
| Nom d'utilisateur |          |                |
| Mot de passe      |          | 7              |
|                   |          | ]              |

Cliquer sur le bouton "Enregistrer".

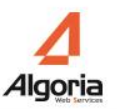

| Ір          | Port | Capacité | Type PBX | Nom d'utilisat |
|-------------|------|----------|----------|----------------|
| 192.1.3.253 | 5060 | 500      | snom ONE |                |
|             |      |          |          |                |
|             |      |          |          |                |

Information: Redémarrer le service CSTA si des changements sont faits.

# 3.3.4. Créer le premier utilisateur

Sélectionner le menu Utilisateurs / Utilisateurs puis cliquer " + "

| lecherche i          | Norn d'utilisateur |
|----------------------|--------------------|
| Nom d'utilisateur Nu | mero Prénom        |
| Nom d'utilisateur    | administrateur     |
| Poste(s)             | 4092               |
| Prénom               | Admin              |
| Nom                  | TWP                |
| E-mail               | admin@ssdei.fr     |
| Portable             |                    |
| Ip                   |                    |
| Activé               | ✓                  |
| Mot de passe         |                    |
| Init                 |                    |
| Culture              | Français 🔹         |
| Mot de passe mess.   |                    |
| Réservé O            |                    |
| Réservé 1            |                    |
|                      |                    |

- *Nom d'utilisateur* : Si l'authentification Windows est utilisée, le nom d'utilisateur doit être le login Windows configuré sur le domaine. Sinon, il s'agit du login TWS que l'utilisateur devra saisir pour s'authentifier.
- *Prénom Nom Portable*: Informations affichées dans la fiche contact de l'utilisateur et disponibles par recherche
- *E-mail* : l'adresse de messagerie de l'utilisateur est utilisée par plusieurs applications TWS, pour la gestion du statut Présence Calendrier, la messagerie vocale unifiée, et les contacts privés en particulier. Vérifier que les adresses de messagerie sont correctes.
- *Ip* : ne rien renseigner. L'adresse IP qui y est marquée peut être utilisée pour un procédé d'authentification.
- Activé : Permet d'activer ou de désactiver un utilisateur
- Mot de passe : Si le procédé d'authentification choisi pour l'utilisateur est TWS alors le mot de

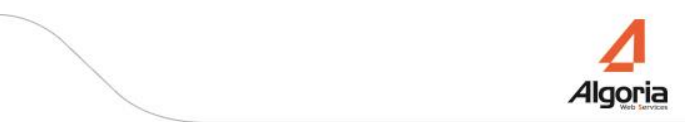

passe de celui-ci peut être modifié à ce niveau.

- *Culture* : permet de définir la langue choisie par défaut dans les applications de l'utilisateur.
- Le mot de passe de la messagerie vocale est celui de la messagerie vocale PBX.

Définition du poste associé à cet utilisateur :

- *Numéro* : Numéro de poste.
- Protocole : en fonction du type de supervision qui doit être faite sur votre IPBX: VTIXML- CSTA....
- Mot de passe de poste : Non utilisé en CSTA mais important pour la supervision VTIXML
- *IP* : Facultatif, utilisé pour le Recorder
- Vidéo : Activation ou non de la vidéo point à point pour l'utilisateur du poste

| Nom d'utilisateur | administrateur |
|-------------------|----------------|
| Numéro            | 4092           |
| Protocole         | Vti-XML V      |
| Mot de passe      |                |
| Ip                |                |
| Vidéo ?           | $\checkmark$   |
| Port client       | 0              |
|                   |                |

Enregistrer la fiche de poste ainsi que celle de l'utilisateur pour que toute modification soit prise en compte.

# 3.3.5. Créer votre premier groupe d'utilisateurs

Sélectionner le menu Utilisateurs / Groupes et cliquer sur "+"

| Groupes |  |   |   |  |
|---------|--|---|---|--|
| Nom     |  |   |   |  |
|         |  | ✓ | Q |  |
|         |  |   |   |  |

Entrer le nom pour ce groupe: "All" par exemple, et enregistrer.

| Nom |  |
|-----|--|
| All |  |
|     |  |
|     |  |

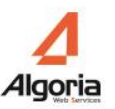

# 3.3.6. Ajouter le premier utilisateur à un groupe

Sélectionner le menu Utilisateurs / Groupes - Utilisateurs.

| Groupes - Utilisateurs |                     |             | _ 🗆 × |
|------------------------|---------------------|-------------|-------|
| administrateur         | Ajout ><br>< Suppr. | - Groupes - | •     |
|                        |                     |             |       |

Sélectionner le groupe "All" de la liste déroulante. Ajouter l'utilisateur à ce groupe : sélectionner le nom de l'utilisateur et cliquer sur *Ajouter*.

| Groupes - Utilisateurs |                     |                | _ 🗆 ×    |
|------------------------|---------------------|----------------|----------|
|                        | -                   | All            | <b>_</b> |
|                        | Ajout ><br>< Suppr. | administrateur |          |
## 3.3.7. Donner l'autorisation à l'application Caller

Sélectionner le menu Utilisateurs / Autorisations.

| Paris   | •     |          | - Choisir - |  |
|---------|-------|----------|-------------|--|
| Groupes | · · ) |          | - Choisir - |  |
| All     |       | Ajout >  |             |  |
|         |       | < Suppr. |             |  |
|         |       |          |             |  |

Sélectionner "*Applications*" dans la liste déroulante en haut à droite, puis sélectionner TWS Caller dans la liste déroulante en dessous à droite.

| Paris   | •  |            | Applications |  |
|---------|----|------------|--------------|--|
| Groupes | ▼] | TWS Caller |              |  |
| All     |    | Ajout >    |              |  |
|         |    | < Suppr.   |              |  |
|         |    |            |              |  |
|         |    |            |              |  |

Sélectionner le groupe "All" et cliquer "*Ajouter*", afin que tout utilisateur de ce groupe soit autorisé à exécuter l'application TWS Caller.

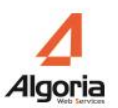

| Paris   | • |            | Applications |  |
|---------|---|------------|--------------|--|
| Groupes | • | TWS Caller | F            |  |
|         |   | Ajout >    | All          |  |
|         |   | < Suppr.   |              |  |
|         |   |            |              |  |
|         |   |            |              |  |

## 3.3.8. Démarrage des Services

Sélectionner menu Outils / TWS Services.

| Services                           | Etat    | Action                        |  |
|------------------------------------|---------|-------------------------------|--|
| TWS4\$TWS_AppSharingRouterServices | Running | Arrêter                       |  |
| TWS4\$TWS_ConferenceServices       | Running | Arrêter                       |  |
| TWS4\$TWS_CSTAServices             | Running | Arrêter                       |  |
| TWS4\$TWS_Database                 | Running | Arrêter                       |  |
| TWS4\$TWS_EventServices            | Running | Arrêter<br>Arrêter<br>Arrêter |  |
| TWS4\$TWS_FlashServices            | Running |                               |  |
| TWS4\$TWS_GenericServices          | Running |                               |  |
| TWS4\$TWS_MediaServices            | Running | Démarre                       |  |
| TWS4\$TWS_ScriptServices           | Running | Arrêter                       |  |
| TWS4\$TWS_ToolkitWebServices       | Running | Arrêter                       |  |
| TWS4\$TWS_VTIXMLServices           | Running | Arrêter                       |  |
| TWS4\$TWS_WebServices              | Running | Arrêter                       |  |
|                                    |         |                               |  |

Cliquer sur "Saisir le compte administrateur du serveur": Entrer les informations de l'administrateur local de la machine afin de démarrer et arrêter les services Windows depuis cet écran.

| No | om d'utilisateur | administrat | teur    |   |
|----|------------------|-------------|---------|---|
| 1  | Mot de passe     | ******      |         | 1 |
|    |                  |             |         |   |
| -  | Enr              | egistrer    | Annuler |   |

Cliquer "Enregistrer".

- Démarrer TWS4\$TWS\_Database
- Démarrer TWS4\$TWS\_GenericServices, les autres services seront lancés automatiquement

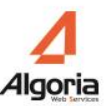

## 3.3.9. Installer et tester le Caller

Il existe 2 façons d'installer l'application dans les sessions des utilisateurs :

- TWS \_Launcher.msi : cet outil d'installation permet déployer automatiquement ou manuellement dans les sessions Windows des utilisateurs TWS Caller. Par contre, il n'y a pas d'installation automatique de Microsoft Silverlight. Il doit être au préalable installé. La documentation TWS \_Launcher.pdf est réservée à la description de cet outil d'installation.
- Installation via l'URL <u>http://nomduserveur/tws/</u> sur différents navigateurs compatibles avec Silverlight (voir le tableau de compatibilité : <u>https://www.microsoft.com/getsilverlight/get-started/install/default.aspx</u>).
  Windows 10 : L'installation se fait via Internet Explorer installé par défaut.
  Mac OS : L'installation peut se faire via Safari moyennant une configuration (voir la documentation d'utilisation TWS) ou Mozilla Firefox.

Cliquer sur le raccourci "TWS Caller" sur le bureau du serveur. Une page web s'ouvre.

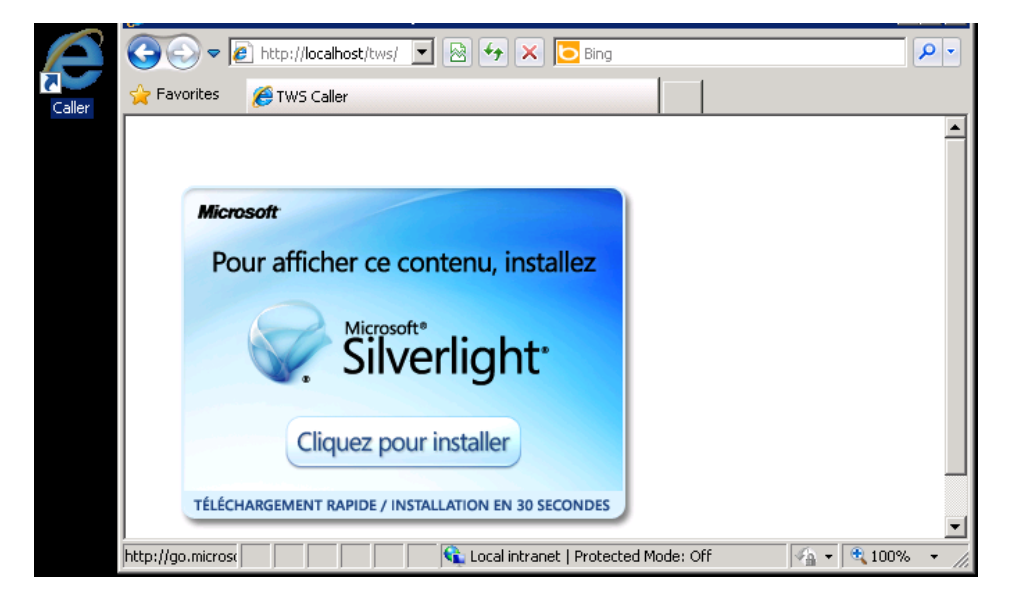

Celle-ci vous permet d'installer Silverlight si nécessaire, et dans ce cas rafraichir la page pour ensuite de démarrer TWS Caller.

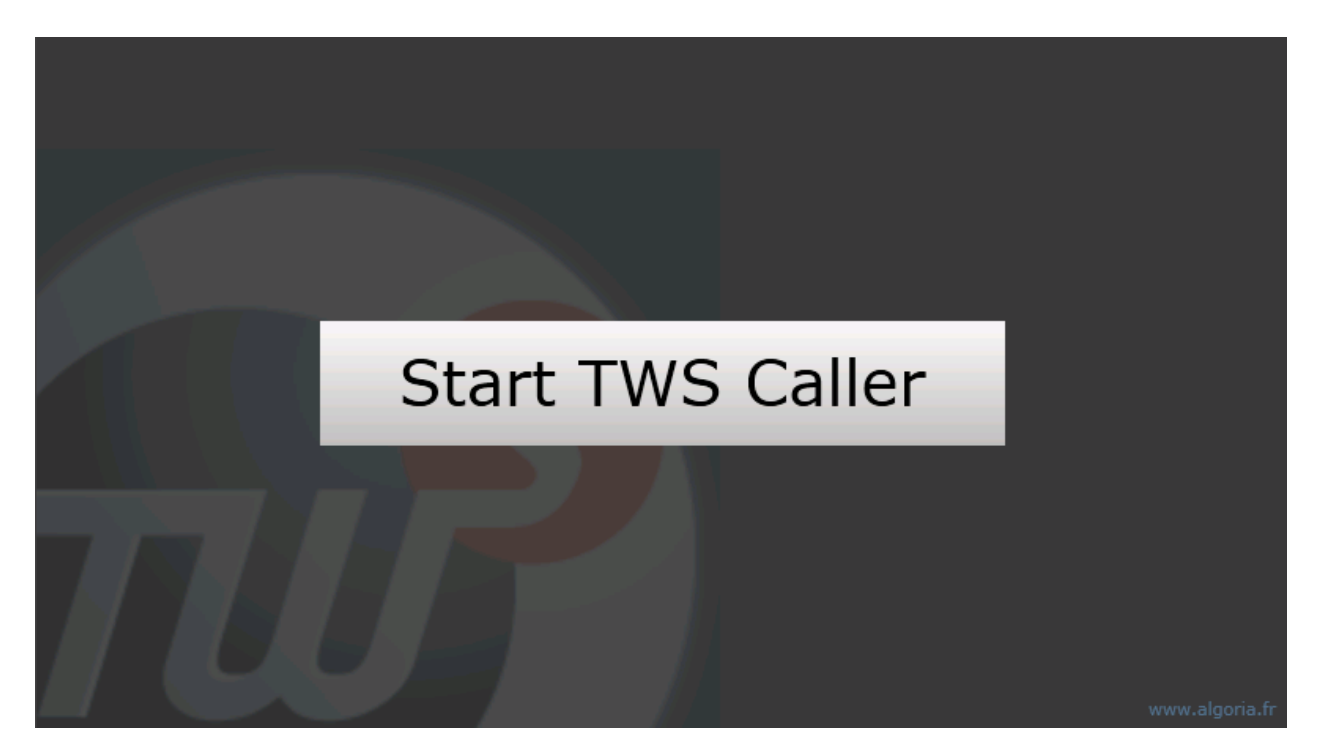

L'application doit se lancer et le nom d'utilisateur et son numéro de poste associé doivent être visibles dans la barre de titre.

Vous êtes maintenant prêts à tester votre premier appel avec TWS Caller. (Voir guide d'utilisateur TWS Caller)

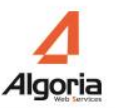

# 5. Gestion des plans de numérotation

La gestion du plan de numérotation vous permet de définir des règles de transformation des numéros :

- Composés ou trouvés dans les fiches afin de les rendre composables (par exemple suppression du «+» pour les numéros au format international)
- Reçus pour permettre la recherche dans l'annuaire inverse

Sélectionnez Téléphonie/Plan de numérotation.

|                      |    | Appli  | quer au     | Caller     | Appliquer à OC     | S RCC     |
|----------------------|----|--------|-------------|------------|--------------------|-----------|
| réfixe international | 00 |        |             | I          | nporter Expo       | orter     |
| éfixe local du pays  | 33 |        |             |            |                    |           |
| Préfixe ext.         | 0  | Règle  | es sorta    | ntes       | Règles entrantes   | •         |
| Aioutor              |    | Search |             | T. and the |                    |           |
| Ajouter              |    | Prica  | Nom         | Modèl      | e                  | Valeur    |
| Supprimer            | 0  | 5      |             | +330       |                    | [-Externa |
| ongueur interne      | 4  | 10     |             | [(\+ [     | -InternationalPref | [-Externa |
|                      |    | 15     |             | +33        |                    | [-Extern  |
| ueur inverse         | 9  | 20     |             | [(\+ [     | -InternationalPref | [-Extern  |
|                      |    | 25     |             | 33         |                    | [-Externa |
|                      | 1  | 30     |             | [(\+][     | -InternationalPref | [-Externa |
|                      |    | 40     |             | +          |                    | [-Externa |
|                      |    | 50     |             | #          |                    | #         |
|                      |    | 60     |             | *          |                    | *         |
|                      |    |        | $h \square$ | <u> </u>   | $\mathbf{\vee}$    |           |
|                      |    |        |             |            | $\sim$             |           |
|                      |    |        |             | (          |                    |           |
|                      |    |        |             |            | Tester ces règle   | s         |

Sur la gauche, définissez les règles globales.

- Préfixe International: préfixe utilisé pour les appels internationaux.
- *Préfixe local du pays*: préfixe international pour le pays d'installation, par exemple 33 pour la France.
- *Préfixe Externe*: préfixe utilisé pour faire des appels externes. (Préfixe d'accès au réseau public)
- Ajouter: chaîne de caractères à ajouter au début du numéro appelant sur des appels entrants.
- Supprimer: chaîne de caractères à enlever au début du numéro appelant sur des appels entrants.
- Longueur interne: la longueur maximale d'un numéro d'appel interne.
- Longueur interne inversé: la longueur utilisée pour résoudre des appels entrants.

A droite, vous définissez les règles spécifiques de votre plan de numérotation (par défaut quelques règles standards sont créées).

Pour ajouter une règle à votre installation, cliquer sur "+". Cette fenêtre s'ouvre pour vous permettre de décrire la nouvelle règle.

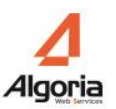

| 0        | 5 | +330       | [-ExternalPrefix- |
|----------|---|------------|-------------------|
| Priorité | þ | ÷          | ×-                |
| Nom      |   |            | ×-                |
| Modèle   |   |            | ×-                |
| Valeur   |   |            |                   |
|          | - | $\bigcirc$ |                   |
|          |   |            |                   |

- *Priorité*: priorité des règles, lors du traitement d'un numéro, une seule règle est appliquée, c'est celle ayant la priorité la plus basse et pour laquelle le numéro à remplacer est identique au numéro à transformer. Autrement dit quand une règle est trouvée et appliquée, le processus de transformation est terminé.
- *Modèle*: chaîne de caractères à remplacer
- Valeur: chaîne de caractères qui remplace le modèle

Par exemple:

Pour le modèle au caractère "+", il sera remplacé par "00'. Pour un modèle avec la chaîne "361", il sera remplacé par "361".

Les règles sont choisies dans un ordre de priorité, en partant du haut vers le bas. Dès qu'une règle est prise en compte, les règles suivantes seront ignorées.

Les modèles sont recherchés uniquement en début de chaîne.

## 5.1. Règles standards

Les règles standards incluses sont les suivantes :

- Tout caractère non-numérique est supprimé, sauf pour les +, #, \* lorsqu'ils sont en premier
- "+33(0)": devient 00 (donc +33 (0) 123456789 devient 00123456789)
- "+330" : devient 00
- "#" : devient " # " (pas de transformation).
- "\*" : devient " \* "(pas de transformation).

**Cas particuliers:** Tout numéro qui commence par le préfixe international + le préfixe national (0033 ou +33) sera remplacé par le préfixe réseau + préfixe national ("33155171889" devient "00155171889").

## 5.2. Traitement d'un numéro

Voici l'algorithme de la transformation du plan de numérotation: La première opération consiste à détecter si une règle est applicable:

Deux cas

- *Pas de règle trouvée*. Dans ce cas, si un numéro est plus long qu'un numéro local, le préfixe externe est ajouté; sinon, le numéro est renvoyé comme tel.
- Une règle est applicable, deux cas sont possibles:
  - *Le numéro commence avec un* "+". La transformation est appliquée puis le préfixe réseau est ajouté si nécessaire. Par exemple: +3912334477 -> 0 00 3912334477
  - *Le numéro ne commence pas avec un "+"*. Seule la transformation du plan de numérotation est appliquée. Par exemple: si nous avons la règle: modèle = 03611 valeur = 03611, quand on numérote 03611, il devient 03611, et le préfixe du réseau externe ne sera pas ajouté.

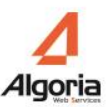

## 5.3. Règles avancées

Il est possible de définir des règles basées sur des expressions régulières.

Dans l'impression d'écran ci-dessus, la règle (qui a une priorité de 30) est une expression régulière:

| Ŧ        | 15 +33 [-ExternalPrefix-]0                         | - |
|----------|----------------------------------------------------|---|
| Priorité | βo <b>♦</b>                                        |   |
| Nom      |                                                    |   |
| Modèle   | $[(\+ [-InternationalPrefix-])?([^{)}]+)([^{]}+)]$ |   |
| Valeur   | [-ExternalPrefix-][-InternationalPrefix-]\$2       |   |
|          |                                                    |   |
|          |                                                    |   |
|          |                                                    |   |

Cette règle transforme par exemple +42(0)141906666 en 00042141906666. Elle ajoute le préfixe international et le préfixe externe et supprime le préfixe national si nécessaire.

#### Détails du modèle:

[(\+|[-InternationalPrefix-])?([^\)]+)\([^\]]+\)]

Les Crochets du modèle informe qu'il s'agit d'une expression régulière.

[(\+|[-InternationalPrefix-])?([^\)]+)\([^\]]+\)]-> 42(0)141906666

Le '+', un caractère spécial utilisé dans les expressions régulières, est précédé par un '\' pour montrer que l'expression recherchera un "+" dans la chaîne. Le caractère '?' Indique que l'expression va rechercher un ou zéro '+'. La règle traite donc des nombres tels que +42 (0) et 42 (0), etc...

[(\+|[-InternationalPrefix-])?([^\)]+)\([^\]]+\)] -> 42(0)141906666

[-InternationalPrefix-] représente les chiffres du préfixe international mentionné dans la colonne de

gauche. L'expression recherchera cette valeur pour la recopier dans le résultat.

[(\+|[-InternationalPrefix-])?([^\)]+)\([^\]]+\)] -> 42141906666

Les caractères '(' et ')', les caractères spéciaux utilisés dans les expressions régulières, sont précédés par un '\' indiquant que l'expression sera à la recherche de '(' et ')'.

#### **Détails de la valeur :** [-ExternalPrefix-][-InternationalPrefix-]\$2

'\$2' sera remplacé par la valeur saisie (voir « détails du modèle » ci-dessus). Dans notre exemple, notre règle remplace +42(0) par 0042 et le reste est recopié.

Pour plus d'informations sur les expressions régulières: http://msdn.microsoft.com/fr-fr/library/hs600312(VS.80).aspx

#### Test du plan de numérotation:

Vous pouvez vérifier vos règles de translation de numérotation de la manière suivante :

Saisir un numéro dans la case située au-dessus du bouton *«tester le plan de num»*, cliquer, le numéro transformé est affiché dans la case inférieure. C'est le numéro qui sera envoyé à l'IPBX.

# 6. Méthodes d'authentification

## 6.1. Configuration

Qu'ils soient créés manuellement ou importés d'une base de données, les utilisateurs doivent être authentifiés lorsqu'ils utilisent les applications. Il existe plusieurs méthodes d'authentification avec TWS qu'il est possible de configurer dans l'administration :

- Authentification Windows : valeur de paramètre applicatif « WindowsSecurity »
- Authentification LDAP : valeur de paramètre applicatif « LDAP »
- Authentification TWS : valeur de paramètre applicatif « TWS »
- Authentification None ou pas d'authentification : valeur de paramètre applicatif « None »

Pour modifier ou appliquer une méthode d'authentification à un utilisateur, un groupe d'utilisateurs ou à tout un domaine, aller dans l'administration, menu *Applications / Paramètres applicatifs* puis choisir TWS *Server*. Chercher « *AuthMethods* ».

| auth                        | Valeur par défa | ut: None W    | /indowsSecurity |                |
|-----------------------------|-----------------|---------------|-----------------|----------------|
| AuthCollaborationPassword ( | Utilisateurs    | Groupes       | Domaines        |                |
| AuthCollaborationUsername   |                 | •             |                 |                |
| AuthLdapDn                  |                 | Ajouter un pa | aramètre pour u | un utilisateur |
| AuthLdapPort                |                 |               |                 |                |
| AuthLdapServer              |                 |               |                 |                |
| AuthMethods                 | -               |               |                 |                |

Il est possible de renseigner les différentes valeurs en les séparant par « | ». Dans l'exemple ci-dessus, tous les utilisateurs pourront à la fois exécuter l'application Caller en étant automatiquement authentifié depuis leur session Windows ou en précisant le nom d'utilisateur à lancer.

## 6.2. Authentification Windows

C'est le système d'authentification historique de la solution TWS. L'authentification est réalisée via les comptes de session Windows des utilisateurs.

### 6.2.1. Pré requis : avec Contrôleur de domaine

Lors du lancement de l'application Caller ou de l'utilisation de services web authentifiés, il n'y a pas de pop-up d'authentification qui s'affiche pour ce mode.

- Sur le contrôleur de domaine tous les utilisateurs de la société doivent posséder un compte
- Le serveur TWS doit être dans le même domaine Windows que les utilisateurs.
- L'utilisateur doit se connecter sur son poste avec un login/mot de passe qui est son identifiant sur le domaine.
- Dans l'administration les noms des utilisateurs TWS doivent être identiques aux noms d'utilisateurs du domaine.

## 6.2.2. Pré requis : sans Contrôleur de domaine

Pour ne pas avoir de pop-up d'authentification :

- Les utilisateurs et le serveur doivent être dans le même WorkGroup (groupe de travail Windows).
- Il faut déclarer les mêmes noms d'utilisateurs sur le serveur dans le gestionnaire des utilisateurs Windows que sur les machines clientes (utilisateurs Windows), et dans l'administration.
- Les utilisateurs doivent se connecter sur leur machine avec leur compte local (qui sera le même que celui défini sur le serveur et dans l'administration) et non en administrateur.
- Attention : Si l'utilisateur change son mot de passe en local (sur sa machine cliente) il faut le changer aussi dans le gestionnaire des utilisateurs Windows sur le serveur TWS.

Avec pop-up d'authentification :

- On déclare les utilisateurs sur le serveur (utilisateurs Windows).
- L'utilisateur devra entrer son login/mot de passe à chaque lancement de l'application Caller ou de l'utilisation de services web authentifiés.
- L'utilisateur peut se connecter comme bon lui semble sur sa machine locale (dans ce genre

d'architecture en général en administrateur de sa machine).

## 6.3. Authentification LDAP

L'authentification est réalisée via les comptes LDAP des utilisateurs.

#### Pré requis :

- Les utilisateurs doivent tous être déclarés sur un (ou plusieurs) serveur LDAP.
- Le serveur LDAP doit être accessible depuis le serveur TWS : Pour configurer les informations de connexion au serveur LDAP, aller dans l'administration, menu *Applications / Paramètres applicatifs*, choisir TWS *Server*. Il faut remplir les champs suivant. Noter que les valeurs peuvent être renseignées pour un utilisateur ou un groupe ou un domaine
  - AuthLdapServer : adresse IP du serveur LDAP
  - *AuthLdapPort* : port de connexion.
  - AuthLdapDn: Où pointer dans l'arborescence du LDAP. La valeur par défaut est « ? ». « ? » est remplacé par le nom de l'utilisateur. Il est possible de renseigner d'autres valeurs comme « OU=PARIS, DC=SSDEI, DC=local, CN=? »
- Le nom de l'utilisateur doit être présent avec ou sans « AuthLdapDn » dans le serveur LDAP.
- Le mot de passe de l'utilisateur est le même que celui du serveur LDAP.
- A la première connexion avec l'application Caller, un pop-up d'authentification (TWS) apparait, l'utilisateur entre son login/mot de passe. Si l'utilisateur coche la case « sauvegarder » le pop-up ne réapparait pas. S'il veut changer de nom d'utilisateur, il peut décocher la fonctionnalité de connexion automatique dans les préférences, menu *Général*.

## 6.4. Authentification TWS

L'authentification est réalisée directement sur le serveur via les nom d'utilisateur et mot de passe renseignés dans l'administration.

Pré requis :

- Ni besoin de domaine, ni besoin de WorkGroup. Peu importe comment l'utilisateur se connecte à sa session.
- Les utilisateurs peuvent être déclarés manuellement ou par divers imports annuaire dans l'administration.
- Chaque utilisateur doit avoir un mot de passe et celui-ci doit être renseigné manuellement par l'administrateur

Pour renseigner le mot de passe de connexion de l'utilisateur, aller dans l'administration, menu *Utilisateurs / Utilisateurs*. Editer un utilisateur puis modifier la valeur de « *mot de passe* ».

| cherche i            | Nom d'utilizateur |
|----------------------|-------------------|
| Nom d'utilisateur Nu | mero Prénom       |
| Nom d'utilisateur    | administrateur    |
| Poste(s)             | 4092              |
| Prénom               | Admin             |
| Nom                  | TWP               |
| E-mail               | admin@ssdei.fr    |
| Portable             |                   |
| Ip                   |                   |
| Activé               | $\checkmark$      |

- A la connexion l'utilisateur doit renseigner le même mot de passe que l'administrateur lui a attribué.
- A la première connexion avec l'application Caller, un pop-up d'authentification (TWS) apparait, l'utilisateur entre son login/mot de passe. Si l'utilisateur coche la case « sauvegarder » le pop-up ne réapparait pas. S'il veut changer de nom d'utilisateur, il peut décocher la fonctionnalité de connexion automatique dans les préférences, menu *Général*.

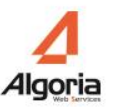

## 6.5. Pas d'authentification

L'authentification est réalisée directement sur le serveur via le nom de l'utilisateur.

Pré requis :

- Ni besoin de domaine, ni besoin de WorkGroup. Peu importe comment l'utilisateur se connecte à sa session.
- Les utilisateurs peuvent être déclarés manuellement ou par divers imports annuaire dans l'administration.
- L'utilisateur devra renseigner son login au lancement.
- A la première connexion avec l'application Caller, un pop-up d'authentification (TWS) apparait, l'utilisateur entre son login. Si l'utilisateur coche la case « sauvegarder » le pop-up ne réapparait pas. S'il veut changer de nom d'utilisateur, il peut décocher la fonctionnalité de connexion automatique dans les préférences, menu *Général*.

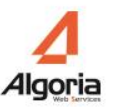

## 7. Gestion des utilisateurs

Les utilisateurs peuvent être créés manuellement ou importés d'une base de données.

## 7.1. Créer un utilisateur manuellement

Voir la section 3.3.4

## 7.2. Importer des utilisateurs

Dans TWS, vous pouvez synchroniser vos utilisateurs avec une base de données externe. Cela vous aidera à créer un grand nombre d'utilisateurs très rapidement.

Pour importer des utilisateurs, sélectionnez menu Utilisateurs / Import(s) Utilisateurs puis cliquez sur le bouton '+'.

Il y a 3 types d'imports:

- LDAP
- Active Directory
- A5000 INT

Nota: Le processus d'import se fait uniquement dans un sens, depuis la base de données externe vers la base d'utilisateurs.

Il y a également des types de synchronisation différents:

• Insertion, mise à jour et suppression: Créer des nouveaux utilisateurs, mise à jour des utilisateurs

existants, effacer des utilisateurs

- Insertion, mise à jour et désactivation: Créer des nouveaux utilisateurs, mise à jour des utilisateurs existants, désactiver les utilisateurs supprimés.
- Insertion, mise à jour: Créer des nouveaux utilisateurs, mise à jour des utilisateurs existants
- Mise à jour seulement: Mise à jour des utilisateurs existants

## 7.2.1. Importer des utilisateurs depuis LDAP

Dans la liste déroulante 'Type d'Import' sélectionnez "LDAP".

| port(s) utilisateur | 5         |                                | _ 🗆 X               |                 |   |
|---------------------|-----------|--------------------------------|---------------------|-----------------|---|
| Description         |           |                                |                     |                 |   |
| Type d'import       | Lda       | р                              |                     |                 | • |
| Synchronisation     | Ins       | ertion, mise à jour et suppres | sion                |                 | • |
|                     | Inform    | nation                         |                     | Champs          |   |
| Hôte                | LDAP S    | erver IP                       | Identifiant         |                 |   |
| Port                | 389       |                                | Nom d'utilisateur   |                 |   |
| Identifiant         |           |                                | Nom                 | sn              |   |
| Mot de passe        | ****      | *****                          | Prénom              | givenname       |   |
|                     | Туре      | de poste                       | Mail                | mail            |   |
| Protocole           | SIP       | •                              | ) Numéro            | telephonenumber |   |
| Vidéo ?             |           |                                | Portable            |                 |   |
| Proxy SIP           |           |                                | Réservé 0           |                 |   |
| One Numb            |           |                                | Réservé 1           |                 |   |
| Init                |           | Connexion                      |                     |                 |   |
| Chaîne de conn      | exion     | ou=users,ou=local,o=compar     | ny,dc=domain,dc=com |                 |   |
|                     | Filtre    | (objectClass=*)                |                     |                 |   |
| Pag                 | eSize     | 0                              |                     |                 |   |
| Size                | Limit     | 0                              |                     |                 | - |
|                     |           | Autres options                 |                     |                 |   |
| Ajouter dans un     | groupe    | None                           |                     |                 |   |
| Synchro             | nisation  | None                           |                     |                 |   |
|                     | Culture   | Auto                           |                     |                 |   |
| Adapter le num      | éro de te | éléphone en fonction du plan ( | de numérotation     |                 |   |
|                     |           |                                |                     |                 | 0 |

Tous les champs standards sont pré-remplis. Les Informations requises sont les suivantes :

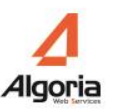

#### Informations requises:

#### Informations:

- Description: description d'importation des utilisateurs
- Hôte: Adresse IP du serveur LDAP
- Port: 389, le port par défaut pour la connexion LDAP
- Identifiant / mot de passe: Login pour la connexion LDAP
- Protocole media : la valeur par défaut « None » ne doit pas être modifiée

Champs: Etablir le lien entre les champs LDAP et les champs TWS : selon le schéma LDAP.

#### Connexions:

- Chaîne de connexion: Base DN de votre connexion
- Filtre: Filtre LDAP pour la requête de recherche

## 7.2.2. Importer des utilisateurs depuis Active Directory

Dans la liste déroulante 'Type d'Import' sélectionnez "Active Directory".

| ort(s) utilisateurs |        |                             |       | _ 🗆 X             |                 |
|---------------------|--------|-----------------------------|-------|-------------------|-----------------|
| Description         |        |                             |       |                   |                 |
| Type d'import       | Act    | ive Directory               |       |                   | •               |
| Synchronisation     | Ins    | ertion, mise à jour et supp | press | ion               | •               |
|                     | Info   | ormation                    |       |                   | Champs          |
| Hôte                | AD S   | Server IP                   |       | Identifiant       | samaccountname  |
| Port                | 389    |                             |       | Nom d'utilisateur | samaccountname  |
| Identifiant         |        |                             |       | Nom               | sn              |
| Mot de passe        |        |                             |       | Prénom            | givenname       |
|                     | Тур    | e de poste                  |       | Mail              | mail            |
| Protocole           | CST    | ra                          | •     | Numéro            | telephonenumber |
| Protocole media     | No     | None                        |       | Portable          |                 |
| Init                |        |                             |       | Réservé O         |                 |
|                     |        |                             |       | Réservé 1         |                 |
|                     |        | Connexion                   |       |                   |                 |
| Chaîne de connexi   | ion    | CN=Users, DC=domaine,       | DC=   | com (ou fr,)      |                 |
| Fil                 | tre    | (objectClass=user)          |       |                   |                 |
| PageS               | ize    | 10000                       |       |                   | ▲<br>▼          |
| SizeLir             | mit    | 0                           |       |                   | ▲<br>▼          |
|                     |        | Autres options              |       |                   |                 |
| Ajouter dans un gr  | oupe   | None                        |       | •                 |                 |
| Synchronis          | ation  | None                        |       |                   |                 |
| Ci                  | ulture | Auto                        |       |                   |                 |
| Adapter le numéro   | dete   | éléphone en fonction du p   | lan d | le numérotation   |                 |
|                     |        |                             |       |                   |                 |
|                     |        |                             |       |                   |                 |

Tous les champs standards sont pré-remplis. Vous devez définir:

#### Informations requises:

Informations:

- Description: description d'importation des utilisateurs
- Hôte: Adresse IP du serveur DC
- Port: 389, le port par défaut pour la connexion DC
- Identifiant / mot de passe: Login pour la connexion AD

Champs: Les champs standards AD sont pré-remplis, vous pouvez ajouter les schémas des champs

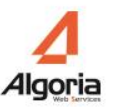

privés.

**Connexions:** 

- Chaîne de connexion: Base DN de votre connexion
- Filtre : Filtre LDAP pour la requête de recherche

## 7.2.3. La fenêtre d'import utilisateur

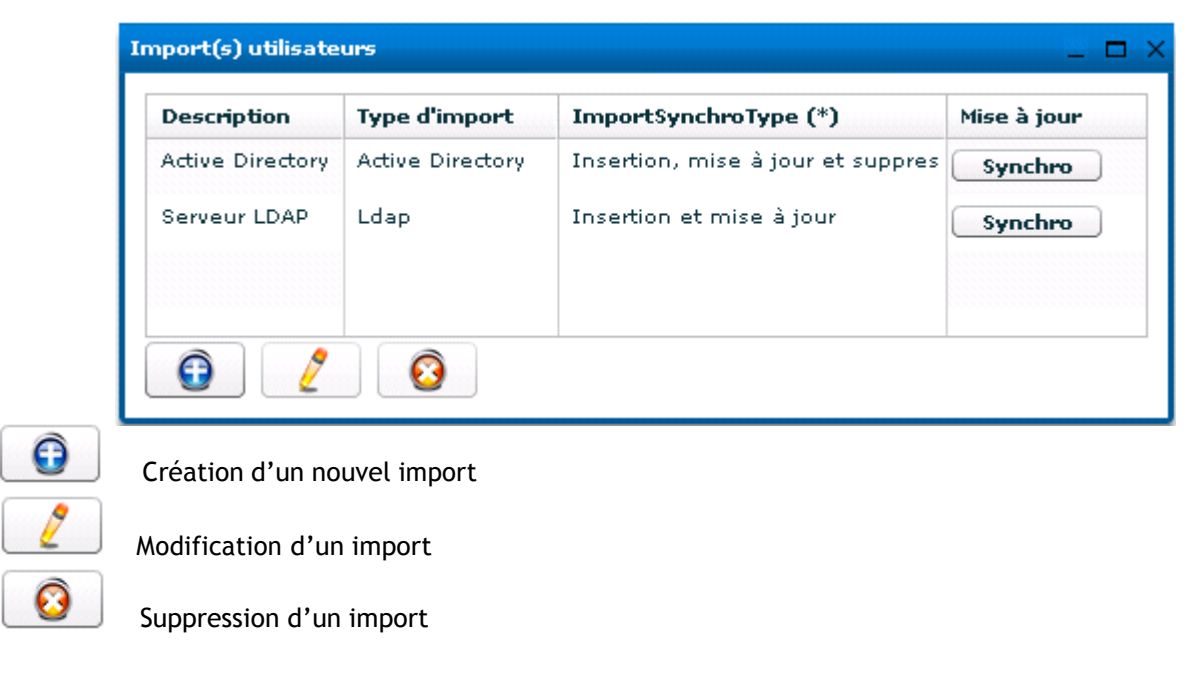

Pour activer une synchronisation, cliquez sur un des boutons « Synchro ».

Dès que la synchro est finie, un compte rendu est publié et le résultat est visible dans le menu Utilisateurs.

Si vous glissez la souris sous les résultats, les détails de la synchronisation s'affichent:

- Créer: nombre de nouveaux utilisateurs ajoutés.
- A jour: nombre d'utilisateurs mises à jour.
- Ignoré: nombre d'échecs d'ajout. Des utilisateurs sont ignorés s'ils ne possèdent aucun numéro de téléphone.

Attention: l'import utilisateur est lié au Service TWS4\$TWS\_WebServices, celui-ci doit toujours être démarré. Si le service est arrêté, il est impossible de faire une synchronisation.

## 7.2.4. Autorisations de visualisation des contacts

Pour avoir accès aux fiches contacts des utilisateurs importés, il faut absolument donner des droits sur l'annuaire lié à cet import (voir chapitre 7.4.2. Autorisation Annuaire).

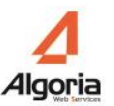

## 7.3. Gestion des Groupes

#### Gestion générale

Choisissez le menu Utilisateurs / Groupes.

« Groupes » contient des groupes d'utilisateurs qui partagent des caractéristiques communes. Ces groupes seront ensuite utilisés pour définir l'accès aux applications, services, logs, etc...

Pour créer un groupe, voir chapitre 3.3.5.

#### Gestion des utilisateurs

Choisissez le menu *Utilisateurs / Groupes d'Utilisateurs*. Ce menu est utilisé pour définir les utilisateurs inclus dans les groupes définis dans le dernier menu

| Groupes - Utilisateurs                                                                                                    |                     | _ 🗆 ×          |
|----------------------------------------------------------------------------------------------------|---------------------|----------------|
|                                                                                                    | 1                   | All            |
| abo 2000<br>abo 2001<br>abo 2002<br>abo 2095<br>abo 2096<br>abo 2097<br>abo 2100<br>abo 2100<br>abo 2101<br>abo 2102<br>abo 2103<br>abo 2104 | Ajout ><br>< Suppr. | administrateur |

Depuis la liste de choix en haut à droite, vous pouvez sélectionner le groupe à gérer. Dans la liste à gauche, vous pouvez voir tous les utilisateurs qui ne sont pas encore dans le groupe sélectionné. La barre en haut à gauche vous permet de filtrer une recherche des utilisateurs.

Pour ajouter un utilisateur dans un groupe:

• Sélectionnez le groupe dans la liste de choix en haut à droite

• Sélectionnez un (ou plusieurs avec 'ctrl') utilisateurs et cliquez "Ajout >"

## 7.4. Gestion des autorisations

Menu *Utilisateurs / Autorisations* est la fenêtre centrale utilisée pour gérer tous les droits d'objets ou d'utilisateurs ou de Groupes sur le serveur.

|                                                 | Autorisations                                                                 | _ 🗆 ×             | Type d'obiet à          |
|-------------------------------------------------|-------------------------------------------------------------------------------|-------------------|-------------------------|
| Sélection domaines                              | Paris 🛛 🔻                                                                     | - Choisir - 🛛 🔻 🔻 | administrer             |
| Sélection des<br>groupes ou des<br>utilisateurs | Groupes •   All Ajout >   Groupes ou<br>utilisateurs<br>sélectionnés < Suppr. | - Choisir -       | Sélection de<br>l'objet |

Pour donner les droits à un utilisateur ou groupe d'utilisateurs à un objet (applications, annuaires, ...), il faut procéder comme il suit :

- 1. Dans la liste en haut à droite, sélectionner le type d'objet à administrer
- 2. Juste en dessous, sélectionner l'objet en question
- 3. Dans la liste en haut à gauche, sélectionner le domaine auquel appartient l'utilisateur ou le groupe d'utilisateurs. Le domaine de la session est sélectionné par défaut.
- 4. Dans la liste du dessous sélectionner *groupes* ou *utilisateurs*. Il apparaîtra alors tous les utilisateurs ou groupes d'utilisateurs du domaine.
- 5. Il suffit ensuite de sélectionner l'utilisateur ou le groupe à gauche et de cliquer sur le bouton *Ajouter* pour lui donner les droits à l'objet.

Attention : Seules les autorisations sur les Statistiques et les Enregistrements se font différemment.

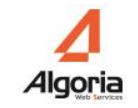

C'est-à-dire, le point 2. permettra plutôt de sélectionner l'utilisateur qui aura les droits sur les Statistiques/Enregistrements des autres utilisateurs au lieu de l'objet Statistiques/Enregistrements de celui-ci. Cela permettra aussi au point 5. de donner à un seul utilisateur les droits de visualisations sur les Statistiques/Enregistrements de tout un groupe d'utilisateurs.

## 7.4.1. Autorisation Applications

L'exemple ci-dessous montre l'autorisation pour l'application Caller.

Tous les utilisateurs dans les groupes 'All' peuvent exécuter l'application Caller.

Toute autorisation à une application consomme automatiquement un nombre de licences correspondant.

| Autorisations |   |                     | _ 🗆 >            |
|---------------|---|---------------------|------------------|
| Paris         | • |                     | Applications 🛛 🔻 |
| Groupes       | • | TWS Caller          | · · ·            |
| Commerce      |   | Ajout ><br>< Suppr. | All              |

## 7.4.2. Autorisation Annuaire

L'exemple ci-dessous montre l'autorisation pour l'annuaire Active Directory (qui est l'annuaire créé précédemment de l'import utilisateur) sur le domaine Paris.

Le groupe All sur le domaine Paris a le droit de voir l'annuaire Active Directory sur le domaine Paris.

| Paris   | • | Annuaires                | • |
|---------|---|--------------------------|---|
| Groupes | • | Active Directory (Paris) | • |
| All     |   | Ajout >                  |   |
|         |   | < Suppr.                 |   |
|         |   |                          |   |

N.B. : Les annuaires peuvent être partagés entre domaines.

Ci-dessous un exemple d'autorisation multi-domaines. Tous les utilisateurs dans le groupe All sur le domaine Paris ont le droit de voir l'annuaire Public sur le domaine Nice.

| utorisations |         |               | _ 🗆 |
|--------------|---------|---------------|-----|
| Paris 🗸 🔻    | )       | Annuaires     | •   |
| Groupes 🗸 🔻  | ) (     | Public (Nice) | •   |
|              | Ajout > | All           |     |
|              | < Suppr |               |     |
|              |         |               |     |
|              |         |               |     |
|              |         |               |     |

## 7.4.3. Autorisation calendriers

Pour autoriser un utilisateur à voir les évènements de calendrier d'un autre utilisateur, allez dans le menu *Utilisateurs / Autorisations*. Dans l'exemple ci-dessous, le groupe All est autorisé à voir le calendrier du groupe Commerce du même domaine Paris.

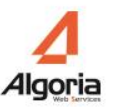

| Paris    | <b>-</b> |         | Calendrier       |
|----------|----------|---------|------------------|
| Groupes  | ▼]       |         | Commerce (Paris) |
| Commerce |          | Ajout > | All              |
|          |          |         |                  |

Sélectionner *Calendrier* dans le type d'objet, puis sélectionner les groupes d'utilisateurs qui veulent partager leur calendrier, enfin sélectionner le groupe ou l'utilisateur qui doit voir ces calendriers et cliquer sur '*Ajouter*'.

<u>N.B.</u>: Noter que les calendriers peuvent également être partagés entre domaines.

## 7.4.4. Autorisation groupe intercom

L'exemple ci-dessous montre l'autorisation pour le groupe intercom « Intercom Hotline » sur le domaine « Nice ».

Tous les utilisateurs dans le groupe All sur le domaine Paris ont le droit de voir la présence téléphonique des postes d'utilisateurs gérés par le groupe intercom « Intercom Hotline » du domaine « Nice ».

| Paris    | •          | Groupes interc      | om     |
|----------|------------|---------------------|--------|
| Groupes  | ▼          | Intercom Hotline (N | ice) I |
| Commerce | Aja<br>< 5 | aut > All           |        |
|          |            |                     |        |

N.B. : Les groupes intercom peuvent être partagés entre domaines.

## 7.4.5. Autorisation puits d'appels

Tous les utilisateurs du groupe Commerce du domaine Paris ont le droit de voir le puits d'appels « Accueil ».

| utorisations |          | _ 0            |
|--------------|----------|----------------|
| Paris        |          | Puits d'appels |
| Groupes      | ▼        | Accueil 🗸      |
| All          | Ajout >  | Commerce       |
|              | < Suppr. |                |
|              |          |                |
|              |          |                |

N.B. : Les puits d'appels ne peuvent pas être partagés entre domaines.

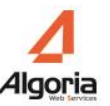

## 7.4.6. Autorisation Journaux d'appels

Tous les utilisateurs du groupe Commerce du domaine Paris ont le droit de voir les journaux d'appels de l'utilisateur « abo 7777 ».

| Paris   | <b>  ▼</b> ] |                     | Journaux d'appels |
|---------|--------------|---------------------|-------------------|
| Groupes | •            |                     | abo 7777          |
| All     |              | Ajout ><br>< Suppr. | Commerce          |
|         |              |                     |                   |

N.B. : Les journaux d'appels ne peuvent pas être partagés entre domaines.

# 8. Annuaires et collaboration

## 8.1. Généralités

Dans Administration, sélectionnez Informatique puis Annuaires.

Une table s'ouvre incluant les différentes connexions aux annuaires déjà configurées.

| Anni | aires                |                 |      |           | _ 🗆 X       |
|------|----------------------|-----------------|------|-----------|-------------|
|      | Nom                  | Type de Serveur | Pric | Synchroni | Mise à jour |
|      | Contacts TWS privés  | Contacts TWS    | 0    | manual    | N/A         |
|      | Contacts TWS publics | Contacts TWS    | 0    | manual    | N/A         |
|      | Exchange 2010        | Exchange 2010   | 1    | manual    | Synchro     |
|      | A5000 INT            | Aastra 5000 INT | 1    | manual    | Synchro     |
|      | Utilisateurs         | TWS             | 2    | auto      | Synchro     |
|      | A5000 EXT directory  | Aastra 5000 EXT | 4    | manual    | Synchro     |
|      | Google Apps Private  | Google apps     | 12   | manual    | Synchro     |
|      | $\mathbf{\hat{e}}$   |                 |      |           |             |

Pour créer un annuaire, cliquez sur « + ».

La création d'un annuaire est faite en 3 étapes :

- Onglet connecteur : Création d'un connecteur annuaire
- Onglet champs : Renseignements des champs à faire correspondre
- Onglet synchronisation : Configuration de la Synchronisation

#### Onglet connecteur:

Vous avez besoin de remplir certaines informations dans cette fenêtre d'annuaire en fonction du connecteur annuaire que vous créez.

Nom: Description de l'annuaire

Type d'annuaire: Permet d'activer ou désactiver un annuaire

- *Exemple* : Désactiver l'annuaire, ce qui ne pourra pas être synchronisé.
- TWS : L'annuaire est public.
- *Privé* : L'annuaire est privé.

**Priorité**: Cette valeur permet de définir l'ordre de priorité des Annuaires dont TWS est connecté simultanément. TWS affichera les informations sur appel entrant/sortant depuis l'annuaire avec le nombre de priorité le plus bas.

<u>Exemple:</u> un contact existe dans les annuaires Exchange, SQL et LDAP, tous déclarés sur TWS Server. Si des informations du contact sont affichées avec TWS Alerter, les informations provenant de l'annuaire avec la priorité la plus basse seront affichées (identité, société, lien vers fiche clients...).

Type de serveur:

| Type de Serveur     | Exchange 🛛 🔻          |
|---------------------|-----------------------|
| Chaîne de connexion | http://server/public/ |
|                     |                       |

Le connecteur annuaire peut être configuré pour:

- Exchange : MS Exchange server 2003 / 2007 / 2010
- LOTUS : Lotus domino server version 7.5 / 8
- *LDAP* : tout serveur LDAP
- ODBC : Base de données ODBC
- OLE DB : Base de données OLE DB
- SQL : Serveur base de données SQL
- TWS : Annuaire utilisateurs TWS

Les champs restants sont utilisés pour créer un connecteur annuaire selon le type de connecteur annuaire.

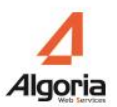

#### Onglet Champs:

Les champs ci-dessous correspondent aux noms des champs d'annuaire.

Ces champs sont utilisés pour établir une correspondance entre les champs de l'annuaire interne TWS et ceux d'un annuaire externe.

| Connecteur | Champs      | Synchronisation   |
|------------|-------------|-------------------|
| 1          | Identifiant | ItemId.Id h       |
|            | Nom         | Surname           |
|            | Prénom      | GivenName         |
|            | Société     | CompanyName       |
|            | Photo       |                   |
| Tel. /     | Assistante  | AssistantPhone    |
| L          | iste rouge  |                   |
| Tel.       | . Standard  | CompanyPhone      |
| L          | iste rouge  |                   |
| Tel. Pr    | ofessionel  | BusinessPhone     |
| L          | iste rouge  |                   |
|            | Portable    | MobilePhone       |
| L          | iste rouge  |                   |
| Tel.       | Personnel   | HomePhone         |
| L          | iste rouge  |                   |
|            | E-Mail 1    | Email1DisplayName |

#### Ajout d'options

Il est possible d'ajout différentes options dans les champs des annuaires. Pour cela, il faut ajouter un « pipe » « | » après le nom du champ à synchroniser et une lettre qui correspond à l'option à exécuter.

Exemple: « Surname | u »

#### Options :

*a*: transforme la valeur du champ en valeur d'adresse postale et permet à l'utilisateur de cliquer sur le lien résultant pour une recherche directe sur un site de cartographie.
<u>Note</u>: L'URL du site de cartographie est configurable dans l'administration menu *Applications / Paramètres applicatifs /* TWS *Caller*, chercher « *MapServiceURL* ».

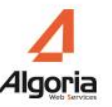

- **h** : hashe la valeur du champ
- *i* : rend invisible la valeur du champ dans la fiche du contact dans le Caller. Ce champ reste néanmoins accessible dans l'Alerter.
- *I* : passe toutes les lettres de la valeur du champ en minuscule
- **m** : passe la première lettre de la valeur du champ en majuscule suivi du reste en minuscule
- **u** : passe toutes les lettres de la valeur du champ en majuscule
- **p** : permet d'ajouter des éléments à la valeur du champ
  - o Format:p::[value]{0}::[Regexp]
  - o Exemple: PhoneNumber | p::9{0}::^[0-9]{4}\$
    - PhoneNumber » : nom du champ à synchroniser
    - « :: » : séparateur
    - « p » : nom de l'option
    - « 9{0} »: Le chiffre 9 sera ajouté au début de chaque valeur du champ PhoneNumber.

({0} représente la valeur synchronisé et peut être placé n'importe où dans l'expression)

« ^ [0-9] {4}\$ » est l'expression régulière qui valide le fait que la valeur de champ correspond (ici) à un numéro de 4 chiffres. (optionnel)

Pour ajouter plusieurs options, il faut les séparer à l'aide d'une virgule « , ».

Exemple : « Surname | h, u, p::9{0}::^[0-9]{4}\$ >>

#### **Onglet Synchronisation Annuaires:**

Voir le chapitre suivant 8.2.
# 8.2. Synchronisation annuaire – Fusion de contact – Champs spécifiques

# 8.2.1. Synchronisation annuaire

Il y a trois types de synchronisation annuaire :

- *Manuel* : pour synchroniser un annuaire, cliquez sur le bouton *Synchro* dans la fenêtre qui liste les annuaires.
- Automatique : pour activer une synchronisation tous les jours à une heure prédéfinie.

Pour configurer l'heure de la synchronisation, sélectionnez les menus *Applications / Paramètres applicatifs > Paramètres Système*, recherchez l'option *timeSynchronizationDirectories* (Expert Mode) et changer la valeur par défaut.

Attention : le format correct est : HH:MM

• *HF* : Fréquence Haute vous permet d'activer une synchronisation régulière. Vous pouvez choisir une fréquence en minutes ou heures.

| Connecteur                 | Champs       | Synchronisation |  |  |  |  |
|----------------------------|--------------|-----------------|--|--|--|--|
|                            |              |                 |  |  |  |  |
|                            |              |                 |  |  |  |  |
| Synchr                     | o manual     |                 |  |  |  |  |
| 🔵 Synchr                   | Synchro Auto |                 |  |  |  |  |
| <ul> <li>Synchr</li> </ul> | o HF         |                 |  |  |  |  |
| 10                         | Minutes      | · •             |  |  |  |  |
|                            | Minutes      |                 |  |  |  |  |
|                            | Heures       |                 |  |  |  |  |
| Fusionner les contacts 🗹   |              |                 |  |  |  |  |

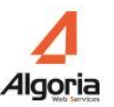

# 8.2.2. Fusion des contacts

Dans l'onglet Synchronisation, il est possible pour un annuaire de cocher la case autorisant le système à fusionner les informations de ses contacts avec celles provenant des contacts d'autres annuaires qui ont également la case cochée.

| Connecteur                 | Champs         | Synchronisation |
|----------------------------|----------------|-----------------|
|                            |                |                 |
|                            |                |                 |
| 🔵 Synchi                   | ro manual      |                 |
| 🔵 Synchi                   | ro Auto        |                 |
| <ul> <li>Synchr</li> </ul> | ro HF          |                 |
| 10                         | Minutes        | •               |
|                            | Minutes        |                 |
|                            | Heures         |                 |
| Fusionne                   | er les contact | 5 🗸             |
|                            |                |                 |

La fusion des informations entre contacts se fait en fonction de l'adresse **Email**.

En effet, si deux ou plusieurs contacts (provenant de l'ensemble des annuaires) ont la même adresse email, leurs différentes informations seront fusionnées et présentées au sein d'une seule fiche annuaire.

Par exemple, si les utilisateurs configurés dans l'administration possèdent des adresses email, la fusion des informations de ceux-ci se fera automatiquement avec un autre annuaire si la case « Fusionner les contacts » est cochée pour les annuaires en question.

L'avantage de cette fonctionnalité est de permettre à ces utilisateurs de voir dans la même fiche contact d'un de leur collègue des informations venant d'autres annuaires non disponibles depuis la liste des utilisateurs TWS.

## 8.2.3. Champs Spécifiques : Contact VIP

Afin d'activer la reconnaissance de contact VIP dans les applications Caller, Alerter et Smart Attendant, il faut configurer l'annuaire source comme expliqué ci-dessous :

Dans un des champs privées de l'annuaire vous devez mettre le libellé [VIP] et faire correspondre avec le nom du champ de votre annuaire externe (voir imprime écran ci-dessous) :

| Connecteur | Champs        | Synchronisation  | Options |  |
|------------|---------------|------------------|---------|--|
| Tel.       | Professionel  | ProfessionalPhon | e       |  |
|            | Liste rouge   |                  |         |  |
|            | Portable      | GsmPhone         |         |  |
|            | Liste rouge   |                  |         |  |
| т          | el. Personnel | HomePhone        |         |  |
|            | Liste rouge   |                  |         |  |
|            | E-Mail 1      | Email            |         |  |
|            | E-Mail 2      |                  |         |  |
| Adr        | esse Internet | Url              |         |  |
|            | [VIP]         | Vip              |         |  |
|            |               |                  |         |  |
|            |               |                  |         |  |
|            |               |                  |         |  |
|            |               |                  |         |  |
|            |               |                  |         |  |
|            |               |                  |         |  |

lci, le champ de votre annuaire externe se nomme « Vip ». Ainsi si ce champ Vip de votre annuaire est renseigné, le contact sera vu comme un contact Vip et le contenu du champ sera affiché lors d'un appel entrant (dans une file d'attente partagée ou dans un appel direct).

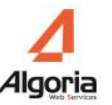

# 8.2.4. Champs Spécifiques : liste rouge

Le système de la liste rouge permet de ne pas afficher le numéro de contact dans les applications, mais uniquement son nom.

La fonctionnalité est utile si l'utilisateur ne voit pas le numéro également de son poste physique : donc pour les postes Softphone ou d'autres postes liés à la liste rouge du PBX (dans ce dernier cas, l'annuaire du PBX doit être configuré dans l'administration).

Pour configurer cette fonctionnalité, il faut remplir dans le champ spécifique « liste rouge » lié au type de numéro à cacher (ou pas), le nom du champ de la base externe contenant l'une des valeurs ci-dessous :

- Pour cacher le numéro du contact, la valeur doit être une des suivantes : « 1 » or « true » or « yes » or « y » or « lr » or « rf »
- Pour afficher le numéro du contact, la valeur doit être différente de celles-ci-dessus.

| id | sn      | givenname | hierarchy | secretaire | phoneNumber | gsmPhone   | private |
|----|---------|-----------|-----------|------------|-------------|------------|---------|
| 1  | Francis | Dupont    | Compta    |            | 6660        |            | 0       |
| 2  | Noa     | Hollande  | Direction | 4694       | 4594        | 0601020304 | 1       |
|    |         |           |           |            |             |            |         |

Exemple : Voici une base de données contenant des informations de contacts.

Voici comment configurer l'annuaire pour que les numéros du contact « Noa Hollande » (sauf le numéro de l'assistant) ne soient pas affichés :

| Options | Synchronisation | Champs         | Connecteur |
|---------|-----------------|----------------|------------|
|         |                 |                |            |
|         | i.d             | Idoptifiant    |            |
|         |                 | Identinant     |            |
|         | sn              | Nom            |            |
|         | givenname       | Prénom         |            |
|         | hierarchy       | Société        |            |
|         |                 | Photo          |            |
|         | secretaire      | el. Assistante | Te         |
|         |                 | Liste rouge    |            |
|         |                 | el. Standard   | т          |
|         |                 | Liste rouge    |            |
|         | phoneNumber     | Professionel   | Tel.       |
|         | private         | Liste rouge    |            |
|         | gsmPhone        | Portable       |            |
|         | private         | Liste rouge    |            |
|         |                 | el. Personnel  | т          |
|         |                 | Liste rouge    |            |

# 8.3. Création d'un connecteur LDAP

La connexion à un serveur d'annuaire LDAP se définit de la manière suivante.

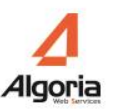

| Nom       corporate LDAP         Type d'annuaire       TWS       •         Priorité       4       •         Type de Serveur       Ldap       •         Chaîne de connexion       ou=people, ou=local, o=ARDA, dc=domain, dc=com         Hôte       192.168.111.2         Port       389         Utilisateur       cn=Manager,dc=domain,dc=com         Mot de passe       ****** | Connecteur | Champs       | Synchronisation                      | Options             |        |
|----------------------------------------------------------------------------------------------------|------------|--------------|--------------------------------------|---------------------|--------|
| Nomcorporate LDAPType d'annuaireTWSPriorité4Type de ServeurLdapChaîne de connexionou=people, ou=local, o=ARDA,<br>dc=domain, dc=comHôte192.168.111.2Port389Utilisateurcn=Manager,dc=domain,dc=comMot de passe*****                                                                                                    |            |              |                                      |                     |        |
| Type d'annuaire       TWS         Priorité       4         Type de Serveur       Ldap         Chaîne de connexion       ou=people, ou=local, o=ARDA, dc=domain, dc=com         Hôte       192.168.111.2         Port       389         Utilisateur       cn=Manager,dc=domain,dc=com         Mot de passe       ******                                                          |            | Nom          | corporate LDAP                       |                     |        |
| Priorité       4         Type de Serveur       Ldap         Chaîne de connexion       ou=people, ou=local, o=ARDA, dc=domain, dc=com         Hôte       192.168.111.2         Port       389         Utilisateur       cn=Manager,dc=domain,dc=com         Mot de passe       ******                                                                                            | Тур        | e d'annuaire | TWS                                  |                     | •      |
| Type de Serveur       Ldap       ▼         Chaîne de connexion       ou=people, ou=local, o=ARDA, dc=domain, dc=com       ●         Hôte       192.168.111.2       ●         Port       389       ●         Utilisateur       cn=Manager,dc=domain,dc=com       ●         Mot de passe       ******       ●                                                                     |            | Priorité     | 4                                    |                     | ▲<br>▼ |
| Chaîne de connexion       ou=people, ou=local, o=ARDA, dc=domain, dc=com         Hôte       192.168.111.2         Port       389         Utilisateur       cn=Manager,dc=domain,dc=com         Mot de passe       *****                                                                                                    | Тур        | e de Serveur | Ldap                                 |                     |        |
| Hôte 192.168.111.2<br>Port 389<br>Utilisateur cn=Manager,dc=domain,dc=com<br>Mot de passe *****                                                                                                    | Chaîne d   | le connexion | ou=people, ou=lo<br>dc=domain, dc=co | ocal, o=ARDA,<br>om | ,      |
| Port 389<br>Utilisateur cn=Manager,dc=domain,dc=com<br>Mot de passe *****                                                                                                    |            | Hôte         | 192.168.111.2                        |                     |        |
| Utilisateur cn=Manager,dc=domain,dc=com<br>Mot de passe ****                                                                                                    |            | Port         | 389                                  |                     |        |
| Mot de passe *****                                                                                                    |            | Utilisateur  | cn=Manager,dc=d                      | lomain,dc=co        | m      |
|                                                                                                    | N          | 1ot de passe | ****                                 |                     |        |
|                                                                                                    |            |              |                                      |                     |        |
|                                                                                                    |            |              |                                      |                     |        |

#### Onglet connecteur:

Les champs suivants sont requis:

- Chaîne de Connexion: Base DN du connecteur
- Exemple: ou=people, ou=local, o=ARDA, dc=domain, dc=com
- Hôte: Adresse IP ou nom du serveur LDAP.
- **Port:** Port du serveur LDAP. (389 par défaut)
- Nom: Nom d'utilisateur ayant accès en lecture aux fiches à rapatrier
- Mot de passe: Mot de passe.

Remarque : Afin de valider les informations de connexion et le schéma LDAP, nous conseillons d'utiliser un outil tel que LDAP Admin (<u>http://www.ldapadmin.org/</u>).

#### Onglet champs:

Dans la partie champs, vous devez ajouter le nom des champs LDAP.

**Attention:** Vous avez besoin de remplir les noms en minuscule. Nous recommandons l'utilisation de LDAP Admin pour récupérer les noms des champs.

Ci-dessous est un exemple de récupération des champs dans un schéma de type people:

| ale | sLogixContacts |               | SQL Server      |         | manual |
|-----|----------------|---------------|-----------------|---------|--------|
| 1   | Connecteur     | Champs        | Synchronisation | Options |        |
|     |                | Identifiant   | samaccountname  |         |        |
|     |                | Nom           | sn              |         |        |
|     |                | Prénom        | givenname       |         |        |
|     |                | Société       | 0               |         | ]      |
|     |                | Photo         |                 |         |        |
|     | Te             | I. Assistante |                 |         |        |
|     |                | Liste rouge   |                 |         |        |

#### Onglet options:

Dans cet onglet vous pouvez ajouter des paramètres avancés pour une connexion LDAP.

- Taille de page: nombre de ligne chargé pour une requête
- Limite taille: nombre maximum de ligne chargé par le serveur LDAP
- Filtre: Filtre LDAP appliqué à la requête de recherche.

| Taille de page | 1000             |
|----------------|------------------|
| Limite max     | 0                |
| Filtre         | objectClass=user |
|                |                  |
|                |                  |
|                |                  |

Sauvegarder les données et faire une synchronisation manuelle pour tester le bon fonctionnement du connecteur.

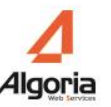

**Remarque :** Penser à donner des droits annuaires correspondant pour les utilisateurs devant accéder à cet annuaire.

# 8.4. Création d'un annuaire ODBC

Dans le menu *Informatique / Annuaire*, pour créer un nouveau connecteur annuaire ODBC, cliquez sur le bouton « + » et sélectionnez ODBC comme type de serveur:

| Connecteur      | Champs        | Synchronisation | Options |    |
|-----------------|---------------|-----------------|---------|----|
|                 |               |                 |         |    |
|                 |               |                 |         |    |
|                 | Nom           | CSV             |         |    |
| Тур             | oe d'annuaire | TWS             |         | ▼] |
|                 | Priorité      | 10              |         | -  |
| Тур             | e de Serveur  | ODBC            |         | •  |
| Chaîne (        | de connexion  |                 |         |    |
|                 |               |                 |         |    |
|                 |               |                 |         |    |
|                 |               |                 |         |    |
| Base de données |               | Data Source Nam | e (DSN) |    |
| Table           |               | Table           |         |    |
| Utilisateur     |               |                 |         |    |
| Mot de passe    |               |                 |         |    |
|                 |               |                 |         |    |
|                 |               |                 |         |    |
|                 |               |                 |         |    |
|                 |               |                 |         |    |
|                 |               |                 |         |    |
|                 |               |                 |         |    |

# 8.4.1. Connecteur

Il existe 2 façons de créer une connexion ODBC. Notez que quelle que soit la manière vous devez installer les drivers correspondants à la base de données sur laquelle vous voulez vous connecter.

#### Connexion ODBC Système :

Dans ce cas il faut créer un connecteur ODBC système à l'aide du panneau de configuration Windows.

Les sources ODBC supportées par le serveur doivent être définies en 32 bits, sur un serveur 64 bits il faut utiliser le programme adbcad32.exe présent dans le répertoire C:\Windows\SysWOW64.

Lorsque la source ODBC système est définie vous pouvez ensuite :

- Soit définir dans le champ *Chaîne de connexion*: DSN=nom\_de\_votre\_source\_ODBC\_Windows.
- Soit définir dans le champ Base de données, le nom de votre source ODBC Windows.

Table: remplissez le nom de la table dans laquelle TWS a besoin de récupérer des informations.

#### Connexion ODBC TWS :

Il est également possible de définir directement une chaine de connexion, dans ce cas il n'est pas utile de définir une source ODBC système à l'aide du panneau de configuration.

Ci-dessous quelques exemples de chaines de connexion :

#### <u>MySQL</u>:

```
Driver={mySQL};Server=myServerAddress;Port=3306;Option=131072;Stmt=;Database=myDataBase;U
ser=myUsername;Password=myPassword;
```

#### <u>AS/400</u>:

Driver={Client Access ODBC Driver (32bit)};System=my\_system\_name;Uid=myUsername;Pwd=myPassword;

Excel: Driver= {Microsoft Excel Driver (\*.xls)}; Dbq=C:\Annuaires\Annuaire.xls;

Table: remplissez le nom de la table dans laquelle TWS a besoin de récupérer des informations.

## 8.4.2. Champs

Attention : Pour une connexion ODBC liée au fichier Excel, CSV, éviter tout nom de colonnes (de champs) contenant des caractères spéciaux, des ponctuations ou autres espaces pour ne pas avoir des erreurs lors de la tentative de synchronisation des annuaires en question.

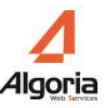

Ci-dessous un exemple de configuration de la correspondance entre les champs de l'annuaire TWS et les champs d'une feuille Excel ou d'un fichier CSV (la première ligne du fichier représente les champs).

| Connecteur Champs | Synchronisation | Options |
|-------------------|-----------------|---------|
|                   |                 |         |
| Identifiant       | Id              |         |
| Nom               | lastname        |         |
| Prénom            | firstname       |         |
| Société           | company         |         |
| Photo             |                 |         |
| Tel. Assistante   |                 |         |
| Liste rouge       |                 |         |
| Tel. Standard     |                 |         |
| Liste rouge       |                 |         |
| Tel. Professionel | tel1            |         |
| Liste rouge       |                 |         |
| Portable          |                 |         |
| Liste rouge       |                 |         |
| Tel. Personnel    |                 |         |
| Liste rouge       |                 |         |

<u>N.B.</u>: Parmi les champs à faire correspondre, le champ Identifiant est important dans la mise à jour des fiches de contact distinctes qui seront présentes dans les applications. Cela permettra également que ces applications puissent lier d'autres informations à la même fiche contact quelle que soit la mise à jour par nouvelle synchronisation de l'annuaire.

# 8.4.3. Exemples de connecteurs ODBC

#### Exemple d'un annuaire Excel:

| Type de Serveur     | ODBC V                                                                           |
|---------------------|----------------------------------------------------------------------------------|
| Chaîne de connexion | Driver= {Microsoft Excel Driver<br>(*.xls)};Dbq=c:\Annuaires\mydatabase.xl<br>s; |
| Base de données     |                                                                                  |
| Table               | [Contacts\$]                                                                     |
| Utilisateur         |                                                                                  |
| Mot de passe        |                                                                                  |

Chaîne de connexion: Driver= {Microsoft Excel Driver
 (\*.xls) }; Dbq=c:\Annuaires\Annuaire.xls;

**Table:** [Contacts\$] Nom de la feuille du fichier Excel « Contacts » contenant les données (N'oubliez pas d'ajouter \$ à la fin entre les crochets).

#### Exemple d'un annuaire CSV:

| Type de Serveur     | ODBC V                                                             |
|---------------------|--------------------------------------------------------------------|
| Chaîne de connexion | Driver={Microsoft Text Driver (*.txt;<br>*.csv)};Dbq=c:\Annuaires; |
|                     |                                                                    |
| Base de données     |                                                                    |
| Table               | mydatabase.csv                                                     |
| Utilisateur         |                                                                    |
| Mot de passe        |                                                                    |

Chaîne de Connexion: Driver={Microsoft Text Driver (\*.txt; \*.csv)};Dbq=c:\Annuaires; Table: mydatabase.csv (nom du fichier CSV)

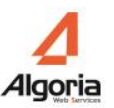

Attention: Nom du fichier ne doit pas contenir des caractères spéciaux.

| Chaîne de connexion                                     | Driver={Microsoft Access<br>Driver(*.mdb)};Dbq=C:\Annuaires\myd<br>atabase.mdb;Uid=Admin;Pwd=; |
|---------------------------------------------------------|------------------------------------------------------------------------------------------------|
| Base de données                                         |                                                                                                |
| Table                                                   | Contacts                                                                                       |
| Utilisateur                                             |                                                                                                |
| Mot de passe                                            |                                                                                                |
| <b>Chaîne de Connexion:</b><br>Driver={Microsoft Access |                                                                                                |

Driver(\*.mdb)};Dbq=C:\Annuaires\mydatabase.mdb;Uid=Admin;Pwd=;

#### Exemple d'un annuaire Access

Table: Contacts

# 8.5. Configuration connecteur Lotus

## 8.5.1. Configuration connecteur public Lotus

La configuration d'un annuaire public Lotus est similaire à un annuaire LDAP. Voir chapitre « 8.3 Connecteur LDAP »

# 8.5.2. Configuration connecteur privé Lotus

| Connecteur | Champs       | Synchronisation      |
|------------|--------------|----------------------|
|            |              |                      |
|            |              |                      |
|            | Nom          | Lotus Domino private |
| Тур        | e d'annuaire | Privé 🔹              |
|            | Priorité     | 1                    |
| Тур        | e de Serveur | Lotus                |
|            | Hôte         | lotusserver          |
|            | Port         | 63148                |
|            | Utilisateur  | administrateur       |
| P          | Mot de passe | *****                |
|            |              |                      |
|            |              |                      |
|            |              |                      |
|            |              |                      |
|            |              |                      |
|            |              |                      |
|            |              |                      |
|            |              |                      |

- Hôte: Nom ou adresse IP du serveur Lotus
- **Port:** Port serveur Lotus (port par défaut: 389)
- Utilisateur: Nom de l'administrateur Lotus
- Mot de passe: Mot de passe de l'administrateur Lotus

Pour connaître les différents champs à remplir dans la section Champs: Dans Lotus Notes, sélectionnez un contact, faites un clic droit et sélectionnez *Propriétés*, dans la deuxième section, vous trouverez la liste des champs à utiliser.

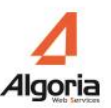

| Document                                                                                                    | <u> </u>                                                                                                    | ••• ? X                                                    |
|----------------------------------------------------------------------------------------------------|----------------------------------------------------------------------------------------------------|------------------------------------------------------------|
| C N B                                                                                                    | <b>~</b> (+)                                                                                                    | 1<br>T                                                     |
| email_1<br>email_5<br>ExcludeFromView<br>FirstName<br>Form<br>FullName<br>FullNameInput<br>HomeAddress<br>HomeFAXPhoneNumb<br>InternetAddress | <ul> <li>Field Name:<br/>Data Type:<br/>Data Lengtl<br/>Seq Num: 1</li> <li>Dup Item ID<br/>Field Flags:<br/>PROTECTE</li> </ul> | Certificate<br>Text<br>h: 0 bytes<br>V: 0<br>SUMMARY<br>ED |

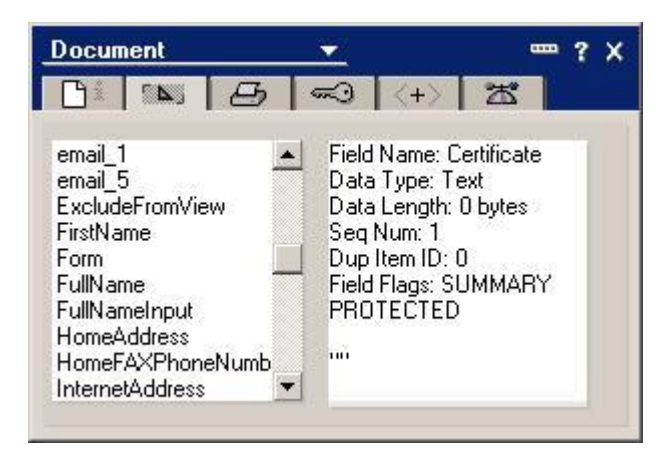

# 8.5.3. Connecteur Calendrier

Ouvrez "Informatique" puis "Collaboration", puis cliquez "+".

| Collaboration | _ 🗆 X          |
|---------------|----------------|
|               |                |
| Hôte          | Lotusserver    |
| Port          | 63148          |
| Type          | Lotus          |
| Domaine MS    |                |
| Identifiant   | administrateur |
| Mot de passe  | *****          |
|               |                |

Définissez l'adresse IP ou le nom de votre serveur Lotus Domino.

Définissez l'identifiant et le mot de passe à utiliser pour se connecter au serveur Domino, cet utilisateur doit avoir le droit de lecture des calendriers des utilisateurs TWS.

Afin d'être en mesure de voir la présence calendrier d'un utilisateur, assurez-vous que l'adresse mail de l'utilisateur renseignée dans le champ E-mail est une adresse valide.

## 8.5.4. Configuration du serveur Lotus

La version Domino Server 8.0.1 ou une version plus récente sont supportées :

<u>Configuration DIIOP</u>: DIIOP est utilisé par le connecteur d'annuaire.

Pour vérifier si le service est activé, allez dans la section Administration Server/Status et cherchez le service DIIOP:

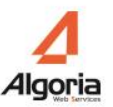

| Administration Server Help                                                                                                  |                                                                                                    |                                                  |                                                                                                    |                                                                                                    |
|----------------------------------------------------------------------------------------------------|----------------------------------------------------------------------------------------------------|--------------------------------------------------|----------------------------------------------------------------------------------------------------|----------------------------------------------------------------------------------------------------|
| 3 1 1 1 1 1 1 1 1 1 1 1 1 1 1 1 1 1 1 1                                                                                     | ie X                                                                                                    |                                                  |                                                                                                    |                                                                                                    |
| DTUSV8DOMAIN Domain 1 ×<br>↓ LOTUSV8/algoria<br>↓ Local (joss administrateur/algoria)<br>↓ All Servers<br>↓ LOTUSV8/algoria | People & Groups       Files         Status       Analysis       Monito         Server:       LOTUSV         Release 8.                           | Server<br>ring Sta<br><b>'8/algo</b><br>0.1 on W | Messaging Replication<br>atistics Performance<br>ria<br>rindows/2003 5.                                                                                                    | Configuration                                                                                                    |
| Groups     Clusters     Networks     Hierarchy     Release     Operating System                                             | <ul> <li>Server Tasks</li> <li>Notes Users</li> <li>Database Users</li> <li>Internet Users</li> <li>Server Console</li> <li>Schedules</li> </ul> | 39<br>************************************       | Tasks A<br>Database Server<br>Database Server<br>Database Server<br>Database Server<br>DIIOP Server<br>DIIOP Server<br>DIIOP Server<br>Directory Indexer<br>Event Monitor<br>IMAP Server<br>IMAP Server | Activity<br>Thread pool utili<br>Database Direct<br>Organization Na<br>Load Monitor is<br>Control task<br>Listen for conne<br>Utility task<br>Idle<br>Idle<br>Control task<br>Utility task<br>Listen for conne |

Sélectionnez la section Configuration et Serveur actuel.

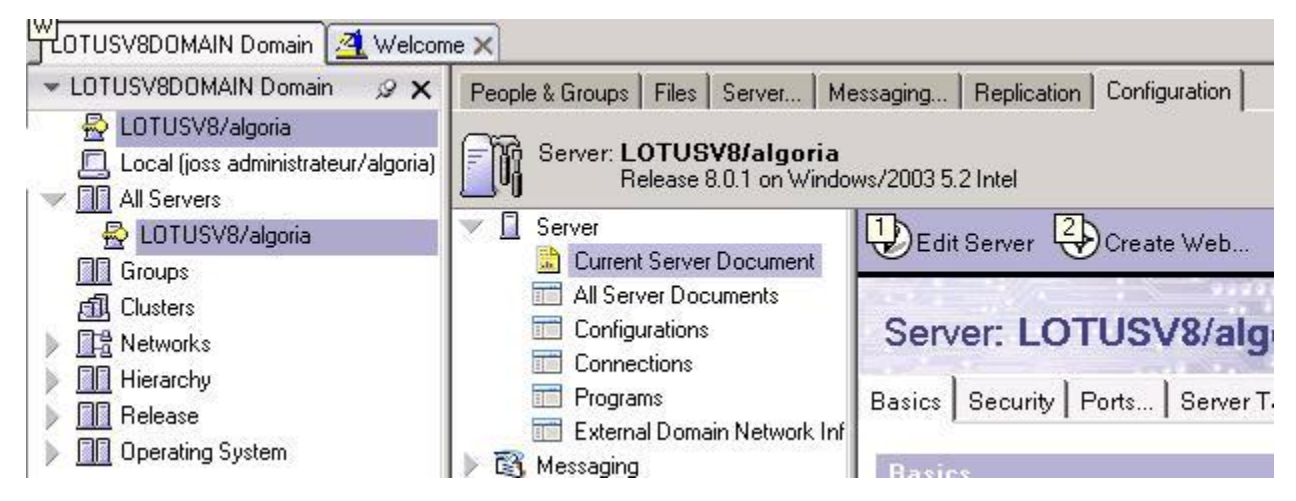

Vous devez à présent vérifier si les ports DIOP ports sont configurés:

| ] Server                                                                                                    |                                                       |                                                                                                    |  |  |  |
|----------------------------------------------------------------------------------------------------|-------------------------------------------------------|----------------------------------------------------------------------------------------------------|--|--|--|
| 🔝 Current Server Document                                                                                                    | Edit Server Great                                     | ate web UzyExamine Notes Certificate(s)                                                                                                    |  |  |  |
| 📰 All Server Documents                                                                                                    |                                                       | and the second second sec |  |  |  |
| Configurations                                                                                                    | Server: LOTUS                                         | V8/algoria LOTUSV8.algoria.local                                                                                                    |  |  |  |
| <ul> <li>Connections</li> <li>Programs</li> <li>External Domain Network Inf</li> <li>Messaging</li> <li>Replication</li> </ul> | Basics Security Ports                                 | . Server Tasks Internet Protocols MTAs Miscellaned                                                                                                    |  |  |  |
|                                                                                                    | Notes Network Ports Internet Ports Proxies            |                                                                                                    |  |  |  |
| Directory                                                                                                    | SSL settings                                          |                                                                                                    |  |  |  |
| 🔊 Meb                                                                                                    | SSL key file name:                                    | keyfile.kyr                                                                                                    |  |  |  |
| ➢ Monitoring Configuration ➢ Health Monitoring                                                                                 | SSL protocol version (fo<br>with all protocols except | ruse<br>:HTTP):                                                                                                    |  |  |  |
| 🗓 Cluster                                                                                                    | Accept SSL site certifica                             | tes: C Yes 🖲 No                                                                                                    |  |  |  |
| Offline Services                                                                                                    | Accept expired SSL cert                               | ificates: 💿 Yes 🔿 No                                                                                                    |  |  |  |
| <ul> <li>Dertificates</li> <li>Miscellaneous</li> </ul>                                                                        | SSL ciphers:<br>Modify                                | RC4 encryption with 128-bit key and MD5 MAC<br>RC4 encryption with 128-bit key and SHA-1 MAC<br>Triple DES encryption with 168-bit key and SHA-1 MA<br>DES encryption with 56-bit key and SHA-1 MAC<br>RC4 encryption with 40-bit key and MD5 MAC                                                                                                    |  |  |  |
|                                                                                                    | Enable SSL V2:                                        | 🗖 Yes                                                                                                    |  |  |  |
|                                                                                                    | (SSL V3 is always enabl                               | ed)                                                                                                    |  |  |  |
|                                                                                                    | Web Directory Mail<br>Remote Java /<br>Domino IIOP    | DIIOP Remote Debug Manager Server Controller                                                                                                    |  |  |  |
|                                                                                                    | TCP/IP port number:                                   | 63148                                                                                                    |  |  |  |
|                                                                                                    | TCP/IP port status:                                   | Enabled                                                                                                    |  |  |  |
|                                                                                                    | Enforce server access<br>settings:                    | Yes                                                                                                    |  |  |  |
|                                                                                                    | Authentication options:                               |                                                                                                    |  |  |  |
|                                                                                                    | Name & password:                                      | Yes                                                                                                    |  |  |  |
|                                                                                                    | Anonymous:                                            | Yes                                                                                                    |  |  |  |
|                                                                                                    |                                                       |                                                                                                    |  |  |  |

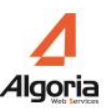

| 63148   |
|---------|
| Enabled |
| Yes     |
|         |
| Yes     |
| Yes     |
| 63149   |
| Enabled |
|         |
| N/A     |
| Yes     |
| Yes     |
|         |

Vérifiez que le champ de l'adresse IP de votre serveur Lotus est renseigné : Si ce champ est modifié, veuillez redémarrer le service Windows Lotus.

| V I Server                                                                                                    | Edit Server 🕹 Create Web 🕄 E                                                                                                    | kamine Notes Certificate(s)                          |
|----------------------------------------------------------------------------------------------------|----------------------------------------------------------------------------------------------------|------------------------------------------------------|
| All Server Documents<br>Configurations<br>Connections<br>Programs                                                                                                    | Server: LOTUSV8/alg                                                                                                    | oria LOTUSV8.algoria                                 |
| External Domain Network Inf                                                                                                    | Busics   Decany   Folia   Derver                                                                                                    |                                                      |
|                                                                                                    |                                                                                                    |                                                      |
| Bassaging                                                                                                    | HTTP Domino Web Engine DIIOF                                                                                                    | LDAP                                                 |
| Given State     Given State     GivenState     Given State     Given State     Given State     Given Stat | HTTP Domino Web Engine DIIOF                                                                                                    |                                                      |
| Given Messaging     Given Replication     Off Directory     Replicates                                                                                                    | HTTP Domino Web Engine DIIOF                                                                                                    | P LDAP                                               |
| Messaging     Replication     Min Directory     Min Policies     Web                                                                                                    | HTTP Domino Web Engine DIIOF<br>Basics<br>External HTML directory:                                                                                                    | P LDAP                                               |
| <ul> <li>Messaging</li> <li>Replication</li> <li>Directory</li> <li>Policies</li> <li>Web</li> <li>Monitoring Configuration</li> </ul>                                                                                                    | HTTP       Domino Web Engine       DIIOF         Basics       External HTML directory:         Idle session timeout:       60 minute                                                                                                    | DAP                                                  |
| <ul> <li>Messaging</li> <li>Replication</li> <li>Directory</li> <li>Policies</li> <li>Web</li> <li>Monitoring Configuration</li> <li>Health Monitoring</li> </ul>                                                                                                    | HTTP       Domino Web Engine       DIIOF         Basics       External HTML directory:       Idle session timeout:       60 minute         Host name/Address:       192.1.3.1                                                                                      | DAP                                                  |
| <ul> <li>Messaging</li> <li>Replication</li> <li>Directory</li> <li>Policies</li> <li>Web</li> <li>Monitoring Configuration</li> <li>Health Monitoring</li> <li>Cluster</li> <li>Offline Services</li> </ul>                                                                                                    | HTTP       Domino Web Engine       DIIOF         Basics       External HTML directory:       Idle session timeout:       60 minute         Host name/Address:       192.1.3.1         The following setting is obsolete as It is used for compatibility with prior | P LDAP<br>es<br>22<br>of Domino 6.<br>versions only: |

Dans l'onglet Sécurité, vous devez ajouter les options Java aux utilisateurs:

| Server: LOTUSV8                                                  | algoria LOTUSV8.algoria.I              | ocal                                                     | 55 000                                                       |  |  |
|------------------------------------------------------------------|----------------------------------------|----------------------------------------------------------|--------------------------------------------------------------|--|--|
| asics Security Ports S                                           | erver Tasks   Internet Protocols   MT/ | As   Mis   Transactional Logging                         | Shared Mail Lo                                               |  |  |
| Administrators                                                   |                                        | Programmability<br>Restrictions                          | Who can -                                                    |  |  |
| Full Access administrators:                                      | joss administrateur/algoria            | Run unrestricted methods<br>and operations:              | :                                                            |  |  |
| Administrators:                                                  | joss administrateur/algoria            | Sign agents to run on beh<br>of someone else:            | alf                                                          |  |  |
| Database Administrators:                                         | joss administrateur/algoria            | Sign agents to run on beh<br>of the invoker of the agent | Sign agents to run on behalf<br>of the invoker of the agent: |  |  |
| Full Remote Console<br>Administrators:                           | joss administrateur/algoria            | Run restricted<br>LotusScript/Java agents:               |                                                              |  |  |
| View-only Administrators:                                        |                                        | Run Simple and Formula agents:                           |                                                              |  |  |
| System Administrator:                                            |                                        | Sign script libraries to run<br>behalf of someone else:  | on                                                           |  |  |
| Restricted System<br>Administrator:                              |                                        | The following settings are<br>They are used for compat   | obsolete as of Do<br>ibility with prior ver                  |  |  |
| Restricted System<br>Commands:                                   |                                        | Run restricted<br>Java/Javascript/COM:                   | *, Richard Bo<br>administrateu                               |  |  |
| Obsolete as of Domino 6:<br>Administer server from a<br>browser: |                                        | Run unrestricted<br>Java/Javascript/COM:                 | *, Jocelyn Azi<br>administrateu                              |  |  |
| Security Settings                                                |                                        | Internet Access                                          |                                                              |  |  |
| Compare public keys:                                             |                                        | Internet authentication:                                 | Fewer name v                                                 |  |  |
| Log public key mismatches:                                       |                                        |                                                          |                                                              |  |  |
| Allow anonymous Notes<br>connections:                            | € Yes O No                             |                                                          |                                                              |  |  |
| Check passwords on Notes<br>IDs:                                 | C Enabled 🖲 Disabled                   | 34                                                       |                                                              |  |  |

#### Création et configuration de l'utilisateur Lotus:

Pour créer un nouvel utilisateur, cliquez sur "Register":

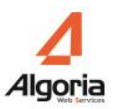

| 🙆 LOTUS¥8DOMAIN Domain - IBM Domin                       | o Administrator                     |                            |  |  |  |
|----------------------------------------------------------|-------------------------------------|----------------------------|--|--|--|
| jile Edit View Create Actions Administration People Help |                                     |                            |  |  |  |
| 270333334-+=+= = 第2()                                    |                                     |                            |  |  |  |
|                                                          |                                     |                            |  |  |  |
| TLOTUSV8DOMAIN Domain A Welco                            | ome ×                               |                            |  |  |  |
| People & Groups   Files   Server   Me                    | ssaging Replication Configuration   |                            |  |  |  |
| Server: LOTUSV8/algoria<br>Release 8.0.1 on Window       | ws/2003 5.2 Intel                   | ∽Tools                     |  |  |  |
| V Domino Directories     V LotusV8Domain's Directory     | Add Person DEdit Person Cor         | V 👌 People                 |  |  |  |
|                                                          | Name 🔿                              | Register                   |  |  |  |
| by Urganization     by Client Version                    | administrateur . joss               | Move to Another Server     |  |  |  |
| ► S Groups                                               | Aziere , Jocelyn<br>Bouchat Bichard | Rename                     |  |  |  |
| Mail-In Databases and R                                  | Souesme, Gautier                    | Delete                     |  |  |  |
|                                                          |                                     | Recertify                  |  |  |  |
| Certificates                                             |                                     | Set Internet Address       |  |  |  |
| 🚳 Alt Language Info                                      |                                     | Validate Internet Address. |  |  |  |
| 🚳 Deny Access Groups                                     |                                     | Roaming                    |  |  |  |
|                                                          |                                     | Assign Policy              |  |  |  |
|                                                          |                                     | Create Replica(s)          |  |  |  |
|                                                          |                                     | Find User(s)               |  |  |  |
| I                                                        | •                                   | Policy Synopsis            |  |  |  |
|                                                          | •) 🔁 •) 🔏 •) (                      | )nline 🔺 🛄 🔺               |  |  |  |

Remplissez les champs requis.

| Attention: Le nom cour | (Short name) doi | t être le même que | e celui de l'utilisateur TWS. |
|------------------------|------------------|--------------------|-------------------------------|
|------------------------|------------------|--------------------|-------------------------------|

| Register Person                 | New Entry                                                             |                                                                |                                                     | ? ×                   |
|---------------------------------|-----------------------------------------------------------------------|----------------------------------------------------------------|-----------------------------------------------------|-----------------------|
| 🛃 Basics                        | Provide name, pass<br>registration settings,                          | word and other basic informatic<br>check the 'Advanced' checkb | n for the new person. To<br>ox below.               | view/edit additional  |
| Address                         | Registration Serve                                                    | LOTUSV8/algoria                                                |                                                     |                       |
|                                 | First name:                                                           | Middle name:                                                   | Last name:                                          | Short name:           |
| ID Info                         | Hector                                                                |                                                                | Piable                                              | HPiaple               |
| 😤 Groups                        | Password:                                                             | Mail svstem:                                                   | Explicit policy:                                    |                       |
| 🗿 Roaming                       | *****                                                                 | Lotus Notes                                                    | 🗾 (None Available                                   | e) 🔽                  |
| 🌍 Other                         | Password Options<br>☐ Ena <u>b</u> le roam<br>☑ Create a <u>N</u> ote | ing for this persor<br>es ID for this pers                     | No organization polic<br>person<br>Policy Synopsis. | cy assigned to this   |
| ✓ Adyanced<br>Registration Queu | New <u>P</u> erson                                                    | Migrate People                                                 | iport Te <u>x</u> t File                            | <ul><li>✓ ×</li></ul> |
| │ ∧ User N                      | ame ^                                                                 | ^ Registration Status                                          | ~                                                   | Date ^                |
| Image: All Register All         | <u>R</u> egister                                                      | <u>D</u> elete                                                 | ons                                                 | Done                  |

Sélectionnez la section Adresse. Dans Adresse Internet, renseignez l'email de l'utilisateur. Renseigner l'ensemble des champs requis.

Attention: cette adresse email doit être la même que celle renseignée dans TWS.

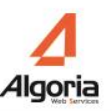

| Register Person                   | New Entry                                                                                                    | 2 🗙                                                                                        |  |  |
|-----------------------------------|----------------------------------------------------------------------------------------------------|--------------------------------------------------------------------------------------------|--|--|
| Basics                            | Mail Internet Address Information                                                                                                    |                                                                                            |  |  |
| 🔁 Mail                            | Internet address                                                                                                    | Internet Domain                                                                            |  |  |
| Address                           | hoiaole@alooria.fr                                                                                                    |                                                                                            |  |  |
| ID Info                           | Address name format                                                                                                    | Separator                                                                                  |  |  |
| A Groups                          | FirstName LastName                                                                                                    | None 🔽                                                                                     |  |  |
| Roaming Viter                     | Supply internet address format settings for the select<br>created using the person's name, the internet domain<br>must be unique in the address book. | ed people or person. The Internet address is<br>and internet address format components. It |  |  |
| ✓ Adyanced [<br>Registration Queu | New Person Migrate People Imp<br>re (local):                                                                                                    | ort Text File                                                                              |  |  |
| ∧ User Na                         | ame ^ Registration Status /                                                                                                    | Date ^                                                                                     |  |  |
| <ul> <li>Register All</li> </ul>  | <u>R</u> egister <u>D</u> elete <u>O</u> ption                                                                                                    | ns Vie <u>w</u> s Done                                                                     |  |  |

Une fois que tous vos contacts ont été créés, cliquez sur "Enregistrer tout".

| 8 Piaple, Hector |                        |            |
|------------------|------------------------|------------|
|                  | Ready for registration | 23/09/2008 |
|                  |                        |            |
|                  |                        |            |
|                  |                        |            |

# 8.6. Annuaires / Calendrier MS Exchange 2003/2007

# 8.6.1. Création d'un connecteur annuaire public

La connexion à un serveur d'annuaire Exchange se définit de la manière suivante.

#### **Onglet Connecteur:**

| Type de Serveur     | Exchange 🗸 🗸            |
|---------------------|-------------------------|
| Chaîne de connexion | http://exchange/public/ |
|                     |                         |
|                     |                         |
|                     |                         |
| Utilisateur         | ExchTWP                 |
| Mot de passe        | *****                   |
| Tous les contacts   | $\checkmark$            |

Type d'annuaire:

- Contacts publics : sélectionner TWS pour une connexion aux annuaires publics.
- *Contacts privés utilisateur* : Sélectionner **Privé** pour une connexion aux contacts privés de l'utilisateur exchange.

Attention : Assurez-vous que l'adresse mail de l'utilisateur est renseignée dans le champ E-mail et est son adresse mail Exchange.

Type de serveur: Exchange.

**Chaîne de Connexion:** C'est l'URL qui ouvre l'annuaire Exchange, TWS supporte des URLs HTTP et HTTPS. Exchange 2007 utilise le protocole HTTPS par défaut. L'URL est généralement: http://exchangeservername/public.

Identifiant /mot de passe: Le login utilisé par TWS pour se connecter au serveur exchange.

- *Contacts publics* : Ce compte doit avoir le droit en lecture et écriture sur l'annuaire Exchange.
- *Contacts privés utilisateur* : Ce compte doit avoir le droit en lecture sur les contacts privés de la boîte de l'utilisateur.

**Tous les contacts:** Le champ "Tous les contacts" permet de chercher tous les contacts dans les sousdossiers/annuaires.

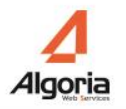

Si vous voulez limiter la synchronisation des contacts à un annuaire, ajoutez le nom de l'annuaire à la fin de l'URL de connexion, par exemple: "http://192.168.0.1/public/commerce" et décochez la case "Tous les contacts".

Attention : Assurez-vous également que les autorisations sont correctement définies, voir chapitre 7.4.2.

#### Onglet Champs:

Pour les annuaires Exchange, les champs sont pré-remplis.

| Connecteur Champs | Synchronisation           |
|-------------------|---------------------------|
| T-1               |                           |
| Identifiant       |                           |
| Nom               | sn                        |
| Prénom            | givenname                 |
| Société           | 0                         |
| Photo             |                           |
| Tel. Assistante   | secretaryphone            |
| Liste rouge       |                           |
| Tel. Standard     | organizationmainphone     |
| Liste rouge       |                           |
| Tel. Professionel | telephoneNumber           |
| Liste rouge       |                           |
| Portable          | mobile                    |
| Liste rouge       |                           |
| Tel. Personnel    | homePhone                 |
| Liste rouge       |                           |
| E-Mail 1          | email1originaldisplayname |

Cependant, vous pouvez ajouter des champs dans les cellules des champs privés. 10 champs privés peuvent être utilisés, de *Réservé 0 (Private0)* à 9 (*Private9*). Ces champs peuvent être configurés manuellement.

Voir ci-dessous des exemples de champs Exchange qui pourraient être utilisés:

• givenName = prenom

- sn = nom
- o = société
- secretaryphone = numéro de téléphone assistant
- mobile = numéro portable
- homePhone = numéro maison
- organizationmainphone = numéro standard
- account = compte
- authorig
- bday = date de naissance
- businesshomepage = page web de la société (url)
- callbackphone
- customerid = identifiant client
- departement = department
- email1 = E-mail 1
- email2
- email3
- employeenumber = numéro poste téléphonique de l'employé
- facsimiletelephonenumber = numéro fax
- ftpsite = site ftp
- homeCity = ville de l'employé
- homeCountry = pays de l'employé
- homefax = numéro fax maison
- homephone2 = numéro maison 2
- telephonenumber2 = numéro é
- office2telephonenumber = poste de l'employé 2
- othermobile = 2ème numéro de portable
- otherTelephone = autre numéro téléphone
- pager = pager

Tous les champs sont accessibles à cette adresse : <a href="http://msdn.microsoft.com/en-us/library/office/aa563261(v=exchg.80).aspx">http://msdn.microsoft.com/en-us/library/office/aa563261(v=exchg.80).aspx</a>

Information: Positionner toujours le préfixe urn:schemas:contacts: au cas où le champ simple ne fonctionnerait pas

E.g. urn:schemas:contacts:mobile

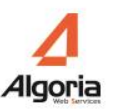

## 8.6.2. Connecteur Calendrier

TWS permet aux utilisateurs de voir le statut calendrier des autres utilisateurs TWS dans leur liste de contacts ainsi que dans la recherche annuaire (voir guide d'utilisation TWS Caller).

| Dana  |           | dministration | 0111/F07 | Information | a" muin | "Collaboration" | puis cliques "   | . " |
|-------|-----------|---------------|----------|-------------|---------|-----------------|------------------|-----|
| Dalls | ie menu a | ommistration. | ouvrez   | mormatiou   | e duis  | Collaboration   | . Duis chauez -  | ÷ . |
|       |           |               |          |             | - p     |                 | , pairs stighter | •   |

| Hôte         | http://Exchange/exchange/ |
|--------------|---------------------------|
| Port         | 0                         |
| Туре         | Exchange 🛛 🔻              |
| Domaine MS   | ssdei.local               |
| Identifiant  | exchtwp                   |
| Mot de passe | *****                     |
|              |                           |

Il est possible de définir plus d'un lien.

Définissez l'identifiant et mot de passe à utiliser pour se connecter au serveur Exchange : cet utilisateur doit avoir le droit de lecture des calendriers des utilisateurs TWS.

**Attention :** Afin d'être en mesure de voir la présence calendrier d'un utilisateur TWS, assurez-vous que l'adresse email renseignée dans le champ Email de l'utilisateur est bien son adresse email Exchange.

Attention : Assurez-vous également que les autorisations sont correctement définies, voir chapitre 7.4.3.

# 8.7. Annuaires / Calendrier MS Exchange 2010 / Office 365

# 8.7.1. Création du connecteur public / privé

La connexion à un serveur d'annuaire Exchange ou Office 365 se définit de la manière suivante.

#### **Onglet Connecteur:**

| Type de Serveur     | Exchange 2010                      | * |
|---------------------|------------------------------------|---|
| Chaîne de connexion | https://exchange/ews/Exchange.asmx |   |
|                     |                                    |   |
|                     |                                    |   |
|                     |                                    |   |
| Utilisateur         | ExchTWP                            |   |
| Mot de passe        | ******                             |   |

Type d'annuaire:

- Contacts publics: sélectionner TWS pour une connexion aux annuaires publics. (uniquement Exchange 2010)
- *Contacts privés utilisateur* : Sélectionner **Privé** pour une connexion aux contacts privés de l'utilisateur exchange.

Attention : Assurez-vous que l'adresse mail de l'utilisateur est renseignée dans le champ E-mail et est son adresse mail Exchange.

Type de serveur: Exchange 2010. (Même pour une connexion vers Office 365)

Chaîne de Connexion: C'est l'URL qui donne droit aux services web Exchange permettant d'accéder aux contacts.

L'URL pour Exchange 2010 se présente comme ceci : <u>https://exchangeservername/ews/exchange.asmx</u>. Pour Office 365, l'URL est : <u>https://outlook.office365.com/ews/Exchange.asmx</u>.

Identifiant /mot de passe: Le login utilisé par TWS pour se connecter au serveur exchange.

- Contacts publics (uniquement Exchange 2010) : Ce compte doit avoir le droit en lecture sur les dossiers publics.
- *Contacts privés utilisateur* : Il est possible d'autoriser la connexion de différentes manières. Voir chapitre 8.7.5.

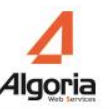

Attention : Assurez-vous également que les autorisations sont correctement définies, voir chapitre 7.4.2.

#### Onglet Champs:

Pour les annuaires Exchange, les champs sont pré-remplis.

| Connecteur  | Champs        | Synchronisation   |
|-------------|---------------|-------------------|
|             |               |                   |
|             | Identifiant   | ItemId.Id h       |
|             | Nom           | Surname           |
| Prénom      |               | GivenName         |
|             | Société       | CompanyName       |
|             | Photo         |                   |
| Te          | l. Assistante | AssistantPhone    |
|             | Liste rouge   |                   |
| т           | el. Standard  | CompanyPhone      |
| Liste rouge |               |                   |
| Tel.        | Professionel  | BusinessPhone     |
|             | Liste rouge   |                   |
|             | Portable      | MobilePhone       |
|             | Liste rouge   |                   |
| Te          | el. Personnel | HomePhone         |
|             | Liste rouge   |                   |
|             | E-Mail 1      | Email1DisplayName |

Cependant, vous pouvez ajouter des champs dans les cellules des champs privés. 10 champs privés peuvent être utilisés, de *Réservé 0 (Private0)* à 9 (*Private9*). Ces champs peuvent être configurés manuellement.

Voir ci-dessous des exemples de champs Exchange qui pourraient être utilisés:

- AssistantName
- AssistantPhone
- Birthday
- BusinessAddress
- BusinessAddressCity

- BusinessAddressCountry
- BusinessAddressPostalCode
- BusinessAddressState
- BusinessAddressStreet
- BusinessFax
- BusinessHomePage
- BusinessPhone
- BusinessPhone2
- CallbackPhone
- CarPhone
- Categories
- Children
- Comment
- Companies
- CompanyName
- CompanyPhone
- CompleteName
- ConversationId
- CreatedTime
- Culture
- Department
- DisplayName
- EffectiveRights
- Email1Address
- Email1DisplayAs
- Email1DisplayName
- Email1Type
- Email2Address
- Email2DisplayAs
- Email2DisplayName
- Email2Type
- Email3Address
- Email3DisplayAs
- Email3DisplayName
- Email3Type
- EntryId
- Gender
- Generation
- GivenName
- HasAttachments
- HasPicture
- HomeAddress
- HomeAddressCity
- HomeAddressCountry
- HomeAddressPostalCode
- HomeAddressState
- HomeAddressStreet
- HomeFax
- HomePhone
- HomePhone2
- Id
- Importance
- Initials
- InstantMessengerAddress1

- InstantMessengerAddress2
- InstantMessengerAddress3
- IsAssociated
- IsHidden
- ItemClass
- ItemId
- JobTitle
- LastModifiedTime
- LastModifierName
- Manager
- MiddleName
- Mileage
- MimeContent
- MobilePhone
- Nickname
- OfficeLocation
- OtherAddress
- OtherAddressCity
- OtherAddressCountry
- OtherAddressPostalCode
- OtherAddressState
- OtherAddressStreet
- OtherFax
- OtherPhone
- Pager
- ParentId
- PrimaryPhone
- Profession
- RadioPhone
- SearchKey
- SelectedMailingAddress
- Sensitivity
- Size
- SpouseName
- Subject
- Surname
- Title
- WeddingAnniversary

Tous les champs sont accessibles à cette adresse : <a href="http://msdn.microsoft.com/en-us/library/office/aa581315(v=exchg.140">http://msdn.microsoft.com/en-us/library/office/aa581315(v=exchg.140</a>).aspx

# 8.7.2. Astuce Exchange 2010 : connecteur public avec sélection de dossier(s)

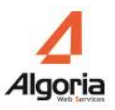

Dans la chaîne de connexion d'un connecteur Exchange 2010, il est possible de renseigner pour la synchronisation uniquement certains dossiers.

Format d'une chaîne de connexion avec sélection de dossiers : https://exchange\_server/ews/Exchange.asmx/public/dossier1,dossier2/sous-dossier1/sous-dossier2,...

Attention : Il faut bien suivre l'arborescence des dossiers et respecter la casse. Plusieurs dossiers peuvent être renseignés en les séparant par des virgules « , ». Les sous-dossiers sont séparés des dossiers parents par des « / ».

Exemple : https://exchange\_server/ews/Exchange.asmx|public|General/Algo Distributeurs/Export,General/Algo Fournisseurs

# 8.7.3. Astuce Office 365 : annuaire privé en public

Pour permettre aux utilisateurs de visualiser les mêmes contacts provenant d'un seul connecteur à Office 365, il est possible de configurer celui-ci en public.

Ce connecteur synchronisera de toute façon les contacts privés d'un seul utilisateur mais les rendra public. Les informations à renseigner sont ci-après :

Type d'annuaire : TWS Type de serveur : Exchange 2010 Chaîne de connexion : <u>https://outlook.office365.com/ews/Exchange.asmx|user</u> Utilisateur : email du compte à synchroniser

# 8.7.4. Connecteur Calendrier

TWS permet aux utilisateurs de voir le statut calendrier des autres utilisateurs TWS dans leur liste de contacts ainsi que dans la recherche annuaire (voir guide d'utilisation TWS Caller).

Dans le menu administration, ouvrez "Informatique" puis "Collaboration", puis cliquez "+".

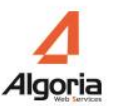

| Hôte         | https://Exchange/ews/Exch |
|--------------|---------------------------|
| Port         | 0                         |
| Туре         | Exchange 2010 🔹 🔻         |
| Domaine MS   | ssdei.local               |
| Identifiant  | exchtwp                   |
| Mot de passe | *****                     |
|              |                           |

Il est possible de définir plus d'un lien.

Définissez l'URL de votre serveur Exchange : <u>https://server\_exchange/ews/Exchange.asmx</u> Définissez l'URL de votre serveur Office 365 : <u>https://outlook.office365.com/ews/Exchange.asmx</u>

Définissez l'identifiant et mot de passe à utiliser pour se connecter au serveur Exchange ou à Office 365 : cet utilisateur doit avoir le droit de lecture des calendriers des utilisateurs TWS. Voir également le chapitre 8.7.5 pour les comptes de connexion des connecteurs.

**Attention :** Afin d'être en mesure de voir la présence calendrier d'un utilisateur TWS, assurez-vous que l'adresse email renseignée dans le champ Email de l'utilisateur est bien son adresse email Exchange.

Attention : Assurez-vous également que les autorisations sont correctement définies, voir chapitre 7.4.3.

#### 8.7.5. Comptes de connexion des connecteurs privés

Pour autoriser les connecteurs à récupérer les contacts privés et les rendez-vous Calendrier des utilisateurs Exchange 2010 ou Office 365, il est possible de définir des comptes de connexion de différentes manières :

- Compte Exchange/Office 365 ayant accès aux boîtes des utilisateurs (chapitre 8.7.6) : ce compte doit avoir le droit en lecture sur les contacts privés et le calendrier de la boîte de l'utilisateur.
- *Compte Exchange/Office 365 sans droit particulier* : chaque utilisateur pourra dans son client de messagerie Outlook ajouter l'autorisation en relecteur pour le compte en question.
- Compte Exchange/Office 365 de collaboration : à renseigner directement depuis l'application

Caller (Menu Préférence, Contact, Collaboration).

| EXCHANGE2010      | - |   |   |
|-------------------|---|---|---|
| Nom d'utilisateur |   | ~ | Î |
| Email             |   |   |   |
| Mot de passe      |   |   |   |

- Nom d'utilisateur : Nom de l'utilisateur qui est autorisé à lire le contenu de la boite mail (peut être le même que l'Email)
- Email : email du compte à synchroniser
- Mot de passe : Mot de passe du compte à synchroniser

# 8.7.6. Configuration serveur Exchange : Accès aux boîtes utilisateur (contacts privés et calendriers)

#### Configuration du type d'authentification

Le serveur utilise l'authentification NTLM avec les modes "Integrated Windows Authentication" ou "Basic authentication".

Après un changement de type d'authentification il faut redémarrer le serveur exchange. Dans Exchange Management Console, Microsoft Exchange -> Server Configuration -> Mailbox -> Tab WebDAV, double cliquer sur :

• Exchange (Default Web Site) et cocher "Integrated Window authentication" ou "Basic authentication" dans l'onglet "Authentication".

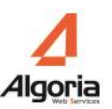

| ⊙∐s           | e one or more standard authentication methods:                                                                            |
|---------------|----------------------------------------------------------------------------------------------------|
|               | Integrated Windows authentication                                                                                         |
|               | Digest authentication for Windows domain servers                                                                          |
|               | Basic authentication (password is sent in clear text)                                                                     |
| O Ug          | e forms-based authentication:                                                                                             |
| Log           | jon Format:                                                                                                    |
| C             | Domain/user name                                                                                                    |
| 0             | Usgr principal name (UPN)                                                                                                 |
| 0             | User name <u>o</u> nly                                                                                                    |
|               | Logon domain:                                                                                                    |
|               | Browse                                                                                                    |
| (i) To<br>the | configure SSL settings for this Outlook Web Access virtual directory, use<br>Internet Information Services (IIS) snap-in. |

- Exchweb (Default Web Site) et cocher "Integrated Window authentication" ou "Basic authentication" dans l'onglet "Authentication".
- Public (Default Web Site) et cocher "Integrated Window authentication" ou "Basic authentication" dans l'onglet "Authentication".

#### Configuration des droits d'accès

2 solutions possibles

- 1. Donner les droits d'accès sur toutes les boîtes Exchange 2007 server
- 2. Donner les droits d'accès depuis MS Outlook

#### Solution 1: Donner les droits « Receive-As » sur toutes les boîtes Exchange 2007 server

Premièrement vous devez déclarer un utilisateur avec une boîte Exchange dédiée. Ensuite utiliser le Management Shell pour donner les droits en lecture sur l'ensemble des boîtes pour cet utilisateur spécifique:

Cliquer sur "Start"  $\rightarrow$  "All programs"  $\rightarrow$  "Microsoft Exchange Server 2007"  $\rightarrow$  "Exchange Management Shell".

| 🛅 Microsoft Exchange Server 2007 🔸 | 83 | Exchange Management Console                       |                             |
|------------------------------------|----|---------------------------------------------------|-----------------------------|
| 🛅 Windows PowerShell 1.0 🔹 🕨       | 8  | Exchange Management Shell                         |                             |
| 🖉 Log Off 🛛 🖸                      | 3  | Exchange Server Hole<br>Manages the Exchange e-ma | ail system with the command |

Pour donner les droits "Receive-As" sur l'ensemble des boîtes :

Add-ADPermission -Identity "Mailbox Store" -User "Trusted User" -ExtendedRights Receive-As

Remplacer "Mailbox Store" par le nom de la database exchange ("First Storage Group" dans l'exemple cidessous) and "Trusted User" par le nom de l'utilisateur dédié ("ExchTWP" dans notre exemple).

| 🔀 Machine: SRV-DELL755   Scope: supserv.com                                                                                                    |                                                                            |                                                                                                    |                                                             |                                                    |                                  | _ 8 |
|----------------------------------------------------------------------------------------------------|----------------------------------------------------------------------------|----------------------------------------------------------------------------------------------------|-------------------------------------------------------------|----------------------------------------------------|----------------------------------|-----|
| Welcome to t<br>Full list of cmdlets<br>Only Exchange cmdlet<br>Cmdlets for a specif<br>Get general help:<br>Get help for a cmdle<br>Show quick reference<br>Exchange team blog:<br>Show full output for | the Exchange<br>s:<br>ts:<br>fic role:<br>et:<br>et:<br>guide:<br>* a cmd: | e Managemen<br>get-comman<br>get-excomm<br>get-help<br>help<br>help <cmdl<br>quickref<br/>get-exblog<br/><cmd>   fo</cmd></cmdl<br> | nt She]<br>nd<br>nand<br>-role +<br>let-nam<br>(<br>prmat-] | Ll!<br>«UM* or *Ma<br>ne> or <cmd<br>List</cmd<br> | ailbox <b>*</b><br>llet−name≻ -? |     |
| Tip of the day #7:                                                                                                    |                                                                            |                                                                                                    |                                                             |                                                    |                                  |     |
| Un raccourci rapide pour obtenir tous les paramètres d'une cmdlet est :                                                                                                    |                                                                            |                                                                                                    |                                                             |                                                    |                                  |     |
| Get-Command <cmdlet-name>   Format-List Definition</cmdlet-name>                                                                                                    |                                                                            |                                                                                                    |                                                             |                                                    |                                  |     |
| ou en abrégé :                                                                                                    |                                                                            |                                                                                                    |                                                             |                                                    |                                  |     |
| Gcm <cmdlet-name> ¦ Fl Def*</cmdlet-name>                                                                                                    |                                                                            |                                                                                                    |                                                             |                                                    |                                  |     |
| <mark>LPS]</mark> E:\Windows\System32>Add-ADPermission -Identity "First Storage Group" -User<br>"ExchTWP" -ExtendedRights Receive-As                                                                     |                                                                            |                                                                                                    |                                                             |                                                    |                                  |     |
| Identity                                                                                                    | User                                                                       |                                                                                                    | Deny                                                        | Inherited                                          | Rights                           |     |
| SRV-DELL755\First                                                                                                    | SUPSERUNEX                                                                 | chTWP                                                                                                    | False                                                       | False                                              | Receive-As                       |     |

Afin de vérifier les droits accordés passer la commande suivante: Get-ADPermission -Identity "Mailbox Store" -User "Trusted User"

Pour supprimer les droits "Receive-As" passer la commande suivantes: Remove-ADPermission -Identity "Mailbox Store" -User "Trusted User" -ExtendedRights Receive-As

**Note:** il faut quelques minutes pour que les droits soient pris en compte, ou bien il faut relancer le service "Microsoft Exchange Information Store").

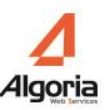

#### Solution 2: donner les droits depuis MS Outlook

Depuis Outlook, sélectionner "Boite de réception", faire un clic droit puis propriétés.

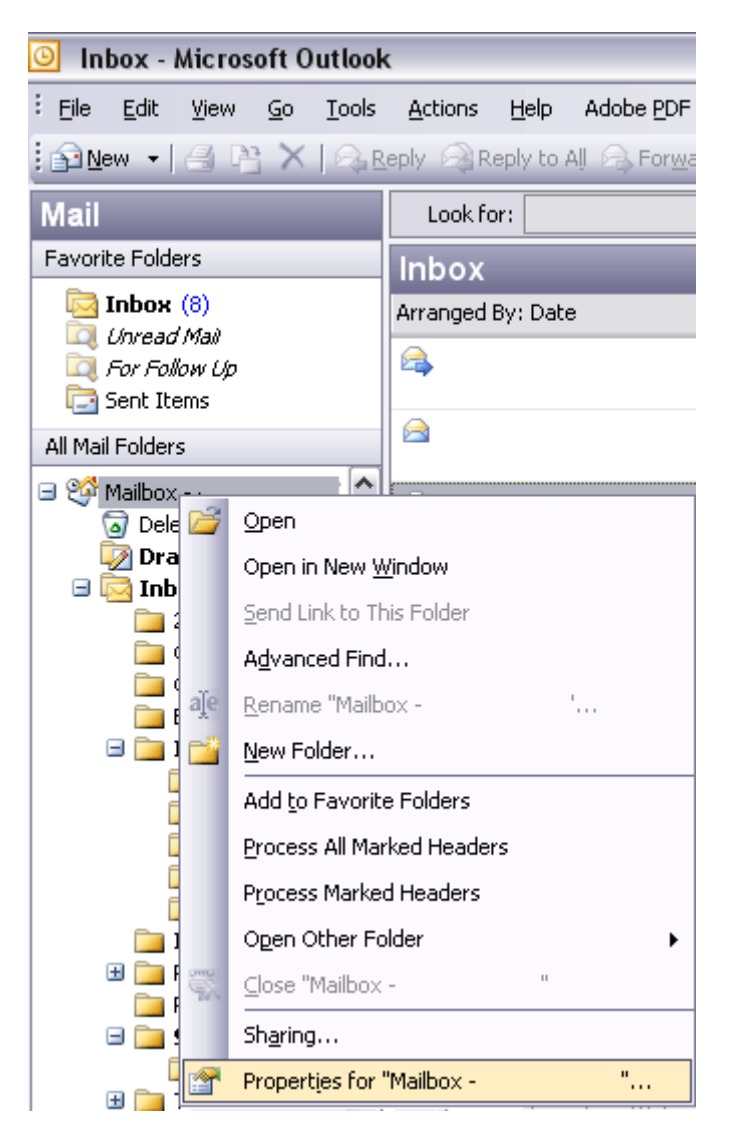

Donner les droits de relecteur à l'utilisateur dédié ("ExchTWP" dans notre exemple).
| eneral Home Page                                                                                                    | Permissions   | ]                                                                                                    |                             |
|----------------------------------------------------------------------------------------------------|---------------|----------------------------------------------------------------------------------------------------|-----------------------------|
| <u>V</u> ame:                                                                                                    |               | Perm                                                                                                    | ission Level:               |
| Default<br>ExchTWP                                                                                                    |               | None<br>Revie                                                                                                    | ewer                        |
| Permissions Add                                                                                                    |               | Remoye                                                                                                    | Properties                  |
| Pe <u>r</u> mission Level:                                                                                                 | Reviewer      |                                                                                                    |                             |
| I Create iter                                                                                                    | ns            | Eolder own                                                                                                    |                             |
|                                                                                                    |               |                                                                                                    | ner                         |
| Read items                                                                                                    | 5             |                                                                                                    | ner<br>Itact                |
| ⊂ ⊂                                                                                                    | s<br>ofolders | Folder com                                                                                                    | her<br>Itact<br><u>b</u> le |
| ⊂<br>Read items<br>Create sub<br>Edit items −                                                                              | s<br>ofolders | Folder con                                                                                                    | ner<br>itact<br><u>b</u> le |
| ⊂ –<br>Read items<br>Create sub<br>Edit items –<br>⊙ None                                                                  | s<br>ofolders | <ul> <li>☐ Folder ow</li> <li>☐ Folder cor</li> <li>☑ Folder visi</li> <li>☐ Delete items</li> <li>④ None</li> </ul>   | her<br>Itact<br>Je          |
|                                                                                                    | s<br>ofolders | Folder own                                                                                                    | itact<br>ble                |
| <ul> <li>✓ Read items</li> <li>✓ Create sub</li> <li>✓ Edit items</li> <li>✓ None</li> <li>✓ Own</li> <li>✓ All</li> </ul> | s<br>ofolders | <ul> <li>Folder ow</li> <li>Folder visi</li> <li>Delete items</li> <li>⊙ None</li> <li>○ Own</li> <li>○ All</li> </ul> | itact<br>ble                |

Pour partager également son Calendrier, faire la même configuration sur le dossier calendrier.

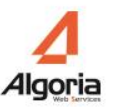

# 8.8. Add-In Client Outlook

L'add-in client Outlook permet aux utilisateurs directement via leur Caller de récupérer les contacts privés de leur Outlook connecté à Exchange ou non.

## 8.8.1. Prérequis

#### Systèmes compatibles

- Windows Server 2012 / Windows Server 2012 R2
- Windows Server 2008 / Windows Server 2008 R2
- Windows Server 2003
- Windows 8
- Windows 7
- Windows Vista
- Windows XP

#### **Applications nécessaires**

- Microsoft .Net Framework 4.0 Full package
- Avoir lancé une fois l'application Caller
- Versions Microsoft Outlook compatible :
  - Microsoft Outlook 2013
  - Microsoft Outlook 2010
  - Microsoft Outlook 2007 (Partiellement)

Attention : Avec Microsoft Outlook 2007 aucun affichage du bouton de synchronisation n'est présent dans Microsoft Outlook. Seule la synchronisation automatique des contacts au démarrage de Microsoft Outlook est disponible.

• Les versions TWS Server compatibles sont les versions supérieures ou égales à la 4.1.1341.

**Protocoles et Ports** 

L'AddInOutlook a besoin de pouvoir accéder au serveur TWS via la liste des ports suivants :

• Lien avec les web services : port HTTP 8000.

# 8.8.2. Installation

#### Installer l'application

Dans le DVD, chercher AddInOutlook. Exécuter le fichier *setup.exe*. Suivez les fenêtres d'installations, et cliquez sur le bouton « next » pour passer d'une étape à l'autre. L'installation dure environ 1 à 2 minutes.

Ce qui est installé avec ce package :

• TWS\_AddInOutlook

## 8.8.3. Configuration

#### Serveur TWS

1. Création de l'annuaire Outlook

Le serveur TWS doit être dans une version supérieure à la version 4.1.1341.

Vous devez créer un annuaire Outlook dans l'administration du serveur en cliquant sur le bouton « + », dans le menu *Informatique / Annuaires* :

- Mettez le nom que vous désirez.
- Choisissez la valeur « *Privé* » en tant que type d'annuaire.
- Choisissez la priorité que vous souhaitez (plus la priorité est faible plus l'annuaire sera prioritaire pour la résolution de nom...).
- Et sélectionnez le type de serveur « Outlook », puis sauvegarder votre annuaire.

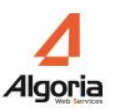

| Connecteur | Champs       | Synchronisation |          |
|------------|--------------|-----------------|----------|
|            |              |                 |          |
|            | Nom          | Outlook         |          |
| Туре       | e d'annuaire | Privé           |          |
|            | Priorité     | 1               | <b>•</b> |
| Туре       | e de Serveur | Outlook         | <b>•</b> |

2. Autoriser l'accès à l'annuaire Outlook

Afin que l'AddInOutlook puisse copier les contacts privés Outlook dans la base de données du serveur, vous devez autoriser les utilisateurs ayant installé l'AddInOutlook à utiliser l'annuaire Outlook (voir ci-dessous).

| utorisations | _                       |
|--------------|-------------------------|
| Paris 🗸 🔻    | Annuaires 🗸 🔻           |
| Groupes 🗸    | Outlook (Paris) 🔻       |
| Patrons      | Ajout > All<br>< Suppr. |
|              |                         |

Ici l'ensemble des utilisateurs présents dans le groupe utilisateur « All », ont le droit d'utiliser l'annuaire Outlook du domaine Paris.

<u>Attention</u> : Vous devez autoriser les utilisateurs et les groupes utilisateurs à l'annuaire Outlook de leurs domaines. Dans l'exemple ci-dessus le groupe « All » fait partie du domaine « Paris ».

#### 3. Identification

L'identification de l'utilisateur, vers lequel seront synchronisés les contacts Microsoft Outlook, se fait grâce à l'application Caller. Vous devez au moins avoir démarré une fois votre application Caller après l'installation de l'AddInOutlook.

#### 8.8.4. Utilisation

Les utilisateurs ayant installé L'AddInOutlook, verront apparaitre (après un redémarrage de Microsoft Outlook) un nouvel onglet se nommant « TWS ». Dans cet onglet les utilisateurs trouveront un bouton de synchronisation de leurs contacts privés Microsoft Outlook. A chaque clique sur ce bouton une synchronisation de vos contacts s'exécute vers le serveur TWS.

De plus la synchronisation des contacts se fait de manière automatique à chaque redémarrage de Microsoft Outlook.

|                                                                                                    | ToDo - Gregory LOLLIER - Microsoft Outlook                                                                                                    |                                                                                                    |
|----------------------------------------------------------------------------------------------------|----------------------------------------------------------------------------------------------------|----------------------------------------------------------------------------------------------------|
| Fichier Accueil Envoyer/recevoir                                                                                                    | Dossier Affichage TWS                                                                                                    | ۵ 😯                                                                                                    |
| Synchroniser<br>les contacts<br>Options TWS                                                                                            |                                                                                                    |                                                                                                    |
| <ul> <li>Favoris</li> <li>Golte de réception</li> <li>Courrier non lu</li> <li>Éléments envoyés</li> <li>Éléments supprimés</li> </ul> | Rechercher ToDo (Ctrl+E)         Cliquez ici pour activer la recherche<br>instantanée         Réorganiser par : Date (conv         Aucun élément à afficher dans<br>cet affichage. | <ul> <li>décembre 2013</li> <li>lu ma me je ve sa di</li> <li>25 26 27 28 29 30 1</li> <li>2 3 4 5 6 7 8</li> <li>9 10 11 12 13 14 15</li> <li>16 17 18 19 20 21 22</li> <li>23 24 25 26 27 28 29</li> <li>30 31 1 2 3 4 5</li> </ul> |
| ToDo ValidationV4 Clients Carl Courrier Calendrier Calendrier                                                                          |                                                                                                    | lundi<br>dreyfus<br>08:30 - 09:30<br>Réunion Dev<br>10:00 - 11:00<br>Gautier SOUESME ↔<br>lundi 16 décembre 2013<br>1 rendez-vous                                                                                                    |
| Éléments : 0 Tous les dossi                                                                                                    | ers sont à jour. 🛛 🔀 Connecté à Microsoft Exchange 🛛 🔳                                                                                                    | 1 100 % ⊖ → ⊕ ,;;                                                                                                    |

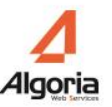

# 8.8.5. Maintenance

L'application AddInOutlook, logue dans le fichier Log\_AddInOutlook.txt dans les fichiers temporaires de l'ordinateur sur lequel s'exécute Microsoft Outlook.

# 8.9. Intégration Google Apps

# 8.9.1. Configuration du compte Google Apps

#### Création d'un nouveau projet Google Apps

Aller à la page web : <u>https://console.developers.google.com/project</u> et créer un nouveau projet. Ouvrir ce projet puis aller dans « *Utiliser les API Google* » puis « *Identifiants* ».

| ≡       | Google Developers Console   |                                                                                                    |  |
|---------|-----------------------------|----------------------------------------------------------------------------------------------------|--|
| ♠       | Accueil                     | Tableau de bord                                                                                           |  |
| ‼!<br>≡ | Tableau de bord<br>Activité | <b>Utiliser les API Google</b><br>Activez des API, créez des identifiants et<br>suivez votre utilisation. |  |
|         |                             | RPI Activer et gérer des API                                                                              |  |

#### Création d'une clé de compte de service

Dans « *Identifiants » et onglet « Identifiants »*, créez un nouvel identifiant. Choisissez « *Clé de compte de service »*.

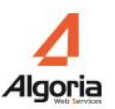

| ≡   | Google Developers Console 🤍 |                                                                                       |
|-----|-----------------------------|---------------------------------------------------------------------------------------|
| API | Gestionnaire d'API          | Identifiants                                                                          |
| ¢   | Présentation                | Identifiants Écran d'autorisation OAuth Validation de                                 |
| 04  | Identifiants                | Nouveaux identifiants 👻 Supprimer                                                     |
|     |                             | Clé API céder à vos API activées. Cons<br>ID client OAuth<br>Clé de compte de service |

Choisissez ensuite « *Nouveau compte de service* » puis donnez un nom à ce compte. Ici c'est « *apitws* ». Sélectionner ensuite « *P12* » et faîtes « *Créer* ».

| 0+ | Identifiants | Créer une clé de compte de service                                                                                                    |
|----|--------------|----------------------------------------------------------------------------------------------------|
|    |              | Compte de service                                                                                                    |
|    |              | Nouveau compte de service 👻                                                                                                    |
|    |              | Nom                                                                                                    |
|    |              | apitws                                                                                                    |
|    |              | ID de compte de service                                                                                                    |
|    |              | apitws @tws-google-apps.com.iam.gserviceaccount.com                                                                                                    |
|    |              | Type de clé<br>Télécharge un fichier contenant la paire de clés publiques/privées. Vous devez conserver<br>ce fichier en sécurité, car la clé ne pourra pas être récupérée en cas de perte. |
|    |              | JSON<br>Recommandé                                                                                                    |
|    |              | P12<br>Pour la rétrocompatibilité avec le code au format P12                                                                                                    |
|    |              | Créer Annuler                                                                                                    |

Le navigateur vous proposera de télécharger un fichier de *type P12*. Sauvegardez ce fichier dans votre ordinateur.

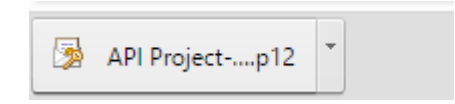

La clé de compte de service est créée.

| Clés de compte de service                |                 | Gérer les comptes de service |  |
|------------------------------------------|-----------------|------------------------------|--|
| ID                                       | Creation date 🗵 | Compte de service            |  |
| 8a8d3022a02c36fd1f78c44e086a500f3253e593 | 11 janv. 2016   | apitws                       |  |

#### Création d'un ID client lié à la clé de compte de service

Avant de créer l'ID client, il est nécessaire de renseigner un nom de produit. Dans le menu « *Identifiants* » et l'onglet « *Ecran d'autorisation Oauth* », donnez un nom de produit comme ci-dessous :

| API | Gestionnaire d'API | Identifiants                                                                                         |
|-----|--------------------|----------------------------------------------------------------------------------------------------|
| ¢   | Présentation       | Identifiants Écran d'autorisation OAuth Validation de domaine                                        |
| 04  | Identifiants       | Adresse e-mail 🛞                                                                                     |
|     |                    | richard@algoria.com 👻                                                                                |
|     |                    | Nom de produit affiché pour les utilisateurs                                                         |
|     |                    | PROJECT                                                                                              |
|     |                    | URL de la page d'accueil (Facultatif)                                                                |
|     |                    | URL du logo du produit (Facultatif) 🔞                                                                |
|     |                    | http://www.example.com/logo.png                                                                      |
|     |                    | Voici comment votre logo s'affichera pour les utilisateurs finaux.<br>Taille maximale : 120 x 120 px |
|     |                    | URL des règles de confidentialité (Facultatif)                                                       |
|     |                    | URL des conditions d'utilisation (Facultatif)                                                        |
|     |                    | Enregistrer Annuler                                                                                  |

Ensuite dans le menu « Identifiants » et l'onglet « Identifiants », cliquer sur « *Gérer les comptes de service* » dans le paragraphe « *Clés de compte de service* ». Sélectionner le compte créé et à droite un bouton vous permettra d'éditer le compte.

Cochez la case « Activer la délégation Google Apps au niveau du domaine » et enregistrez.

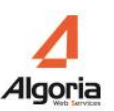

|      | Autorisations                                                         |                                                                                                    |  |
|------|-----------------------------------------------------------------------|----------------------------------------------------------------------------------------------------|--|
|      |                                                                       | le MV Comptes de service Confidentialité et sécurité de GCP                                                                                                    |  |
|      |                                                                       |                                                                                                    |  |
| Crée |                                                                       | Supprimer Trouver un compte de servic                                                                                                    |  |
|      | Compte de service \land                                               | Adresse e-mail                                                                                                    |  |
|      | apitws                                                                |                                                                                                    |  |
|      | Modifier le com                                                       | npte de service                                                                                                    |  |
|      | apitws                                                                |                                                                                                    |  |
|      | Activer la délé<br>Cette option oct<br>Google Apps, sa<br>Enregistrer | gation Google Apps au niveau du domaine<br>troie un accès client aux données de tous les utilisateurs d'un domaine<br>ans nécessiter d'autorisation manuelle de leur part. En savoir plus<br>Annuler |  |

Ainsi, un nouvel identifiant client a été créé. Celui-ci sera utilisé pour accéder aux différentes données et API. Retenez cet « *ID Client* ».

#### Identifiants

| Ident         | ifiants                           | Écran d'autorisation OAuth                                             | Validation de domaine               |           |  |
|---------------|-----------------------------------|------------------------------------------------------------------------|-------------------------------------|-----------|--|
| Νοι           | uveaux ide                        | entifiants 👻 Supprimer                                                 |                                     |           |  |
| Crée:<br>Docu | z des iden<br>I <b>mentatio</b> i | tifiants pour accéder à vos A<br>n <b>sur les API</b> pour en savoir p | API activées. Consultez la<br>plus. |           |  |
| ID cl         | lients OA                         | with 2.0                                                               |                                     |           |  |
| ID cl         | lients OA<br>Nom                  | uth 2.0<br>Date de création 🌱                                          | Туре                                | ID client |  |

#### 8.9.2. Activer les APIs

Ouvrez le menu « *Présentation* », onglet « *Bibliothèque d'API* » puis dans la section « *API Google Apps* » vous trouverez les 2 APIs à activer.

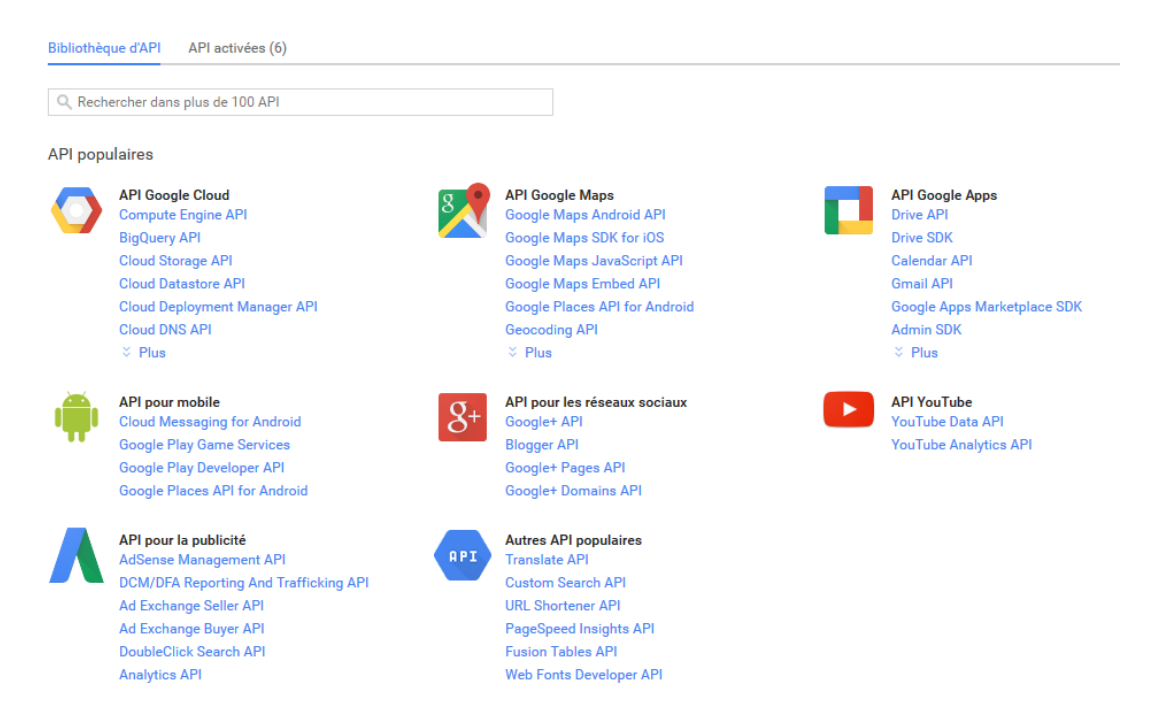

Dans la zone de recherche, vous pouvez taper « Contacts ».

| Bibliothèque d'API API activées (6) |                                                        |
|-------------------------------------|--------------------------------------------------------|
| Q contacts                          | Retour aux API populaires                              |
| Nom                                 | Description                                            |
| Google Contacts CardDAV API         | An API to synchronize contacts.                        |
| Contacts API                        | The Google Contacts API lets you manage your contacts. |

Sélectionnez « Contacts API » et Activez l'API

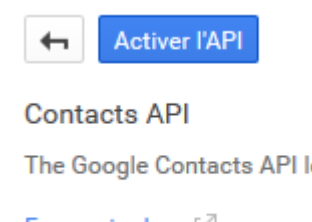

The Google Contacts API lets you manage your contacts.

En savoir plus [2]

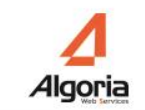

Faites de même en recherchant l'API pour les Calendriers (« *Calendar* »). Une fois terminé, sélectionnez le menu « API activées » pour vérifier que vos APIs sont bien actives.

| Bibliothèque d'API                             | API activées (6)              |                    |           |            |   |
|------------------------------------------------|-------------------------------|--------------------|-----------|------------|---|
| Certaines API sont a<br>vous ne les utilisez p | ctivées automatiquemen<br>as. | t. Vous pouvez les | désactive | er si      |   |
| API ^                                          |                               | Quota              |           |            |   |
| Books API                                      |                               |                    | 0 %       | Désactiver |   |
| Calendar API                                   |                               |                    | 0 %       | Désactiver |   |
| Contacts API                                   |                               |                    | 0 %       | Désactiver |   |
| Custom Search AP                               | I                             |                    | 0 %       | Désactiver |   |
| Google Apps Resel                              | ler API                       |                    | 0 %       | Désactiver |   |
| Google Cloud Pub/                              | Sub                           |                    |           | Désactiver | • |

# 8.9.3. Autoriser les APIs

Allez à la page web : <u>https://www.google.fr/intx/fr/work/apps/business/</u>. Connectez-vous à votre domaine Google Apps et sélectionnez la console d'administration. Ouvrez le menu « Sécurité » et cliquez sur « Plus d'éléments ».

≡ Sécurité

| Sécurité<br>cerclevert.fr                                                                                                    |
|----------------------------------------------------------------------------------------------------|
| Paramètres généraux<br>Définir les règles relatives au niveau de sécurité des mots de passe, appliquer la validation en deux étapes                                                                    |
| Surveillance des mots de passe<br>Contrôlez le niveau de sécurité du mot de passe des utilisateurs.                                                                                                    |
| Document de référence sur les API<br>Activez les API pour définir par programmation la gestion des comptes, la création de rapports ou la migration via des applications<br>tierces ou personnalisées. |
| Configurer l'authentification unique (SSO)<br>Configurer l'authentification utilisateur pour les applications Web (telles que Gmail ou Google Agenda)                                                  |
| Plus d'éléments                                                                                                    |

Ouvrez les « Paramètres avancés » et cliquez sur « Gérer l'accès au client API ».

| ^ Paramètres avancés |                                                                                                    |  |  |
|----------------------|----------------------------------------------------------------------------------------------------|--|--|
| Authentification     | Gérer la clé de domaine OAuth<br>Autorise les administrateurs à accéder à toutes les données utilisateur, sans identifiants de<br>connexion. 🕜                                        |  |  |
|                      | Connexion fédérée utilisant OpenID<br>Autorisez les utilisateurs à se connecter aux sites Web de tiers à l'aide de leur compte<br>cerclevert.fr, sans communiquer leurs identifiants. |  |  |
|                      | Gérer l'accès au client API<br>Autorise les administrateurs à contrôler l'accès des applications utilisant le protocole OAuth<br>aux données utilisateur.                             |  |  |

Maintenant, vous devez enregistrer les applications Web afin d'accéder aux données des services.

Renseignez votre « *ID CLIENT* » précédemment créé dans « *Nom du client* » (voir chap. *Création d'un ID client lié à la clé de compte de service*). Puis dans le champ « *Un ou plusieurs champs d'application d'API* » renseignez les URL suivantes séparées par des virgules, comme ci-dessous :

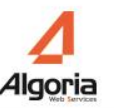

# https://www.google.com/calendar/feeds/,https://www.google.com/m8/feeds/,https:// www.googleapis.com/auth/calendar

#### ≡ Sécurité

#### Gérer l'accès au client API

Les développeurs peuvent enregistrer leurs applications Web et d'autres clients API auprès de Google afin de leur permettre d'accéder aux donné services Google, tels que Google Agenda. Vous pouvez autoriser ces clients enregistrés à accéder aux données de vos utilisateurs sans que ces besoin de donner personnellement leur accord ou leur mot de passe. En savoir plus

| Clients API autorisés                                             | Les domaines de clients API suivants sont enregistrés dans Google et au<br>utilisateurs.                                                                                            |
|-------------------------------------------------------------------|----------------------------------------------------------------------------------------------------|
| Nom du client<br>10437360631990553892<br>Exemple : www.exemple.fr | Un ou plusieurs champs d'application d'API<br>s/,https://www.googleapis.com/auth/calendar<br>Exemple : http://www.google.com/calendar/feeds/ (valeurs séparées par<br>des virgules) |

Puis appuyez sur « Autoriser ».

104373606319905538924

Calendar (Read/Write) https://www.google.com/calendar/feeds/ Contacts (Read/Write) https://www.google.com/m8/feeds/ Calendar (Read-Write) https://www.googleapis.com/auth/calendar

Votre compte Google Apps est correctement configuré.

# 8.9.4. Configuration des connecteurs dans TWS

#### Prérequis

Pour que TWS puisse communiquer avec Google Apps, nous avons besoin de :

- l'adresse email configurée précédemment dans le compte de service de Google
- le fichier P12
- Nom de domaine que vous utilisez dans Google Apps

#### Configuration

Renommer le fichier *P12* de cette façon : « *api-google-[NomUtilisateur].p12* » Le [NomUtilisateur] correspond au nom de l'utilisateur présent dans l'adresse email du compte Google Apps développeur.

|                   |                           | Compte de service \land                          | Adresse e-mail              |
|-------------------|---------------------------|--------------------------------------------------|-----------------------------|
| Fy ·              |                           | apitws                                           |                             |
| Email :<br>Nom de | <mark>apit</mark><br>l'ut | <u>ws@tws-google-apps.</u><br>ilisateur : apitws | com.iam.gserviceaccount.com |

Fichier : api-google-apitws.p12

Copier ensuite ce fichier dans le répertoire [InstallTWS]\TWS4\TWS\_Web\TWS\_Config.

Pour que TWS puisse synchroniser l'annuaire et les calendriers Google Apps, l'adresse mail de l'utilisateur TWS soit correspondre à l'adresse mail de l'utilisateur Google Apps.

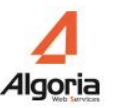

## 8.9.5. Création d'un connecteur annuaire privé.

Dans l'administration de TWS, créer un nouvel annuaire Google Apps de type privé et nommer le comme vous le désiré.

| Connecteur | Champs        | Synchronisation                 |
|------------|---------------|---------------------------------|
|            |               |                                 |
|            | Nom           | Google Apps                     |
| Тур        | pe d'annuaire | Privé 🗸                         |
|            | Priorité      | 2                               |
| Тур        | oe de Serveur | Google apps 🛛 🔻                 |
|            | Utilisateur   | pps.com.iam.gserviceaccount.com |
| I          | Mot de passe  | *******                         |
|            | Domaine       | algoria.com                     |

Dans le champ *Utilisateur*, inscrire l'adresse email complète. Dans le champ *Domaine*, inscrire le nom de votre domaine.

*Le champ Mot de passe n'est pas utilisé*. Sauvegardez et vous pouvez lancer une synchronisation.

# 8.9.6. Création d'un connecteur Calendrier

Dans l'administration de TWS, créer un nouveau connecteur de collaboration Google Apps.

| Hôte         | Google Apps             |
|--------------|-------------------------|
| Port         | 0                       |
| Туре         | Google apps             |
| Domaine MS   | algoria.com             |
| Identifiant  | per.gserviceaccount.com |
| Mot de passe |                         |
|              | $\bigcirc$              |
|              |                         |

Choisissez le type Google Apps.

Dans le champ *Identifiant*, inscrire l'adresse email complète. Dans le champ *Domaine*, inscrire le nom de votre domaine.

Le champ Mot de passe n'est pas utilisé.

Le champ Hôte n'est pas utilisé. Vous pouvez utiliser ce champ pour nommer le connecteur.

# 9. Configuration des applications

# 9.1. Configuration du Caller

L'application Caller est la brique de base des applications TWS. Elle contient de nombreuses fonctionnalités apportant une valeur ajoutée à l'utilisation habituelle de la téléphonie en entreprise. Parmi les fonctionnalités suivantes un certain nombre nécessite un minimum de configuration :

- recherche multi-annuaires,
- liste de contacts,
- présence téléphonique des contacts,
- présence calendrier des contacts,
- présence TWS des contacts,
- chat texte, vidéo et partage d'applications point à point (avec un seul contact)
- partage d'informations : notes, notifications, journaux d'appel
- les règles de renvoi d'appel
- nouveaux messages vocaux (PBX A5000)
- alerte e-mail lors d'un appel en absence

Tout utilisateur dispose de ces fonctionnalités en ayant droit à l'application Caller qui consomme une licence Caller.

Pour donner les droits à l'application Caller, dans l'administration menu *Utilisateurs / Autorisations* choisir en haut à droite Applications puis TWS Caller en dessous. Sélectionner donc le groupe d'utilisateurs ou l'utilisateur à gauche et cliquer sur le bouton *Ajouter*.

| Paris   | • |            | Applications | • |
|---------|---|------------|--------------|---|
| Groupes |   | TWP Caller |              | • |
| All     |   | Ajout >    |              |   |
|         |   | < Suppr.   |              |   |
|         |   |            |              |   |

# 9.1.1. Contacts privés

Avec l'application Caller, les utilisateurs ont la possibilité de créer leurs propres contacts privés et uniquement visible dans leur Caller.

Pour cela, il suffit de vérifier que l'utilisateur en question possède bien les droits sur l'Annuaire [TwsPrivate].

| Annua | aires                    |                                                  |                 |            | _ <b>□</b> > |
|-------|--------------------------|--------------------------------------------------|-----------------|------------|--------------|
|       | Nom                      | Type de Serveur                                  | Pric            | Synchroni  | Mise à jour  |
|       | Contacts TWS privés      | Contacts TWS                                     | 0               | manual     | N/A          |
|       | orisations Paris Groupes | ▼ An<br>▼ [TwsPrivate<br>Ajout > All<br>< Suppr. | nuair<br>2] (Pa | es<br>ris) |              |

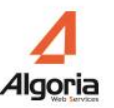

# 9.1.2. Présence téléphonique - Intercom

Pour disposer de la présence téléphonique de ses contacts (numéros de téléphone internes) - équivalent des touches de supervision sur un téléphone physique - il faut absolument configurer les groupes Intercom propres à TWS.

1. Créer un groupe Intercom TWS :

Il y a plusieurs manières de créer un groupe Intercom :

• A partir d'un numéro de poste physique existant : vous possédez déjà un ou plusieurs postes qui contiennent les touches de supervision de postes dont l'état devra être visible, alors ces numéros peuvent être renseignés pour créer un groupe intercom.

| Numéro             | 6674      |
|--------------------|-----------|
| Cco(s)             | 3         |
| Protocole          | Vti-XML 🔻 |
| p, Protocole media | None      |
| Mot de passe       |           |
| Nb demandé         | 1         |
|                    |           |
|                    | Fermer    |

Numéro : Premier numéro de(s) poste(s) à renseigner.
Protocole : choisir le protocole de supervision du poste.
Protocole media : Dans le cas d'un poste physique existant, sélectionner *None*.
Mot de passe : Mot de passe de poste si existant, utile pour la demande de supervision.
Nb demandé : Nombre de poste à renseigner. Si le numéro est 6674 et que vous renseigné 2 alors seront créés les 6674 et 6675.

• A partir d'un numéro de poste virtuel : créer dans votre PBX un poste virtuel lié à aucun poste physique (par exemple poste VTIXML/IP sur A5000). Sur ce poste, créer des touches de supervision des postes dont l'état devra être visible. Renseigner ce numéro dans la configuration d'un groupe intercom.

| Nom Interc      |           |
|-----------------|-----------|
| Pc<br>Numéro    | 6674      |
| Cco(s)          | 3         |
| Protocole       | Vti-XML V |
| Protocole media | TWP       |
| Mot de passe    |           |
| Nb demandé      | 1         |
|                 |           |
|                 |           |
|                 |           |

Numéro : Premier numéro de(s) poste(s) à renseigner.
Protocole : choisir le protocole de supervision du poste.
Protocole media : Dans le cas d'un poste virtuel, sélectionner *TWP*.
Mot de passe : Mot de passe de poste si existant, utile pour la demande de supervision.
Nb demandé : Nombre de poste à renseigner. Si le numéro est 6674 et que vous renseigné 2 alors seront créés les 6674 et 6675.

• A partir d'aucun numéro : vous pouvez créer un groupe Intercom sans numéro. Dans ce cas, il faut absolument que les postes des utilisateurs possèdent eux-mêmes des touches de supervision des autres postes dont l'état devra être visible.

| Nom           | Numero   |
|---------------|----------|
| Intercom Hoti | ine 6674 |
| Nom Intercom  |          |
| Poste(s)      |          |
|               |          |
|               | Modifier |
|               |          |

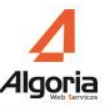

2. Donner les autorisations pour les utilisateurs au groupe Intercom créé : Seuls les utilisateurs qui auront droit au même groupe Intercom pourront se voir entre eux ou voir l'état des postes supervisés par les postes du groupe Intercom. (voir chapitre 7.4.4)

Attention : Sur PBX AASTRA, bien vérifier que les postes qui sont censés se superviser sont bien dans le même groupe intercom PBX cette fois-ci.

#### 9.1.3. Présence Calendrier - collaboration

Voir chapitres 8.5.3, 8.6.2, 8.7.4 selon le type de serveur de messagerie dont vous disposez.

Après avoir configuré les connecteurs vers les serveurs de messagerie ainsi que les autorisations nécessaires, tous les utilisateurs autorisés ont la possibilité de voir des évènements calendrier : le statut ainsi que le détail en survolant l'image du contact.

Il est possible cependant de brider la fonctionnalité pour un utilisateur, un groupe ou un domaine. Aller dans le menu *Applications / Paramètres applicatifs* puis *Paramètres système* et rechercher « *DisplayCalendar* » et là il y aura 2 paramètres :

| Paramètres applicatifs |                                          | _ 🗆 × |
|------------------------|------------------------------------------|-------|
|                        | Paramètres système 🛛 🔻                   |       |
| DisplayCalendar        | Valeur par défaut : 🗹 Oui                |       |
| DisplayCalendarPrivate | Utilicatours Grounes Domaines            | _     |
| DisplayCalendarSummary | disateurs droupes bonnanes               |       |
|                        | Ajouter un paramètre pour un utilisateur |       |
|                        |                                          |       |
|                        |                                          |       |

- DisplayCalendarSummary : Oui ou Non le détail de l'évènement Calendrier d'un contact est visible par des utilisateurs (état occupé, sur la fiche contact autre état, en passant la souris sur la photo du contact)
- DisplayCalendarPrivate : Oui ou Non l'information (état et détail) d'un évènement Calendrier PRIVE est visible par d'autres utilisateurs. Un évènement Calendrier normal sera visible par les mêmes utilisateurs.

## 9.1.4. Numéro de Messagerie vocale

Avec l'application Caller, un utilisateur peut directement faire appel à sa messagerie vocale en cliquant sur le bouton prévu à cet effet dans la barre verticale.

Pour modifier cette valeur, aller dans le menu *Applications / Paramètres applicatifs*, choisir TWS *Caller* puis chercher « *vmNumber* ». Renseigner ensuite le numéro de messagerie vocale dans la valeur par défaut. Il est possible aussi de donner un numéro différent par utilisateur ou groupe ou domaine.

| vmNumber | Valeur par défau | ut: 7770      |              | <ul> <li>Ø</li> </ul> |
|----------|------------------|---------------|--------------|-----------------------|
| vmNumber | Utilisateurs     | Groupes       | Domaines     |                       |
|          |                  | Ajouter un pa | ramètre pour | un utilisateur        |

# 9.1.5. Alerte emails – Configuration SMTP

Avec l'application Caller, un utilisateur peut recevoir par email une alerte lui informant d'un appel en absence. Pour avoir cette fonctionnalité, il faut configurer les paramètres SMTP.

Dans le menu Applications / Paramètres applicatifs, choisir TWS Server puis chercher « smtp ». Renseigner ensuite l'adresse du serveur SMTP dans la valeur par défaut. Il est possible aussi de donner une adresse différente par utilisateur ou groupe ou domaine.

| smtp       | Valeur par défau | it : smtp.ss  | dei.fr         |                |  |
|------------|------------------|---------------|----------------|----------------|--|
| SmtpServer | Utilisateurs     | Groupes       | Domaines       |                |  |
|            | ·                | Ajouter un pa | ramètre pour i | un utilisateur |  |

#### Avancé

Si vous devez renseigner le port ainsi qu'un compte pour la connexion SMTP alors cochez la case *(Mode Expert)* et vous pourrez modifier les paramètres « *SmtpAuthUserName* » pour le nom d'utilisateur, « *SmtpAuthPassword* » pour le mot de passe de ce compte et « *SmtpServerPort* » pour le port de connexion.

| smtp                                 | Valeur par défau | ut : smtp.ss  | :dei.fr          |             |
|--------------------------------------|------------------|---------------|------------------|-------------|
| SmtpAuthPassword<br>SmtpAuthUserName | Utilisateurs     | Groupes       | Domaines         |             |
| SmtpServer                           |                  | Ajouter un pa | iramètre pour un | utilisateur |
| SmtpServerPort                       |                  |               |                  |             |

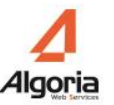

# 9.1.6. Journaux d'appels d'autres utilisateurs

Avec l'application Caller, un utilisateur peut avoir accès aux journaux d'appel d'un contact via son journal d'évènements. Pour qu'il puisse visualiser ces journaux d'appel il faut au préalable donner des autorisations. (Voir le chapitre 7.4.6)

Tous les utilisateurs du groupe Commerce du domaine Paris ont le droit de voir les journaux d'appels de l'utilisateur « abo 7777 ».

|          | _ □                 |
|----------|---------------------|
|          | Journaux d'appels   |
|          | abo 7777            |
| Ajout >  | Commerce            |
| < suppr. |                     |
|          |                     |
|          | Ajout ><br>< Suppr. |

Les données des journaux d'appels des utilisateurs sont conservées uniquement pendant un certain nombre de jours (voir chapitre 10.2.1.).

## 9.1.7. Fonctionnalités Patron-Secrétaire

Avec l'application Caller, des informations particulières d'un ou plusieurs utilisateurs (les patrons) peuvent être vu par d'autres utilisateurs (les secrétaires) :

- Le détail (prénom et nom du correspondant si présent dans les annuaires ou numéro) de l'appel qui arrive sur l'un des postes des patrons pour pouvoir entre autre intercepter l'appel si besoin.
- La règle de renvoi active qu'un des patrons a mis en place

Autoriser un utilisateur à voir le détail d'un appel d'un autre utilisateur (dans sa fiche contact) :

**N.B.:** Pour les PBX A5000 dont les postes sont supervisés en VTIXML, les informations d'appels sont affichées uniquement lors de la sonnerie. Pour les autres PBX supervisés en CSTA, les informations sont affichées dès que l'appel a été décroché.

- 1. Configurer un groupe intercom (voir chapitre 9.1.2.) et autoriser les utilisateurs (patrons et secrétaires) à ce même groupe.
- 2. Donner les autorisations annuaires à ce groupe intercom. C'est grâce à ces autorisations que le nom du contact apparaîtra si le numéro est trouvé des annuaires en question.

| Autorisations    |                     | _ 🗆 ×                           |
|------------------|---------------------|---------------------------------|
| Paris            | •                   | Annuaires 🗸 🔻                   |
| Groupes intercom | TwsP                | ublic] (Paris) 🔹 🔻              |
| Intercom (Paris) | Ajout >    < Suppr. | All<br>Intercom Hotline (Paris) |

- 3. Créer un nouveau groupe dans le menu Utilisateurs / Groupes.
- 4. Depuis le menu *Utilisateurs / Groupes-Utilisateurs*, Y ajouter les utilisateurs (les patrons) dont les informations d'appels seront visibles.
- 5. Dans le menu Applications / Paramètres applicatifs, sélectionner TWS Caller et configurer le paramètre « AuthorizeSupervisionInformation » comme ci-dessous :

| AuthorizeS                      | Valeur par défai | ut:           |               |                |     |
|---------------------------------|------------------|---------------|---------------|----------------|-----|
| AuthorizeShareRulesGroup        | Utilisateurs     | Groupes       | Domaines      | 1              |     |
| AuthorizeSimpleRules            |                  |               |               |                | _   |
| AuthorizeSms                    |                  | Ajouter un pa | aramètre pour | un utilisateur |     |
| AuthorizeSupervisionInformation |                  | ſ             |               |                |     |
|                                 | ban              |               | Patrons       |                | Ø 🗡 |
|                                 |                  |               |               |                |     |

Dans l'onglet *Utilisateurs* ou *Groupes*, choisir l'utilisateur ou le groupe d'utilisateurs qui devra voir l'information après avoir cliqué sur le bouton *Ajouter*... Puis renseigner comme valeur le nom du groupe d'utilisateurs créé précédemment et enfin valider.

Ici, par exemple l'utilisateur « ban » verra les informations d'appel entrant du groupe d'utilisateurs « Patrons ».

6. Dans le cas où un ou plusieurs utilisateurs du groupe « Patrons » appartiennent à plusieurs groupe Intercom, il est préférable de fixer le groupe Intercom qui sera choisi pour la résolution du numéro en nom.

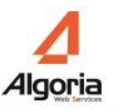

Pour cela, dans le menu *Applications / Paramètres applicatifs*, sélectionner TWS *Caller*, ne pas oublier d'activer le « mode Expert » (chap. 10.2) et configurer le paramètre « *SupervisionInformationIGroup* » comme ci-dessous, sur le domaine ou en valeur par défaut uniquement :

| Super                            | Valeur par d | éfaut :   |                  |              |     |
|----------------------------------|--------------|-----------|------------------|--------------|-----|
| AuthorizeSupervision             | Utilisateu   | rs Groupe | s Domaines       | 7            |     |
| AuthorizeSupervisionInformation  |              | 1         |                  |              | _   |
| AuthorizedPhoneSupervisionPreser |              | Ajouter ( | un paramètre pou | r un domaine |     |
| SupervisionInformationIGroup     | Paris        |           | Intercom Hot     | ine          |     |
|                                  |              |           |                  |              | r 🔨 |

Ici, seul les autorisations annuaires du groupe Intercom de nom « Intercom Hotline » seront pris en compte pour la résolution du numéro en nom dans l'affichage des informations d'appels pour les utilisateurs du domaine « Paris ».

Attention : Redémarrer le service TWS4\$TWS\_EventServices après toutes modifications de ces paramètres.

Autoriser un utilisateur à voir la première règle de renvoi active d'un autre utilisateur (en passant la souris sur sa photo) :

- 1. Créer un nouveau groupe dans le menu Utilisateurs / Groupes
- 2. Y ajouter les utilisateurs (les patrons) dont la première règle de renvoi active sera visible depuis le menu Utilisateurs / *Groupes-Utilisateurs*
- 3. Dans le menu Applications / Paramètres applicatifs, sélectionner TWS Caller et configurer le paramètre « AuthorizeShareRulesGroup » comme ci-dessous :

| Authorize                |    | Valeur par défaut : |            |                |                    |            |
|--------------------------|----|---------------------|------------|----------------|--------------------|------------|
| AuthorizeNote            | •  | Utilicatours        | Groupes    | Domaines       | 1                  |            |
| AuthorizeP2pAppSharing   | U. | otinsateurs         | arcupus    | 201101102      |                    |            |
| AuthorizePublicList      |    |                     | Ajouter ur | n paramètre po | our un utilisateur |            |
| AuthorizeShareRulesGroup |    | ban                 | -          | Patrons        |                    | ´<br>_ 🔊 🗙 |
| AuthorizeSimpleRules     | ۲  |                     |            |                |                    |            |
| AuthorizeSms             | •  |                     |            |                |                    |            |

Dans l'onglet *Utilisateurs* ou *Groupes*, choisir l'utilisateur ou le groupe d'utilisateurs qui devra voir l'information après avoir cliqué sur le bouton *Ajouter*... Puis renseigner comme valeur le nom du groupe d'utilisateurs créé précédemment et enfin valider.

Ici, par exemple l'utilisateur « ban » verra la première règle de renvoi active des utilisateurs du groupe « Patrons ».

# 9.1.8. Toutes les fonctionnalités à activer ou désactiver

Avec l'application Caller, il est possible de rendre visible ou invisible certaines fonctionnalités à un nombre d'utilisateurs ou même à tous les utilisateurs.

Dans le menu *Applications / Paramètres applicatifs*, sélectionner TWS *Caller* et rechercher « Authorize » et tous les paramètres qui permettent d'activer ou de désactiver des fonctionnalités Caller apparaîtront.

| authorize                       | Valeur par défaut : 🗹 Oui |         |                |                    |   |
|---------------------------------|---------------------------|---------|----------------|--------------------|---|
| AuthorizeChat                   | Utilisateurs              | Groupes | Domaines       |                    |   |
| AuthorizeContactFavorite        |                           |         |                | ·                  |   |
| AuthorizeHotKeysExe             |                           | Ajou    | ter un paramèt | tre pour un groupe | ] |
| AuthorizeInterception           | All                       |         | √ Oui          |                    |   |
| AuthorizeNote                   |                           | L       |                |                    |   |
| AuthorizeP2pAppSharing          |                           |         |                |                    |   |
| AuthorizePublicList             |                           |         |                |                    |   |
| AuthorizeShareRulesGroup        |                           |         |                |                    |   |
| AuthorizeSimpleRules            |                           |         |                |                    |   |
| AuthorizeSms                    |                           |         |                |                    |   |
| AuthorizeSupervisionInformation |                           |         |                |                    |   |
| AuthorizedCurrentDevice         |                           |         |                |                    |   |

- *AuthorizeChat* : Oui ou Non l'utilisateur, le groupe d'utilisateurs ou les utilisateurs d'un domaine ont le droit de faire du chat (texte) entre eux. Le bouton de chat apparaîtra ou non dans la fiche contact.
- AuthorizeContactFavorite : Oui ou Non l'utilisateur, le groupe d'utilisateurs ou les utilisateurs d'un domaine ont le droit de créer leurs contacts privés. Le bouton de création apparaîtra ou non dans le gestionnaire de contacts.
- AuthorizeHotKeys : Oui ou Non l'utilisateur a le droit d'utiliser les raccourcis clavier « Ctrl+F1 / +F2 / ... / +F11» pour générer un appel vers le numéro d'un contact choisi. L'utilisateur choisi le raccourci correspondant directement depuis la fiche du contact.
- AuthorizeHotKeysExe : Oui ou Non l'utilisateur a le droit d'utiliser le raccourci clavier « Ctrl+F12 » pour générer un appel de numéro surligné. L'utilisateur peut modifier ce paramètre depuis les préférences de son Caller.

N.B.: Ce paramètre n'interdit pas aux utilisateurs d'appliquer d'autres raccourcis clavier (« Ctrl+F1 », « Ctrl+F2 », …) à des contacts via la fiche du contact.

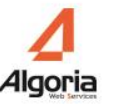

- *AuthorizeInterception* : Oui ou Non l'utilisateur, le groupe d'utilisateurs ou les utilisateurs d'un domaine ont le droit d'intercepter des appels arrivant sur les postes de contacts.
- *AuhtorizeNote* : Oui ou Non l'utilisateur, le groupe d'utilisateurs ou les utilisateurs d'un domaine ont le droit de poster une note public ou non. Le champ texte dans le journal d'évènements pour publier une note apparaîtra ou non.
- AuthorizeP2pAppSharing : Oui ou Non l'utilisateur, le groupe d'utilisateurs ou les utilisateurs d'un domaine ont le droit de déclencher un partage d'application depuis leur PC. Le bouton dans la fenêtre de conversation apparaîtra ou non.
- AuthorizePublicList : Oui ou Non l'utilisateur, le groupe d'utilisateurs ou les utilisateurs d'un domaine ont le droit de mettre une liste privée en liste publique pour qu'elle soit accessible par d'autres utilisateurs. Le bouton public apparaîtra ou non dans la fenêtre de gestion des listes dans le gestionnaire de contacts.
- AuthorizeShareRulesGroup : voir chapitre 9.1.7
- *AuthorizeSimpleRules* : Oui ou Non l'utilisateur, le groupe d'utilisateurs ou les utilisateurs d'un domaine ont le droit de modifier, créer ou supprimer les règles de renvoi (simples ou avancées). Tous les boutons de gestion des règles de renvois sont disponibles ou non.
- *AuthorizeSms* : Oui ou Non l'utilisateur, le groupe d'utilisateurs ou les utilisateurs d'un domaine ont le droit d'envoyer un sms sur un numéro de mobile de contact. Le bouton envoyer un sms apparaîtra ou non dans la fiche contact.
- AuthorizeSupervisionInformation : voir chapitre 9.1.7
- AuhtorizedCurrentDevice : Oui ou Non l'utilisateur, le groupe d'utilisateurs ou les utilisateurs d'un domaine ont le droit de créer un nouveau poste courant. Le bouton de création apparaîtra ou non dans les profils.

#### Paramètres à modifier à partir de la 4.1.SP2b en Mode Expert

- AuthorizedAdvancedSearch : Oui ou Non l'utilisateur, le groupe d'utilisateurs ou les utilisateurs d'un domaine ont le droit de faire une recherche avancé depuis le Caller. La recherche avancée s'active depuis le Caller en cliquant sur la loupe, l'icône de la recherche.
- AuthorizedCalendarPresences : Oui ou Non l'utilisateur, le groupe d'utilisateurs ou les utilisateurs d'un domaine ont le droit de visualiser les évènements Calendrier des contacts faisant partie des listes du Caller.

- AuthorizedCreateProfil : Oui ou Non l'utilisateur, le groupe d'utilisateurs ou les utilisateurs d'un domaine ont le droit de créer un nouveau profil depuis le menu correspondant dans les préférences du Caller.
- AuthorizedCustomMessagePresences : Oui ou Non l'utilisateur, le groupe d'utilisateurs ou les utilisateurs d'un domaine ont de créer et d'utiliser des messages pour des présences personnalisées.
- AuthorizedEmailNotification : Oui ou Non l'utilisateur, le groupe d'utilisateurs ou les utilisateurs d'un domaine ont le droit de configurer les notifications par mail lors d'appels manqués ou de messages vocaux laissés.
- *AuthorizedExternalChat* : Oui ou Non l'utilisateur, le groupe d'utilisateurs ou les utilisateurs d'un domaine ont le droit de chatter avec des correspondants externes si un compte de collaboration externe est configuré.
- *AuthorizedMultiChat* : Oui ou Non l'utilisateur, le groupe d'utilisateurs ou les utilisateurs d'un domaine ont le droit de chatter lors d'une session de conférence.
- AuthorizedSaveChat: Oui ou Non l'utilisateur, le groupe d'utilisateurs ou les utilisateurs d'un domaine ont le droit de configurer le mécanisme de sauvegarde des messages instantanés. Si c'est Non, les messages ne seront jamais sauvegardés.
- AuthorizedPhoneSupervisionPresences : Oui ou Non l'utilisateur, le groupe d'utilisateurs ou les utilisateurs d'un domaine ont le droit de visualiser les évènements téléphoniques des contacts faisant partie des listes du Caller.
- *DisplaySimpleRules* : Oui ou Non l'utilisateur, le groupe d'utilisateurs ou les utilisateurs d'un domaine ont le droit de visualiser les règles de renvois créées ou activées depuis le poste téléphonique depuis le menu Profils des Préférences.
- AuthorizedForwardOriginAll, AuthorizedForwardOriginExternal, AuthorizedForwardOriginInternal, AuthorizedForwardPresenceAsbsent, AuthorizedForwardPresenceBusy, AuthorizedForwardPresenceCalendar, AuthorizedForwardPresenceOffline, AuthorizedForwardPresenceOnline, AuthorizedForwardTypeBusy, AuthorizedForwardTypeImmediate, AuthorizedForwardTypeNoAnswer :

Oui ou Non l'utilisateur, le groupe d'utilisateurs ou les utilisateurs d'un domaine ont le droit de créer des règles de renvois avec des paramètres spécifiques : l'origine de l'appel, le type de présence ou le type de renvoi à réaliser.

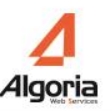

# 9.1.9. Fonctionnalité SMS

Depuis l'application Caller, il est possible d'envoyer un sms vers le téléphone mobile d'un contact. La solution TWS fonctionne avec un unique fournisseur de SMS qui se nomme J2S Telecom.

#### Contacter J2S Telecom

J2S TELECOM - Espace Performance - bâtiment C1/C2 - 35760 Saint Grégoire +33 (0) 2.99.23.60.81 - contact@j2stelecom.com

#### Configurer un fournisseur SMS

Dans le menu *Téléphonie / Fournisseur SMS*, ajouter un nouveau fournisseur en cliquant sur le bouton « + » puis remplir les informations comme ci-dessous :

| Fournisseur St | us _ 🗆 X                      |
|----------------|-------------------------------|
| Hôte           |                               |
| Hôte           | 1://www.ecosms.fr/ecosms.wsdl |
| Mot de passe   | *****                         |
|                |                               |
|                |                               |
|                |                               |
|                |                               |

- *Hôte* : Renseigner l'URL de service web de J2S. En général c'est : <u>http://www.ecosms.fr/ecosms.wsdl</u>
- *Mot de passe* : c'est une clé donnée par J2S.

# 9.2. Configuration de l'Alerter

L'application Alerter est un outil de remontée de fiche avancée et personnalisable. Elle inclut également la fonctionnalité de files d'attente partagées (puits d'appel).

Pour disposer de ces fonctionnalités l'utilisateur doit avoir droit à l'application Alerter, ce qui consommera une licence Alerter.

# 9.2.1. Personnalisation et paramètres

Sélectionnez le menu Application / Paramètres applicatifs.

Sélectionnez l'application TWS Alerter.

| Paramètres applicatifs    |             | _ 🗆 × |
|---------------------------|-------------|-------|
|                           | TWS Alerter |       |
|                           |             |       |
| AlerterForwardNumber      |             |       |
| AlerterHeight             |             |       |
| AlerterMode               |             |       |
| AlerterUrl                |             |       |
| AlerterWidth              |             |       |
| AlerterXml                |             |       |
| DisplayCustomsInfosQueues |             |       |
| DisplayExternalCallQueues |             |       |
|                           |             |       |
|                           |             |       |

Chaque paramètre a une valeur par défaut défini pendant l'installation. Elle peut être changée. Il est possible de définir la valeur d'un paramètre par utilisateur, groupe ou domaine. Dans ce cas, cette valeur remplacera la valeur par défaut.

Paramètre 'AlerterWidth': Ce paramètre défini la largeur de la fenêtre Alerter en pixels.

Paramètre 'AlerterHeight': Ce paramètre défini la hauteur de la fenêtre Alerter en pixels.

**Paramètre** '*AlerterMode*': Ce paramètre configure le mode de l'Alerter affiché pour les utilisateurs. Deux valeurs possibles:

- « XML »
  - Affiche les boutons d'action téléphonique (Répondre, dévier)
  - Affiche les informations de l'appelant (personnalisable)

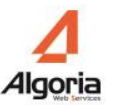

- « URL »
  - Affiche les boutons d'action téléphonique (Répondre, dévier)
  - Affiche une page HTML choisi par l'administrateur.

**Paramètre 'AlerterXml':** Ce paramètre est utilisé quand le paramètre 'AlerterMode' est configuré à « XML ». Il contient le nom du fichier XML utilisé pour personnaliser l'affichage des informations des contacts.

Ce fichier se situe dans "\TWS4\TWS\_Web\TWS\_Config\TWS\_Alerter\".

Ce fichier XML est un fichier possédant la balise principale suivante :

<alerter></alerter>

Cette balise « alerter » peut contenir un attribut :

vip="true" ou vip="false": si la valeur est égale à true cela active le mode VIP. Si des contacts sont vus comme VIP le fond du pop-up d'Alerter s'affichera de la couleur choisi dans les préférences du Caller (menu Thème).

Le contenu de la balise <alerter> peut contenir trois types des balises :

<text>Texte à afficher</text>: Pour afficher du texte.

<image>http://urldelimage.com/image.jpg</image> : Pour afficher une image.

<button>Texte du bouton</button> : Pour permettre une action utilisateur.

Chacune de ces balises accepte les attributs suivants :

x="10" y="5" : Pour le placement en pixels de l'élément au sein de la fenêtre Alerter (l'origine est le coin supérieur gauche)

directory="exchange" : Pour conditionner l'affichage de l'élément par l'annuaire dans lequel est présent l'appelant. Il est possible de spécifier plusieurs annuaires en les séparant par des virgules. Si « none » est spécifié, l'élément ne sera affiché que si l'appelant n'est présent dans aucun annuaire.

La balise <button> accepte les attributs suivants :

exe="c:\Windows\notepad.exe [-PhoneNumber-]": Lance un exécutable lors du clic par

l'utilisateur. Ici, ouvre un bloc note avec le numéro de téléphone de l'appelant en tant que nom de fichier.

url="http://www.google.fr/search?q=[-DisplayName-]": Ouvre une url dans le navigateur

par défaut lors du clic de l'utilisateur. Ici, ouvre une recherche Google avec le nom complet de l'appelant.

Dans le fichier XML, chaque champ est délimité par '[-' et '-]' et est remplacé par l'information de l'appelant ou de l'appelé.

Les champs disponibles sont:

- [-Lastname-] : remplacé par le nom de l'appelant
- [-Firstname-] : remplacé par le prénom de l'appelant
- [-DisplayName-] : remplacé par le nom complet de l'appelant
- [-CompanyName-]: remplacé par le nom de la société de l'appelant
- [-Picture-] : remplacé par l'url de la photo de l'appelant
- [-AssistantPhone-] : remplacé par le numéro assistant de l'appelant
- [-StandardPhone-] : remplacé par le numéro standard de l'appelant
- [-WorkPhone-] : remplacé par le numéro bureau de l'appelant
- [-MobilePhone-] : remplacé par le numéro mobile de l'appelant
- [-HomePhone-] : remplacé par le numéro personnel de l'appelant
- [-Email1-] : remplacé par l'email 1 de l'appelant
- [-Email2-] : remplacé par l'email 2 de l'appelant
- [-Url-] : remplacé par le site web de l'appelant
- [-PhoneNumber-] : remplacé par le numéro en cours de l'appelant
- [-ServerName-] : remplacé par le nom du serveur TWS
- [-PersonGuid-] : remplacé par l'identifiant interne de l'appelant
- [-Contact2DisplayName-] : remplacé par le nom complet du redirecteur de l'appel
- [-Contact2PhoneNumber-] : remplacé par le numéro du redirecteur de l'appel
- [-[VIP]-] : remplacé par le contenu VIP d'un contact (cf. Champs spécifiques des annuaires)

Pour les champs privés supplémentaires, par défaut l'information du contact remplacera les éléments suivants :

• [-Custom0-] à [-Custom9-] : remplacés par les champs privés de 0 à 9 de l'appelant configurés au niveau de l'annuaire.

L'utilisation des noms de champs [-Custom0-] à [-Custom9-] est déconseillée dans l'Alerter. La configuration des champs d'un annuaire permet de les nommer comme souhaité. Il est préférable de mentionner dans le fichier XML le nom donné au champ entouré par '[-' et '-]'.

Exemple : Ici l'information à renseigner dans l'Alerter est : [-Id-].

Id ContactId

Les champs de l'appelé disponibles sont:

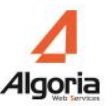

- [-MyFirstname-] : remplacé par le prénom de l'appelé
- [-MyLastname-] : remplacé par le nom de l'appelé
- [-MyUsername-] : remplacé par le nom d'utilisateur de l'appelé
- [-MyCompany-]: remplacé par le nom de la société de l'appelé
- [-MyDevice-] : remplacé par le numéro de poste de l'appelé
- [-MyGsmPhone-] : remplacé par le numéro mobile de l'appelé
- [-MyEmail-] : remplacé par l'email de l'appelé
- [-MyExternalKey-] : remplacé par l'identifiant de l'appelé
- [-MyCustom0-] : remplacé par le champ privé 0 de l'appelé
- [-MyCustom1-] : remplacé par le champ privé 1 de l'appelé

**Paramètre** 'AlerterUrl': Ce paramètre est utilisé quand le paramètre 'AlerterMode' est configuré à « URL ». Il contient l'adresse web à afficher dans l'Alerter. Vous pouvez configurer l'URL en ajoutant les paramètres vus ci-dessous.

Par exemple: http://www.google.fr/search?q=[-DisplayName-]

# 9.2.2. Configuration de puits d'appels

Pour configurer correctement une file d'attente, suivez la procédure ci-dessous :

3. Créer un puits d'appel :

Il y a plusieurs manières de créer un puits d'appel.

Dans le menu Téléphonie / Puits d'appels, cliquer sur le bouton « + » pour ajouter un nouveau puits. Donner un nom puis le numéro et cliquer sur le bouton d'édition. Renseigner les informations comme il suit :

• A partir d'un numéro de poste physique existant : vous possédez déjà un poste physique qui peut être supervisé par TWS, alors son numéro peut être renseigné pour créer un puits d'appels.

| Nom             | Accueil |           |
|-----------------|---------|-----------|
| Poste           | 7777    |           |
|                 | Numéro  | 7777      |
| Cco(s)          |         | 3         |
| Protocole       |         | Vti-XML 🛛 |
| Protocole media |         | None 🛛 🔻  |
| Mot de passe    |         |           |
|                 |         |           |

Numéro : numéro de poste à renseigner.

**Cco(s) :** Nombre de lignes disponibles. **Valeur non utilisée** car le poste possède déjà physiquement un nombre de ligne.

**Protocole** : choisir le protocole de supervision du poste.

Protocole media : Dans le cas d'un poste physique existant, sélectionner None.

Mot de passe : Mot de passe de poste si existant, utile pour la demande de supervision.

• A partir d'un numéro de poste virtuel : créer dans votre PBX un poste virtuel lié à aucun poste physique (par exemple poste VTIXML/IP sur A5000). Renseigner son numéro dans la configuration du puits d'appel.

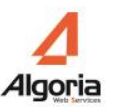

| Nom          | Accueil  |         |
|--------------|----------|---------|
| Poste        | 7777     | 2       |
|              | Numéro   | 7777    |
|              | Cco(s)   | 3       |
| P            | rotocole | Vti-XML |
| Protocol     | e media  | TWS     |
| Mot de passe |          |         |
|              |          |         |

Numéro : numéro de poste à renseigner.

**Cco(s) :** Nombre de lignes disponibles. Veuillez à en mettre suffisamment pour avoir un nombre d'appels simultanés conséquent.

**Protocole** : choisir le protocole de supervision du poste.

Protocole media : Dans le cas d'un poste virtuel, sélectionner TWP.

Mot de passe : Mot de passe de poste si existant, utile pour la demande de supervision.

#### 4. Donner les autorisations de visualisation aux utilisateurs :

Dans le menu *Utilisateurs / Autorisations*, sélectionner en haut à droite *Puits d'appels* puis en dessous le puits d'appel à autoriser. Donner ensuite les droits aux utilisateurs ou groupes. (Voir chapitre 7.4.5)

Dans l'exemple, tous les utilisateurs du groupe Commerce du domaine Paris ont le droit de voir le puits d'appels « Accueil ».
| Paris   | •  |         | Puits d'appels |   |
|---------|----|---------|----------------|---|
| Groupes | ▼] |         | Accueil        | • |
| All     |    | Ajout > | Commerce       |   |
|         |    |         |                |   |

#### 5. Droits aux annuaires :

Pour pouvoir afficher les noms, prénoms et sociétés des correspondants qui appellent, le puits d'appel peut être autorisé à avoir accès aux annuaires TWS. Ainsi les correspondants faisant partie de l'annuaire en question seront automatiquement reconnus.

Dans le menu *Utilisateurs / Autorisations*, sélectionner en haut à droite *Annuaires* puis en dessous l'annuaire à autoriser. Dans la liste de gauche en bas, sélectionner *Puits d'appel* et donner ensuite les droits à un puits d'appels.

Dans l'exemple le groupe « All » et le puits d'appel « Accueil » ont droit à un annuaire Exchange.

| Autorisations      | _ 🗆 ×                           |
|--------------------|---------------------------------|
| Paris 🗸 🔻          | Annuaires 🛛 🔻                   |
| Puits d'appels 🛛 🔻 | Exchange 2010 (Paris)           |
|                    | Ajout > Accueil<br>< Suppr. All |

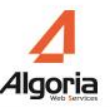

**Information :** Noter que, comme la fenêtre Alerter, la fenêtre puits d'appel peut également afficher les informations des champs privés des annuaires mais ceci est à activer directement dans les préférences du Caller de chaque utilisateur menu *Alerte*.

## 9.3. Configuration d'un Soft phone

Pour définir le poste d'un utilisateur en Soft phone vous devez passer par le menu de gestion des utilisateurs pour créer ou modifier l'utilisateur comme expliqué dans le chapitre 3.3.4.

#### 1. Configuration

Pour créer un poste soft phone, allez dans le menu Utilisateurs / Utilisateurs et créez ou éditez un utilisateur.

Définissez le numéro de poste: 4094 par exemple, et cliquez sur le stylo la fenêtre de propriété suivante apparait après avoir choisi « SIP » come protocole.

| Numéro             | 4094         |
|--------------------|--------------|
| Protocole          | SIP          |
| Mot de passe       |              |
| Ip                 |              |
| Softphone ?        | $\checkmark$ |
| One Number ?       |              |
| Supervision serv   | $\checkmark$ |
| Cco(s)             | 3            |
| Utilisateur SIP    | 4094         |
| Mot de passe SIP   | *****        |
| Proxy SIP          | 192.1.3.253  |
| Port proxy SIP     | 5060         |
| Serveur STUN       |              |
| Realm              |              |
| Expiration         | 120          |
| Méthode DTMF       | Auto         |
| Utiliser G729 ?    |              |
| Vidéo ?            | $\checkmark$ |
| Port client        | 0            |
| Sécurisé via TLS ? |              |

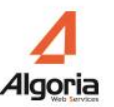

Définissez les propriétés comme montré dans cet impression-écran :

- Numéro: le numéro d'extension du Soft phone
- Protocole: SIP
- Mot de passe: Mot de passe de l'abonné PBX
- IP: seulement utilisé pour le recorder IP
- One Number : coché le soft phone est en poste associé
- Cco(s): le nombre de CCos affecté au Soft phone
- Utilisateur Sip: Identifiant SIP
- Mot de passe SIP: le mot de passe (MD5) du poste SIP s'il en a un.
- Proxy SIP: Adresse IP du proxy SIP (en général, adresse IP du PBX)
- Port Proxy: port du proxy SIP.
- Serveur STUN: réservé
- Realm: réservé.
- Méthode DTMF: RTP pour être en mode RFC2833 ou SIPINFO
- G729: coché pour autoriser le G729.
- Vidéo: coché pour autoriser les appels vidéo.
- TLS: coché pour utiliser une connexion cryptée.

Remarque : l'IPBX doit avoir été configuré en conséquence.

2. Autorisations

La fonctionnalité Soft Phone est soumise à licence. Il faut donner des autorisations à l'utilisateur possédant un poste configuré en Soft Phone.

Pour donner ces autorisations, allez dans le menu *Utilisateurs / Autorisations* et appliquer les droits comme ci-dessous. Dans cet exemple, l'utilisateur « ban » lance son Caller en mode Soft phone.

| Autorisations  |       |             | _ <b>—</b> ×   |
|----------------|-------|-------------|----------------|
| Paris          |       |             | Applications 🔹 |
| Groupes        | - IV) | TWS Softpho | one 🛛 🔻        |
| All<br>Patrons |       | Ajout >     | ban            |

## 9.4. Configuration de l'application de Statistiques

Grâce à l'application de statistiques, un utilisateur peut visualiser par différents graphiques et sur différentes données ses informations d'appels ou celles d'autres utilisateurs.

Les données statistiques des utilisateurs sont conservées uniquement pendant un certain nombre de jours (voir chapitre 10.2.2.).

#### 9.4.1. TWS Stats

Pour disposer de cette application et permettre à un utilisateur de visualiser ses propres statistiques, il suffit de donner les autorisations à l'application TWS *Stats*, dans l'administration menu *Utilisateurs / Autorisations*. Cela consomme 1 licence Stats par utilisateur.

| Paris   | •       |           | Applications |
|---------|---------|-----------|--------------|
| Groupes | - I • ) | TWS Stats |              |
|         |         |           |              |
|         |         | Ajout >   | All          |
|         |         | < Suppr.  |              |
|         |         |           |              |
|         |         |           |              |

#### 9.4.2. TWS Stats Admin

1. Autorisations Application

Pour disposer de cette application et permettre à un utilisateur de visualiser les statistiques d'autres utilisateur, il faut donner les autorisations à l'application TWS *Stats Admin*, dans l'administration menu *Utilisateurs / Autorisations*. Cela consomme 1 licence Stats Admin par utilisateur.

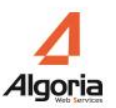

| utorisations |       | _ □          |
|--------------|-------|--------------|
| Paris        | ▼     | Applications |
| Groupes      | TWS S | tats Admin   |
|              |       |              |
|              | Ajou  | nt > All     |
|              | < Su  | ppr.         |
|              |       |              |
|              |       |              |
|              |       |              |

2. Autorisations Statistiques Utilisateurs

Pour que l'utilisateur ait accès aux statistiques d'autres utilisateurs, il faut également donner des autorisations sur les statistiques des utilisateurs en question.

Dans l'administration menu *Utilisateurs / Autorisations*, choisir *Statistiques* dans la liste en haut à droite. Contrairement aux autorisations sur les autres objets, celles sur les statistiques se fait à l'inverse (voir chapitre 7.4).

En effet l'exemple ci-dessous montre que l'utilisateur « ban » a accès aux statistiques des utilisateurs du groupe « Patrons ».

| Paris   | ▼ |                     | Statistiques |
|---------|---|---------------------|--------------|
| Groupes | • |                     | ban          |
| All     |   | Ajout ><br>< Suppr. | Patrons      |
|         |   |                     |              |

# 9.5. Configuration des automates d'appel pour les applications Rules, Mail, VideoShare

Les automates d'appel permettent à l'utilisateur de configurer une annonce vocale dans une règle pour qu'elle soit lue avant le renvoi d'appel pour l'application Rules.

Les automates d'appel permettent de mettre en conférence un utilisateur, maître de conférence, et les participants.

#### Prérequis :

 Installer la fonctionnalité Expérience Audio-Vidéo haute qualité Windows du système Windows depuis la fenêtre du Gestionnaire de serveur / Gérer / Ajouter des rôles et fonctionnalités. Exemple sur un serveur Windows 2012 ci-dessous.
 Attention : Sans cette fonctionnalité, le service TWS4\$TWS ConferenceServices ne démarre pas.

| <u> </u>                                                                                                    | Gestionnaire de serveur                                                                                                    | _ <b>D</b> X                                                                                                    |  |  |
|----------------------------------------------------------------------------------------------------|----------------------------------------------------------------------------------------------------|----------------------------------------------------------------------------------------------------|--|--|
| 🕞 🗧 🖣 Tablea                                                                                                    | nu de bord 🔹 🕫 🖡                                                                                                    | Gérer Outils Afficher Aide                                                                                                    |  |  |
| 🔛 Tableau de bord                                                                                                | BIENVENUE DANS GESTIONNAIRE DE SERVEUR                                                                                                    | Ajouter des rôles et fonctionnalités<br>Supprimer des rôles et fonctionnalités<br>Ajouter des serveurs                                                                                                    |  |  |
| <b>a</b>                                                                                                    | Assistant Ajout de rôles et de fonctionnalités                                                                                                    |                                                                                                    |  |  |
| Sélectionner des fo                                                                                              | Onctionnalités<br>Sélectionnez une ou plusieurs fonctionnalités à installer sur le                                                                        | SERVEUR DE DESTINATION<br>devhp.algoria.local<br>serveur sélectionné.                                                                                                    |  |  |
| Type d'installation<br>Sélection du serveur<br>Rôles de serveurs<br>Fonctionnalités<br>Confirmation<br>Résultats | Fonctionnalités  Data Center Bridging Déverrouillage réseau BitLocker Équilibrage de la charge réseau  Extension ISS Management OData Extension WinRM IIS | Description<br>qWave (Expérience audio-vidéo<br>haute qualité Windows) est une<br>plateforme réseau destinée aux<br>applications de flux AV (audio<br>vidéo) sur les réseaux<br>domestiques IP. qWave améliore<br>les performances et la fiabilité<br>des flux AV en assurant la qualité<br>de convice (OoS) cur le réseau des |  |  |

• Le central téléphonique (PBX) doit permettre la supervision de poste virtuel SIP via une connexion SIP.

#### 9.5.1. Connexion SIP

Avant de configurer les automates à utiliser dans les différentes applications, il faut créer la connexion SIP nécessaire à leur enregistrement sur le PBX.

Dans l'administration, Menu *Connexions* puis *Connexion SIP*, cliquer sur le bouton + pour ajouter une nouvelle connexion SIP.

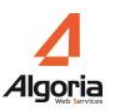

| lp        | Port | Capacité | Type PBX | Longueur t | 10                   | 192.1.3.20 |
|-----------|------|----------|----------|------------|----------------------|------------|
| 92.1.3.25 | 5060 | 500      | Aastra   | 0          | Port                 | 5060       |
|           |      |          |          |            | Capacité             | 500        |
|           |      |          |          |            | Audit                | 5000       |
|           |      |          |          |            | Type PBX             | Aastra     |
| +         | 1    | ×        |          |            | Version du protocole |            |
|           |      |          |          |            | Longueur trame       | 0          |

Dans la nouvelle fenêtre qui s'ouvre rentrer les informations les plus essentielles comme il suit :

- Ip : adresse IP du PBX qui supporte l'enregistrement SIP
- Port : Port du PBX pour l'enregistrement SIP
- Type PBX : Choisir le type de PBX

Laisser les valeurs des autres informations par défaut. Valider ensuite. Une nouvelle connexion SIP est créée.

<u>N.B.</u> : Une seule connexion SIP sera nécessaire et sera utilisée. Pour configurer une 2<sup>e</sup> connexion SIP, il faut absolument le faire dans un nouveau domaine.

#### 9.5.2. Configuration des automates d'appel

Pour configurer ces automates, aller dans l'administration, menu *Applications* puis choisir l'application concernée : TWS *Rules*, TWS *VideoShare*. Si dans les menus n'apparaît pas l'application liée aux automates à créer alors cliquer sur le menu *Applications* puis éditer l'application concernée. Cliquer ensuite sur le bouton *Modifier*, puis dans la nouvelle fenêtre sur le bouton +.

|          | G711Hu v         | 7102 | Numéro          | 7102                     |
|----------|------------------|------|-----------------|--------------------------|
| Poste(s) | 7102, 7103, 7104 | 7104 | Protocole       | SIP                      |
|          |                  |      | Protocole media | None                     |
|          |                  |      | Mot de passe    | ***                      |
|          | Hodifier         |      | Nb demandé      | 3                        |
|          |                  |      | 4 licence(s)    | AudioChannel restante(s) |
|          | 1                |      |                 |                          |

Dans la nouvelle fenêtre qui s'ouvre rentrer les informations comme il suit :

- Numéro : premier numéro de la suite de numéros d'automates à créer
- **Protocole** : *SIP* uniquement
- Protocole media : None uniquement
- Mot de passe : Mot de passe d'enregistrement SIP de tous les postes automates à créer. 0000 par défaut.
- Nb demandé : Nombre de numéro d'automates à créer à la suite du *Numéro* donnée plus haut.

Valider puis fermer dans les fenêtres.

Les automates sont créés. Il est nécessaire de redémarrer le service TWS4\$TWS\_MediaServices pour qu'ils soient enregistrer au niveau du PBX.

## 9.6. Configuration de l'application Rules

Sans l'application Rules, un utilisateur peut déjà renvoyer des appels en configurant des règles simples qui fixeront à leur activation les renvois dans le PBX. Grâce à l'application Rules, celui-ci pourra effectuer des renvois à partir de règles avancées extrêmement configurables qui se basent sur un certain nombre de fonctionnalités à configurer.

#### 9.6.1. Configuration des automates d'appel

Voir le chapitre 9.5 Configuration des automates d'appel pour les applications Rules, Mail, VideoShare.

#### 9.6.2. Configuration des paramètres Rules

Un certain nombre de paramètres permettent de régler des fonctionnalités des règles avancées. Pour accéder à ces paramètres, aller dans l'administration, Menu *Applications* puis *Paramètres applicatifs*. Sélectionner TWS *Rules*.

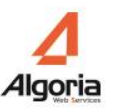

| Paramètres applicatifs         |                 |              |                |                  |  |  |
|--------------------------------|-----------------|--------------|----------------|------------------|--|--|
| (                              | TWP Rules       |              | _   <b>▼</b> ] |                  |  |  |
|                                | Valeur par défa | ut: 3        |                |                  |  |  |
| CIRCULARLEVEL                  | Utilisateurs    | Groupes      | Domaines       | 1                |  |  |
| EMERGENCYNUMBER                |                 |              |                |                  |  |  |
| EMERGENCYNUMBERCALLTIMES       |                 | Ajouter un p | oaramètre pou  | r un utilisateur |  |  |
| FACILITYFORWARDTOMSG           |                 |              |                |                  |  |  |
| IsUserAuthorizedToCreateWithAd | п               |              |                |                  |  |  |
| TRANSFERVERIFICATION           |                 |              |                |                  |  |  |
| WAITTIMENOREPLY                |                 |              |                |                  |  |  |
| WAITTIMENOREPLYPBX             |                 |              |                |                  |  |  |
|                                |                 |              |                |                  |  |  |
|                                |                 |              |                |                  |  |  |
|                                |                 |              |                |                  |  |  |

- **CIRCULARLEVEL** : *Nombre* de renvoi à interdire avant retour au premier poste qui fait le renvoi. Si le système rencontre ce conflit, aucun renvoi n'est exécuté.
  - 0 = aucune vérification
  - 1 = A ne peut pas renvoyer vers A
  - 2 = B ne peut pas renvoyer vers B et ne peut pas renvoyer vers A qui renvoie vers B ...
- **EMERGENCYNUMBER** : *numéro* d'urgence à joindre si les numéros vers lesquels les utilisateurs vont renvoyer leurs appels ne répondent pas (dans le cas de *TRANSFERVERIFICATION* = *Oui* (True))
- **EMERGENCYNUMBERCALLTIMES** : *Nombre* de fois que le numéro d'urgence sera joint dans le cas où personne ne répond
- IsUserAuthorizedToCreateWithAdminRules : *Oui* ou *Non* l'utilisateur pourra créer ses propres règles lorsque l'administrateur lui en affectera d'autres
- **TRANSFERVERIFICATION** : *oui* ou *non* le système pourra vérifier que les appels renvoyés par les utilisateurs seront bien décrochés par leur correspondant. Si une règle contient un faux numéro comme numéro de renvoi, le système détectera et renverra vers le numéro d'urgence si configuré.
- WAITTIMENOREPLY : Temps en *secondes* d'attente pour une règle avancée (RULES) avant renvoi sur non réponse
- WAITTIMENOREPLYPBX : Temps en *secondes* d'attente pour une règle PBX/simple avant renvoi sur non réponse. Cette valeur doit être copiée de celle du PBX.

## 9.7. Configuration de l'application VideoShare

#### 9.7.1. Configuration des automates d'appel

Voir le chapitre 9.5 Configuration des automates d'appel pour les applications Rules, Mail, VideoShare.

## 9.7.2. Configuration des paramètres liés à la conférence Audio – Vidéo et partage d'applications

Un certain nombre de paramètres permettent de gérer certaines configurations liées à la conférence Audio - Vidéo et partage d'applications. Pour accéder à ces paramètres, aller dans l'administration, Menu Applications puis Paramètres applicatifs.

Sélectionner TWS MediaServer.

- AppSharingRouterIP : Adresse IP de la machine qui fait fonctionner le service TWS4\$TWS\_AppSharingRouterServices. Il est important de modifier cette valeur et mettre l'adresse IP du serveur TWS.
- AppSharingRouterPort : Port de la machine qui fait fonctionner le service TWS4\$TWS\_AppSharingRouterServices sur lequel sera adressée toute demande concernant le partage d'application. Par défaut, la valeur est 8202.

(Expert Mode)

- MediaServerSIP\_IP : Adresse IP de la machine qui fait fonctionner le service TWS4\$TWS\_ConferenceServices. Il est important de modifier cette valeur si le service fonctionne sur un serveur déporté.
- MediaServerSIP\_Port : Port de la machine qui fait fonctionner le service TWS4\$TWS\_ConferenceServices sur lequel sera adressée toute demande concernant les conférences Audio - Video. Par défaut, la valeur est 8201.

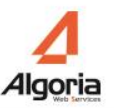

## **10. Maintenance**

## 10.1. Gérer les profils des administrateurs

Les administrateurs ont généralement pour tâche de gérer les droits spécifiques d'un utilisateur.

Si vous souhaitez limiter l'accès de l'interface d'administration à une seule entreprise, il vous faut créer un nouveau compte administrateur.

| A | dmin users |           | _ 0         |
|---|------------|-----------|-------------|
| • | Usemame    | Companies | Super user? |
|   | tws        |           | true        |
|   |            |           |             |
|   |            |           |             |
|   |            |           |             |
|   |            |           |             |
|   |            |           |             |
|   |            |           |             |
|   |            |           |             |
| ļ |            |           |             |
|   | ①          | •         |             |

Sélectionnez le menu Global / Utilisateurs de TWS admin.

Cliquez sur "+".

| Username    | AdmCompany1   |   |
|-------------|---------------|---|
| Password    | ****          |   |
| Companies   | First Company |   |
|             | +             | - |
| Super user? |               |   |

Entrez le nom de l'administrateur ainsi que son mot de passe, puis ajoutez la liste des entreprises autorisées pour cet administrateur en cliquant sur le bouton "+".

L'option Super Utilisateur autorise l'utilisateur concerné à accéder à toutes les entreprises.

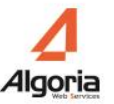

### 10.2. Paramètres du système et mode Expert

#### Paramètres du système

Tous les paramètres standards du système pour le TWS server sont contenus dans le menu *Applications* /*Paramètres applicatifs* puis *Système*. Ne modifiez aucun de ces paramètres sauf si décrits dans ce document ou que le support vous le demande.

#### Mode Expert

Quel que soit le type de paramètre, système ou applicatif, il existe des paramètres visibles uniquement en mode Expert. Vous pouvez activer ce mode dans l'administration en passant la souris à droite du bouton « *se déconnecter* ». La case à cocher s'affichera et à ce moment cliquer dessus et de nouveaux paramètres apparaîtront.

#### 10.2.1. Suppression automatique de données : journaux d'appels

Dans le menu *Applications / Paramètres applicatifs* puis *Système*, chercher « *CallLog-* » et 3 paramètres s'afficheront :

| Paramètres applicatifs       |                              | _ 🗆 ×              |
|------------------------------|------------------------------|--------------------|
| (                            | Paramètres système 🔹 🔻       |                    |
| calllog-                     | Valeur par défaut : 01:00    | 2                  |
| CallLog-ExternalODBC         | Utilisatours Groupes Domaine |                    |
| CallLog-NumberDaysOfStorage  | ouisateurs dioupes bomaile   | <b>,</b>           |
| CallLog-NumberMaxOfStorage   | 👔 Ajouter un paramètre po    | our un utilisateur |
| CallLog-NumberToKeepInStorag | ie l                         |                    |
| CallLog-StartCleaningHour    |                              |                    |

- *CallLog-StartCleaningHour* : sous le format HH:MM (heure et minute), modifier uniquement la valeur par défaut pour renseigner le moment de la journée où le nettoyage des journaux d'appels se fera.
- *CallLog-NumberMaxOfStorage* : Nombre de lignes par type de journal d'appels (Entrant, Sortant, Manqué) à conserver au bout d'une journée. Valeur par défaut 30.

- *CallLog-NumberDaysOfStorage* : Indépendamment du paramètre précédent, celui-ci désigne le nombre de jours pendant lesquels des appels dans un journal seront conservés. Valeur par défaut 30.
- *CallLog-NumberToKeepInStorage* : Indépendamment des paramètres précédents, celui-ci désigne le nombre minimum d'appels à conserver dans le journal d'un utilisateur. Valeur par défaut 30.

#### 10.2.2. Suppression automatique de données : Statistiques

Dans le menu *Applications / Paramètres applicatifs* puis *Système*, chercher « *Stats-* » et 2 paramètres s'afficheront :

| Paramètres applicatifs    |                   |               |                  | _ 🗆 ×       |
|---------------------------|-------------------|---------------|------------------|-------------|
|                           | Paramètres systèm | e             | _   ▼ ]          |             |
| Stats                     | Valeur par défai  | ut: 01:00     |                  |             |
| Stats-NumberDaysOfStorage | Utilicatours      | Groupes       | Domaines         |             |
| Stats-StartCleaningHour   | otilisateurs      | aroupes       | Domaines         |             |
|                           |                   | Ajouter un pa | iramètre pour un | utilisateur |

- Stats-StartCleaningHour : sous le format HH:MM (heure et minute), modifier uniquement la valeur par défaut pour renseigner le moment de la journée où le nettoyage des données statistique se fera.
- *Stats-NumberDaysOfStorage* : Ce paramètre désigne le nombre de jours pendant lesquels des données statistique seront conservés.

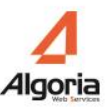

## 10.3. Services

Ouvrez le menu déroulant Maintenance et cliquez sur le menu TWS Service.

Ce menu vous permet de contrôler le statut des services TWS server.

| Services                           | Etat    | Action  |
|------------------------------------|---------|---------|
| TWS4\$TWS_AppSharingRouterServices | Running | Arrêter |
| TWS4\$TWS_ConferenceServices       | Running | Arrêter |
| TWS4\$TWS_CSTAServices             | Running | Arrêter |
| TWS4\$TWS_Database                 | Running | Arrêter |
| TWS4\$TWS_EventServices            | Running | Arrêter |
| TWS4\$TWS_FlashServices            | Running | Arrêter |
| TWS4\$TWS_GenericServices          | Running | Arrêter |
| TWS4\$TWS_MediaServices            | Running | Démarre |
| TWS4\$TWS_ScriptServices           | Running | Arrêter |
| TWS4\$TWS_ToolkitWebServices       | Running | Arrêter |
| TWS4\$TWS_VTIXMLServices           | Running | Arrêter |
| TWS4\$TWS_WebServices              | Running | Arrêter |
|                                    |         |         |

Cliquez sur "Saisir le compte administrateur du serveur": vous devez entrer les informations de l'administrateur local de la machine afin de démarrer et arrêter les services Windows depuis cet écran.

| \$- | Nom d'utilisateur | administra | iteur   |  |
|-----|-------------------|------------|---------|--|
| \$- | Mot de passe      | ******     |         |  |
| \$  |                   |            |         |  |
| \$- | Enre              | gistrer    | Annuler |  |
| \$- |                   |            |         |  |

Cliquez "Enregistrer".

- Démarrer TWS4\$TWS\_Database
- Démarrer TWS4\$TWS\_GenericServices, les autres services seront lancés automatiquement

### 10.4. Etat des connexions

Ouvrez le menu déroulant Outils et cliquez sur le menu Etat des Connexions. Ce menu vous permet de

vérifier l'état des connexions PBX.

| L'exemple ci-dessous montre le st | atut des connexions VTIXML: |
|-----------------------------------|-----------------------------|
|-----------------------------------|-----------------------------|

| IXML        |          |         |       |            |      |       |
|-------------|----------|---------|-------|------------|------|-------|
| lôte        | Connecté | Courant | Site  | Domaine    | Port | Total |
| 192.1.3.251 | true     | 16      | [5.2] | Argenteuil | 3199 | 250   |
| 192.1.5.250 | true     | 9       | [1.2] | Argenteuil | 3199 | 250   |
|             |          |         |       |            |      |       |
|             |          |         |       |            |      |       |
|             |          |         |       |            |      |       |
|             |          |         |       |            |      |       |
|             |          |         |       |            |      |       |
|             |          |         |       |            |      |       |

- *Hôte*: adresse IP de l'IPBX
- Connecté: vrai (true) si le lien est connecté
- Courant: nombre de postes supervisés par ce lien
- Site: Site.Grappe défini pour ce lien (seulement pour le connecteur VTIXML)
- Domaine: Nom du domaine affecté au lien
- Port: port TCP utilisé par le connecteur
- Total: nombre maximal de postes supervisés par ce lien

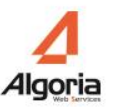

### 10.5. Etat des postes

Ouvrez le menu *Outils, Etat des Postes*. Entrez le premier et le dernier numéro de postes que vous voulez superviser et cliquez sur Rafraichir:

| ats des postes |      |         |             |            |                |        |      | _ □ |
|----------------|------|---------|-------------|------------|----------------|--------|------|-----|
|                |      |         |             |            |                |        |      |     |
| Premier numéro | 2000 |         |             |            |                |        |      |     |
| Dernier numéro | 8000 |         |             |            |                |        |      |     |
|                |      |         | Raf         | raichir    |                |        |      |     |
| VTIXML         |      |         |             |            |                |        |      |     |
| Poste          | Site | Cluster | Fournisseur | Messagerie | Etat           | Туре   | CCos |     |
| 2098           | 5    | 2       | 192.1.3.251 | 7957       | Connected      | voip   | 0    | •   |
| 2099           | 5    | 2       | 192.1.3.251 | 7957       | Connected      | voip   | 0    |     |
| 4092           | 5    | 2       | 192.1.3.251 | 7957       | Connected      | cti    | 1    |     |
| 4093           | 5    | 2       | 192.1.3.251 | 7957       | Disconnected   | sipcti | 0    | ≣   |
| 4094           | 5    | 2       | 192.1.3.251 | 7957       | Connected      | sipcti | 0    |     |
| 4097           | 5    | 2       | 192.1.3.251 | 7957       | Disconnected   | sipcti | 0    |     |
| 4195           | 0    | 0       | 192.1.5.250 |            | SiteDisconnect | sipcti | 0    |     |
| 4495           | 5    | 2       | 192.1.3.251 | 7957       | Disconnected   | sipcti | 0    |     |
| 4531           | 5    | 2       | 192.1.3.251 | 7957       | Connected      | sipcti | 0    |     |
| 4592           | 5    | 2       | 192.1.3.251 | 7957       | Connected      | sipcti | 0    |     |
| 4594           | 5    | 2       | 192.1.3.251 | 7957       | Connected      | cti    | 0    |     |
| 1505           | -    |         | 100 1 0 001 | 7057       | - · · ·        |        |      |     |

- Postes: numéro de l'abonné
- Site: Site ou est enregistré l'abonné (VTIXML seulement)
- Cluster: Cluster ou est enregistré l'abonné (VTIXML seulement)
- Fournisseur: Identifiant de la connexion fournisseur
- Messagerie: numéro de boîte vocale affecté à l'abonnement
- *Etat*: Connected / Disconnected
- *Type*: CTI / VOIP / SIPCTI, type de supervision du poste.
- *CCos*: nombre de CCos (seulement pour le Soft phone).

## 10.6. Traces

Ouvrez le menu Outils/Traces.

Vous pouvez tracer TWS services à distance en utilisant le logiciel Syslog ou en déclenchant les PDU. Cette option est seulement utilisée sous la supervision du support technique.

| Trace               | _ [                                  | - × |
|---------------------|--------------------------------------|-----|
| CSTA                |                                      | •   |
| SysLog<br>PDU Trace | Démarrer Arrêter<br>Démarrer Arrêter |     |

#### Trace Pdu:

Ne démarrez pas l'option "start Pdu trace" sans y avoir été invité par le support technique. Sélectionnez le protocole que vous souhaitez tracer.

Start: démarrez la trace Pdu pour le numéro du poste défini dans le champ. Entrez le caractère '\*' pour tracer tous les échanges.

Stop: arrêtez la trace Pdu

Le répertoire contenant la trace est dans:

- CSTA: C:\ \Program Files\TWS4\TWS\_Services\TWS\_CSTAServices\Trace
- VTI-XML: C:\ \Program Files\TWS4\TWS\_Services\TWS\_VTIXMLServices\Trace

#### Syslog:

Entrez l'adresse IP spécifiée par le support technique. Il s'agit de l'IP de la machine qui utilise le logiciel Syslog:

Start: démarrez le syslog

Stop: arrêtez le syslog

Les traces seront envoyées au serveur syslog à l'adresse définie.

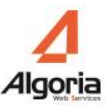

## 10.7. Sauvegarde de la configuration

Faire une sauvegarde de la base de données

- Aller dans le répertoire « \TWS4\TWS\_Web\TWS\_Data\DatabaseBackup »
- Exécuter « backup.bat »
- La sauvegarde se trouve dans le dossier « data » et porte le nom du jour

Faire une sauvegarde complète de la configuration

- Sauvegarder les dossiers :
  - \TWS4\TWS\_Web\TWS\_Config
  - $\circ \TWS4\TWS\_Web\TWS\_Data$

Faire une restauration de la base de données

- Aller dans le répertoire « \TWS4\TWS\_Web\TWS\_Data\DatabaseBackup »
- Exécuter « restore.bat »
- Une liste des sauvegardes disponibles s'affiche. Saisir le nom de la sauvegarde à restaurer
- La base de données TWS est restaurée

Créer une tache planifiée pour la sauvegarde de la base de données

- Aller dans « \TWS4\TWS\_Web\TWS\_Data\DatabaseBackup »
- Exécuter « backup\_create\_windows\_task.bat »
- La tâche est créée, elle exécute le script « backup.bat » quotidiennement à 2h du matin
- Le gestionnaire des tâches planifiées s'ouvre, il est possible de modifier la tâche « TWS\_DATABASE\_BACKUP » pour en affiner sa configuration. [facultatif]

Copier automatiquement les sauvegardes sur un autre ordinateur

- Editer le fichier « backup.bat » avec bloc-notes.
- Compléter la ligne « set COPYPATH= » avec un chemin où copier la sauvegarde

(Exemple : set COPYPATH=\\10.0.0.1\share\Backup\TWS)

• Enregistrer les modifications

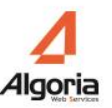

## 10.8. Troubleshooting

#### 10.8.1 Problème standard

Ci-dessous, vous trouverez quelques exemples de disfonctionnement, avec les sources possibles de problèmes et leurs solutions.

| Type de<br>problème                | Message<br>d'erreur ou<br>symptômes                        | Test                                                                                                | Détails ou<br>actions                                                                                                    |
|------------------------------------|------------------------------------------------------------|----------------------------------------------------------------------------------------------------|----------------------------------------------------------------------------------------------------|
| L'application<br>ne démarre<br>pas | Certains<br>utilisateurs ne<br>peuvent pas se<br>connecter | Les paramètres de<br>l'utilisateur sont mal définis<br>(vérifiez dans<br>l'administration du TWS)   | Les champs suivants sont obligatoires:<br>- Nom d'utilisateur<br>- Autorisation (serveur et applications)<br>- N° du poste<br>- Type de poste                                       |
|                                    | Licences                                                   | Les licences (applications ou<br>serveur) ne sont pas prises en<br>compte                           | Consultez le chapitre 7.4.1 pour accéder ou vérifier les licences via l'administration TWS.                                                                                         |
|                                    | РАВХ                                                       | La connexion au PBX ne fonctionne pas                                                               | Vérifiez la concordance entre l'adresse IP entrée dans l'administration TWS et l'adresse PBX.                                                                                       |
|                                    | Services                                                   | Les services TWS n'ont pas démarré                                                                  | Vérifiez leur état (Démarré/Arrêté) via l'administration. Démarrez-les si besoin                                                                                                    |
|                                    | Certains<br>utilisateurs ne<br>peuvent pas se<br>connecter | Le nom de<br>l'utilisateur n'a pas été<br>sauvegardé sur ce serveur ou<br>sur le serveur du domaine | Si les domaines sont différents entre l'utilisateur et<br>TWS server, ajoutez l'utilisateur (même nom<br>d'utilisateur login, même mot de passe) dans le<br>compte du serveur local |
|                                    | CSTA                                                       | En mode CSTA: vérifier le<br>nombre de licences CSTA<br>dans le PBX                                 | Selon les PBX, le nombre de licences doit<br>correspondre au nombre de licences utilisées dans<br>le mode CSTA                                                                      |
|                                    | CSTA                                                       | En mode CSTA: vérifier la<br>configuration du port CSTA<br>(ex : 3211 pour A5000 cf. doc)           | Le port CSTA n'est pas toujours configuré par défaut dans le PBX.                                                                                                    |
|                                    |                                                            |                                                                                                    |                                                                                                    |
|                                    | "Accès refusé"                                             | L'utilisateur n'a pas les droits<br>d'accès au serveur http                                         | Vérifiez les droits de l'utilisateur sur TWS<br>server                                                                                                    |

| Echec de<br>l'importation<br>des annuaires | Le temps<br>d'attente est<br>long (en mode<br>manuel) | Normal s'il y a beaucoup de<br>documents                                                          | L'importation de documents peut prendre du<br>temps s'ils sont nombreux. N'interrompez pas le<br>processus                                                          |
|--------------------------------------------|-------------------------------------------------------|---------------------------------------------------------------------------------------------------|----------------------------------------------------------------------------------------------------|
|                                            | Echec de<br>l'import des<br>annuaires<br>Exchange(1)  | L'identifiant/mot de passe<br>sont erronés                                                        | Dans les champs Identifiant/Mot de passe, vous<br>devez entrer un nom d'utilisateur avec les droits<br>Serveur du domaine Exchange pour le bon serveur<br>Exchange. |
|                                            | Echec de<br>l'import des<br>annuaires<br>Exchange (2) | L'adresse de connexion est<br>erronée                                                             | Testez l'URL de connexion dans Internet Explorer<br>(ceci devrait vous ouvrir une page vers Outlook<br>Web Access)                                                  |
|                                            |                                                       |                                                                                                   |                                                                                                    |
|                                            | Echec de<br>l'import LDAP                             | Le nom d'utilisateur/mot de<br>passe ont mal été renseignés<br>/ou les clés LDAP sont<br>erronées | Attention aux majuscules/minuscules pour les<br>groupes ou noms de domaines                                                                                         |

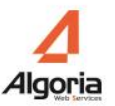

## 11. Annexes

## 11.1. Installation sur Windows 2008 – 2012 x64

11.1.1. Paramétrage IIS

Au niveau du Gestionnaire de serveur, sélectionner le menu permettant d'ajouter de nouveaux rôles (*clic droit sur le menu Rôles > Ajouter un rôle* pour w2008 - *Gérer > Ajouter des rôles et fonctionnalités* pour w2012).

Ci-dessous la liste des services à installer :

- Sous W2008 & W2012:

Ajouter des services de rôle

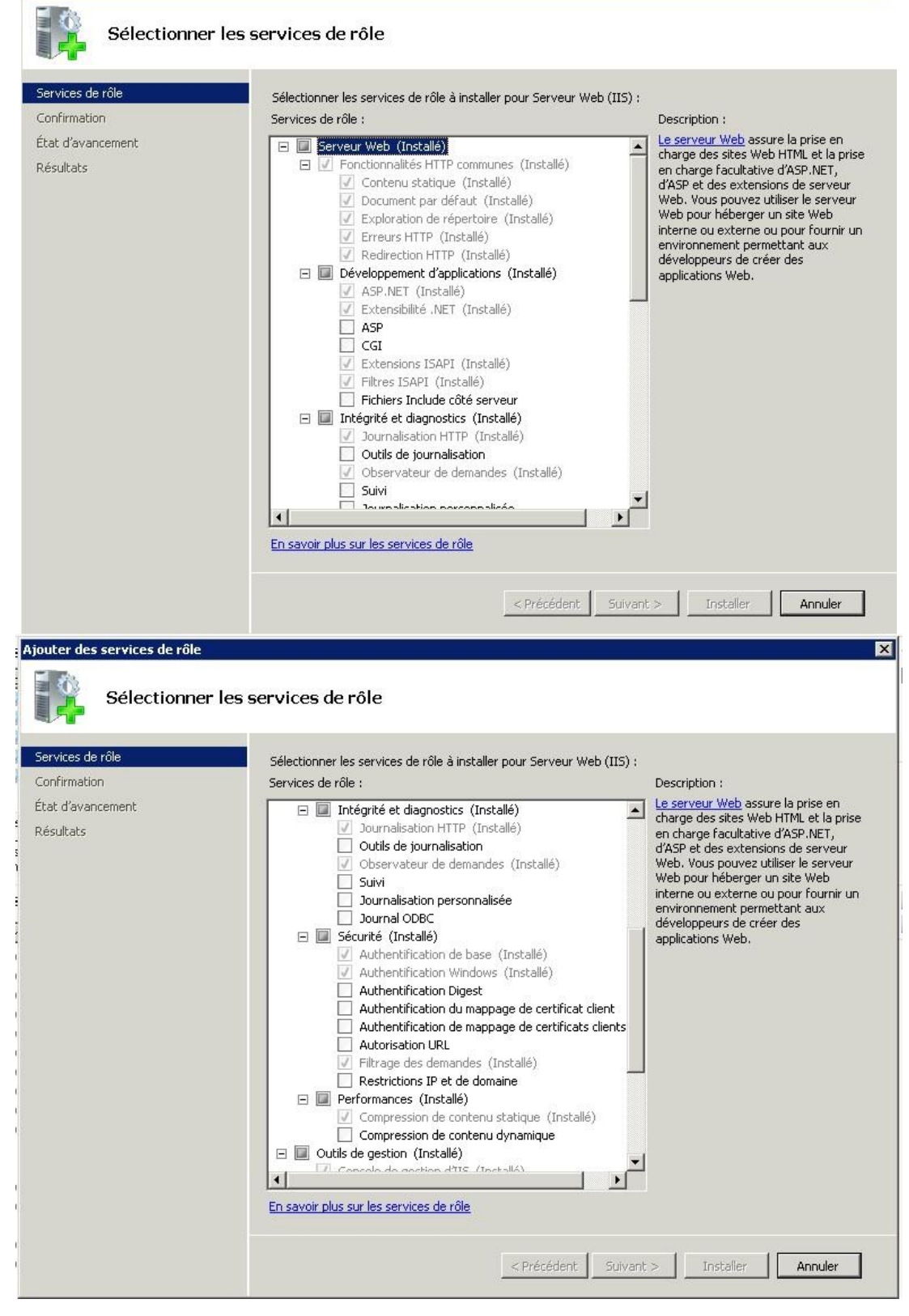

X

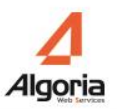

| ionner les services de rôle à installer pour Serveur Web (IIS) :<br>es de rôle :                                                                                                    | Description :                                                                                                    |
|----------------------------------------------------------------------------------------------------|----------------------------------------------------------------------------------------------------|
| Authentification de mappage de certificats clients Autorisation URL Filtrage des demandes (Installé) Compression de contenu statique (Installé) Compression de contenu statique (Installé) Compression de contenu statique (Installé) Compression de contenu statique (Installé) Compression de contenu statique (Installé) Compression de gestion d'IIS (Installé) Scripts et outils de gestion d'IIS (Installé) Compatibilité avec la métabase de données IIS 6 Compatibilité de contenu IIS 6 Console de gestion IIS 6 Service de publication FTP Console de gestion FTP | Le serveur Web assure la prise en<br>charge des sites Web HTML et la prise<br>en charge facultative d'ASP.NET,<br>d'ASP et des extensions de serveur<br>Web. Yous pouvez utiliser le serveur<br>Web pour héberger un site Web<br>interne ou externe ou pour fournir un<br>environnement permettant aux<br>développeurs de créer des<br>applications Web.                                                                                                    |
|                                                                                                    | Restrictions IP et de domaine     Performances (Installé)     Compression de contenu statique (Installé)     Compression de contenu dynamique     Outils de gestion (Installé)     Console de gestion d'IIS (Installé)     Scripts et outils de gestion d'IIS (Installé)     Scripts et outils de gestion d'IIS (Installé)     Service de gestion (Installé)     IIS 6 Management Compatibility     Compatibilité avec la métabase de données IIS 6     Outils de script IIS 6     Outils de script IIS 6     Service de publication FTP     Serveur FTP     Console de gestion FTP     voir plus sur les services de rôle |

- **W2012**: En plus les fonctionnalités « .*Net Framework 4.5* », « *ASP.NET 3.5* » et « *ASP.NET 4.5* » doivent être cochées

| ħ                    | Assistant Ajout de rôles et de fonctionnalités                                                  | _ <b>D</b> X                                                       |
|----------------------|-------------------------------------------------------------------------------------------------|--------------------------------------------------------------------|
| Sélectionner des i   | rôles de serveurs                                                                               | SERVEUR DE DESTINATION<br>devhp.algoria.local                      |
| Avant de commencer   | Sélectionnez un ou plusieurs rôles à installer sur le serveur sélect                            | ionné.                                                             |
| Type d'installation  | Rôles                                                                                           | Description                                                        |
| Sélection du serveur | ▲ Serveur d'applications (Installé)                                                             | .NET Framework 4.5 fournit un                                      |
| Rôles de serveurs    | ■ .NET Framework 4.5 (Installé)                                                                 | cohérent pour créer et exécuter                                    |
| Fonctionnalites      | Accès réseau COM+                                                                               | rapidement et facilement des<br>applications concues pour          |
| Contirmation         | Partage de port TCP                                                                             | différentes plateformes, notamment                                 |
| Resultats            | Prise en charge du service d'activation des pro Prise en charge du service d'activation des pro | des ordinateurs de bureau, des<br>serveurs, des smartphones et les |
|                      | Transactions distribuées                                                                        | nuages public et privé.                                            |
|                      | Serveur de télécopie                                                                            |                                                                    |
|                      | Serveur DHCP                                                                                    |                                                                    |
|                      | Serveur DNS                                                                                     |                                                                    |
|                      | Serveur Web (IIS) (Installé)                                                                    |                                                                    |
|                      | Serveur web (installe)     Fonctionnalités HTTP communes (Installé)                             |                                                                    |
|                      | Intégrité et diagnostics (Installé)                                                             |                                                                    |
|                      |                                                                                                 |                                                                    |
|                      |                                                                                                 |                                                                    |
|                      | < Précédent Suivant                                                                             | > Installer Annuler                                                |

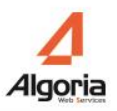

| È.                                                                                        | Assistant Ajout de rôles et de fonctionnalités                                                                                                    | _ <b>D</b> X                                                                                                    |
|-------------------------------------------------------------------------------------------|----------------------------------------------------------------------------------------------------|----------------------------------------------------------------------------------------------------|
| Sélectionner des                                                                          | rôles de serveurs                                                                                                    | SERVEUR DE DESTINATION<br>devhp.algoria.local                                                                                                    |
| Avant de commencer                                                                        | Sélectionnez un ou plusieurs rôles à installer sur le serveur séle                                                                                                    | ectionné.                                                                                                    |
| Type d'installation                                                                       | Rôles                                                                                                    | Description                                                                                                    |
| Sélection du serveur<br>Rôles de serveurs<br>Fonctionnalités<br>Confirmation<br>Résultats | ▲       Serveur Web (IIS) (Installé)         ▲       ✓ Serveur Web (Installé)         ▷       ■ Fonctionnalités HTTP communes (Installé)         ▷       ■ Intégrité et diagnostics (Installé)         ▷       ■ Performance (Installé)         ▷       ■ Sécurité (Installé)         □       ■ Développement d'applications (Installé)         ☑       ASP (Installé)         ☑       ASP.NET 3.5 (Installé)         ☑       CGI         ☑       Extensibilité .NET 3.5 (Installé)         ☑       Extensibilité .NET 4.5 (Installé)         ☑       Extensibilité .NET 4.5 (Installé)         ☑       Extension ISAPI (Installé) | ASP.NET fournit un environnement<br>de programmation orienté objet<br>côté serveur pour la création de sites<br>et d'applications Web à l'aide de<br>code géré. ASP.NET n'est pas<br>simplement une nouvelle version<br>d'ASP. Son architecture entièrement<br>nouvelle fournit une expérience de<br>programmation hautement<br>productive basée sur .NET<br>Framework. ASP.NET fournit une<br>infrastructure robuste pour la<br>création d'applications Web. |
|                                                                                           | < Précédent Suivar                                                                                                    | nt > Installer Annuler                                                                                                    |

Après avoir sélectionné les différents rôles, cliquez sur « Suivant », installer et puis fermer la fenêtre lorsque ce sera terminé.

IIS est installé. Un redémarrage sera nécessaire.

## 11.1.2. Paramétrage serveur : Sécurité renforcée d'Internet Explorer et Firewall

Pour terminer cette installation :

- Désactiver la « sécurité renforcée d'Internet Explorer » via le Gestionnaire du serveur. Par exemple sur un serveur W2012 :

| B                                   | Gestionnaire de serveur                                                                                 | _ <b>_</b> ×                                   |
|-------------------------------------|----------------------------------------------------------------------------------------------------|------------------------------------------------|
| Serveur local                       | 🕶 🍘   🚩 Gérer Out                                                                                       | ils Afficher Aide                              |
| Tableau de bord                     | PROPRIÉTÉS<br>Pour devhp                                                                                | TÂCHES                                         |
| Serveur local                       | Windows Update                                                                                          | Rechercher les mi                              |
| Tous les serveurs                   | Dernière recherche de mises à jour :                                                                    | Hier à 14:52 =                                 |
| Hyper-V IIS Serveur d'applications  | Rapport d'erreurs Windows<br>Programme d'amélioration de l'expérience utilisateur                       | Inactif<br>Non participant                     |
| Services de fichiers et de stockage | Configuration de sécurité renforcée d'Internet Explorer<br>Fuseau horaire<br>ID de produit (Product ID) | Inactif<br>(UTC+01:00) Brux<br>00184-70310-936 |
|                                     | ٢                                                                                                    |                                                |

- Désactiver si possible le Firewall ou gérer les connexions au serveur conformément aux pré-requis.

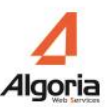

### **11.2. Configuration SNOM - TWS**

#### 11.2.1. Identité CTI sur le poste SNOM

Lancer l'interface de gestion de votre poste téléphonique SNOM. Par exemple, <u>http://192.168.1.10</u> où 192.168.1.10 est l'adresse IP du poste SNOM.

Pour vérifier la version logicielle du poste SNOM, aller dans le menu Status puis System Information, Firmware-Version.

<u>IMPORTANT</u> : La version du poste SNOM doit être au **minimum 8.7.3.19**, car c'est à partir de cette version que le SNOM gère le CSTA et que TWS est validé. 8.7.3.15 est une version tolérée.

Les versions à partir de 8.7.4.6 sont les meilleures avec lesquelles TWS fonctionne (toutes fonctions téléphoniques incluses).

Cliquer ensuite sur Identity 2. Si le profil Identity 2 est déjà renseigné, il est possible d'en choisir un autre.

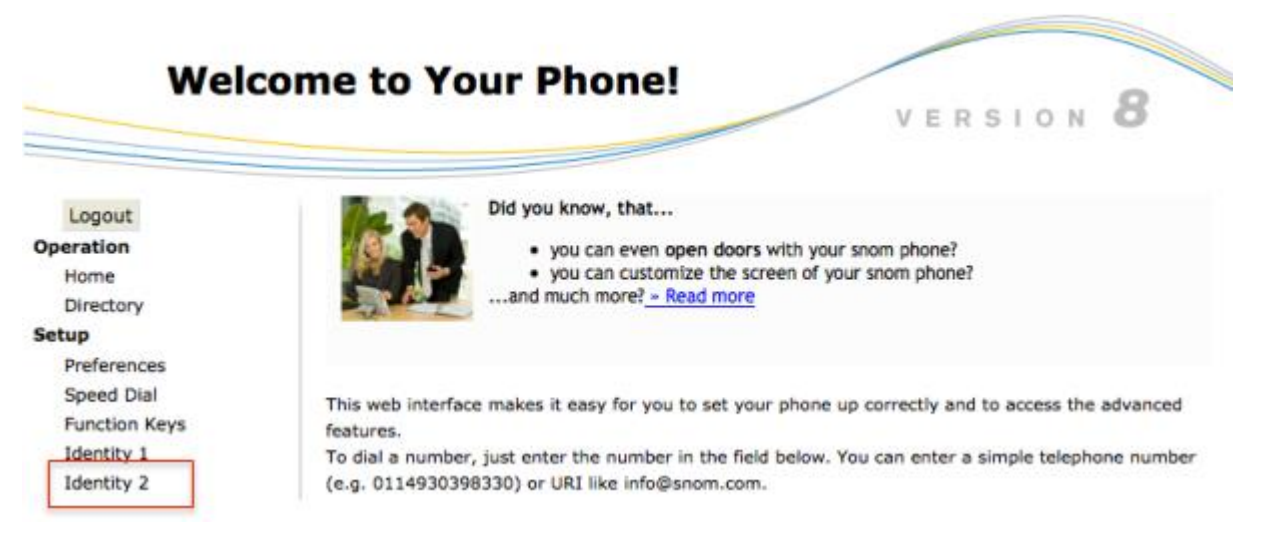

Remplissez les champs comme il suit:

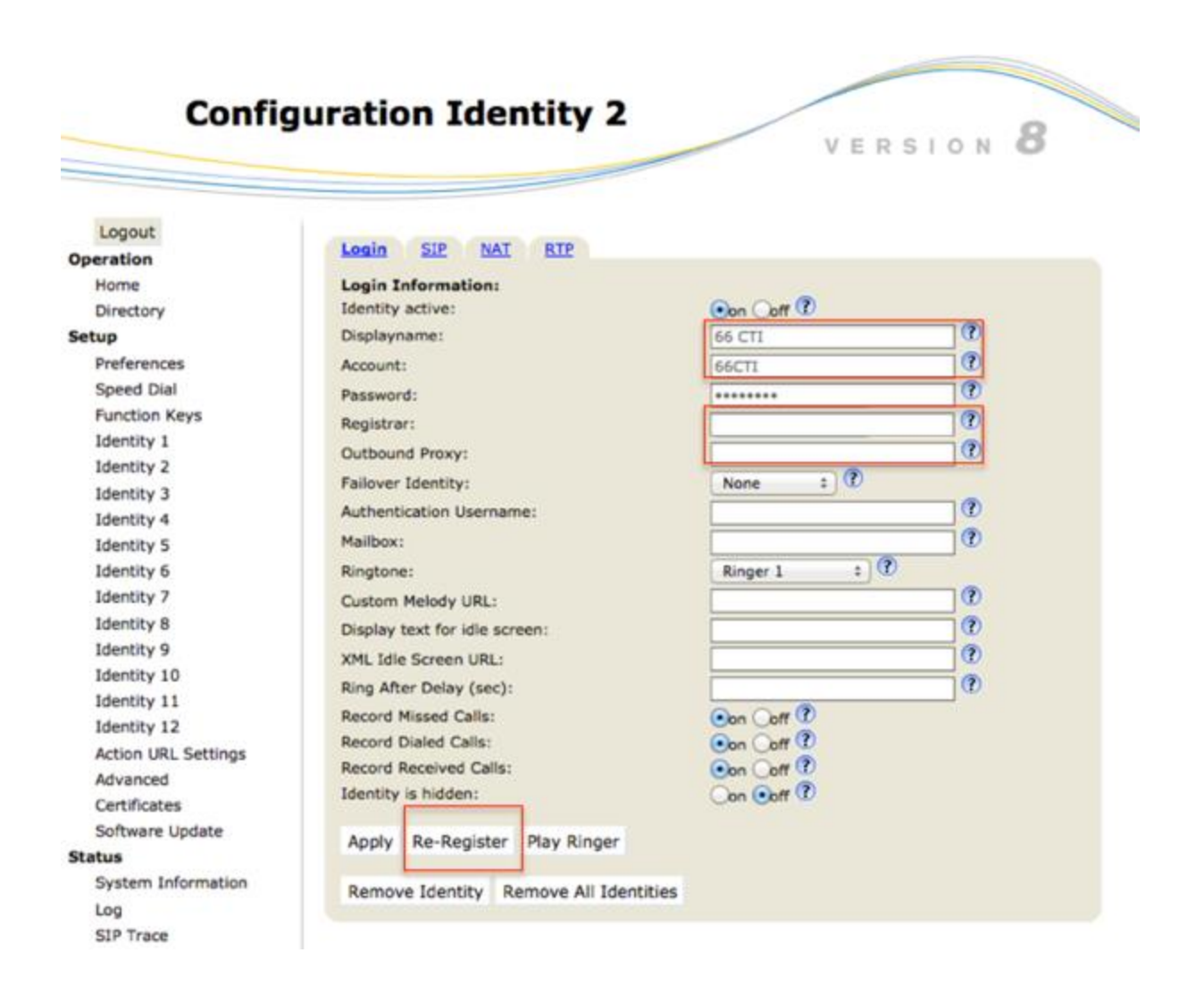

- Display Name / Nom affiché : « TWS »

IMPORTANT : Dans l'exemple ci-dessus (>= v4.1.1339) :

- Nom affiché « **TWS** » est le nom qui désignera l'identité TWS et qui sera visible sur le téléphone.
- Le compte est « **66-[AccountOfIdentity1]** » où [AccountOfIdentity1] est le compte de l'*Identité 1* du poste, de numéro 66.
- Si [AccountOfIdentity1] comporte déjà un « » (exemple 66-66), il faudra plutôt utiliser « / » et le compte de l'identité 2 aura pour modèle « 66/[AccountOfIdentity1] » (exemple 66/66-66) où [AccountOfIdentity1] est le compte de l'Identité 1
- Registrar / Serveur de téléphonie : identique au registrar du poste téléphonique (voir Identité 1)
  - Outbound proxy : sip:[addresssrvtws]:[portservertws];transport=tcp
    - exemple : sip:192.168.1.5:6010;transport=tcp
    - [addresssrvtws] : l'adresse IP du serveur TWS
    - [portservertws]: le port du serveur TWS qui permettra le dialogue CSTA. Ce port est renseigné dans la connexion CSTA créée dans l'administration TWS (cf. chapitre Connexion CSTA).

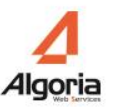

Cliquez ensuite sur Apply / Appliquer puis sur Re-register / Ré-enregistrer.

#### 11.2.2. Lien CSTA

Pour configurer le lien entre les postes SNOM et le serveur TWS, il faut créer une connexion CSTA dans l'administration du serveur TWS.

Dans le menu *Connexions*, cliquer sur *Connexion CSTA*. Dans la fenêtre qui s'ouvre, cliquer sur le bouton + pour ajouter une nouvelle connexion comme il suit :

| Oema / Snem-device                 |              |      |                   |                |    |   |  |       |
|------------------------------------|--------------|------|-------------------|----------------|----|---|--|-------|
| Cinhal                             |              | C    |                   |                |    |   |  | 10000 |
| Conneciona                         | bernen anter |      |                   |                |    |   |  |       |
| Cannodan CSTA                      | 30           | Part | Capacità Type P   | 102 Nore d'ut  |    |   |  |       |
| Connesiona VT3-32ML                |              |      |                   |                |    |   |  |       |
| Connealun Intelligate / Asstra 400 |              |      |                   |                |    |   |  |       |
| Convention 82P                     |              |      |                   |                |    |   |  |       |
| Connecton Televar                  |              |      |                   |                |    |   |  |       |
| Berntur d'annuaire Intelligent     |              |      |                   |                |    |   |  |       |
| Berveur d'annuaire Aastra 5000     |              |      |                   |                |    |   |  |       |
| Connexion BCC Sateway              | 0            | 1    | 1123              |                |    |   |  |       |
| Táláphonis                         |              | -    | 10                | 0.0.0.0        | 12 |   |  |       |
| Exformations                       |              |      | Port              | 6010           | ÷  |   |  |       |
| Utilizateura                       |              |      | Capacité          | 500            | ÷  | 5 |  |       |
| Applications                       |              |      | Type PBX          | snom DEVICE    | •  |   |  |       |
| Enregistrements                    |              |      | Domaine P6X       | Siemens CSTAp3 | ŕ  |   |  |       |
| Sicarda .                          |              |      | Nom d'utilisateur | snom ONE       | _  |   |  |       |
| Challe                             |              |      | Not de passe      | UA CSTA ed3    |    |   |  |       |
|                                    |              |      |                   | UA CSTA ed4    |    | 5 |  |       |
|                                    |              |      |                   |                |    |   |  |       |
|                                    |              |      |                   | 6              | 3  | 1 |  |       |
|                                    |              |      |                   |                |    |   |  |       |
|                                    |              |      |                   |                |    | _ |  |       |
|                                    |              |      |                   |                |    |   |  |       |
|                                    |              |      |                   |                |    |   |  |       |
|                                    |              |      |                   |                |    |   |  |       |
|                                    |              |      |                   |                |    |   |  |       |
|                                    |              |      |                   |                |    |   |  |       |

- *Ip* : laisser la valeur par défaut, elle n'est de toute façon pas utile.
- Port : exemple ici 6010, est le port où se connectera le poste SNOM
- Type PBX : snom DEVICE à chaque fois

Laisser les autres valeurs par défaut. Valider les modifications pour créer la connexion CSTA.

#### 11.2.3. Création d'un utilisateur de poste SNOM

La création d'un utilisateur de poste SNOM se fait aussi simplement que de créer un utilisateur.

Dans l'administration, menu Utilisateurs puis Utilisateurs, ajouter un utilisateur par le bouton +.

Renseigner les informations demandées et surtout le nom d'utilisateur et le numéro de poste. Une fenêtre va s'ouvrir pour le détail des informations du poste. Mettre CSTA en valeur du Protocole.

| Recherche I       |             |              |              |            |
|-------------------|-------------|--------------|--------------|------------|
|                   |             |              |              |            |
| Nom d'ut          | r cti66     |              | mail         | Activ Init |
| Poste(s           | 66          |              |              |            |
| Prénon            | Utilisateur |              |              |            |
| Non               | CTI66       |              |              |            |
| E-ma              |             |              |              |            |
| Portable          | 2           |              |              |            |
| I                 |             |              |              |            |
| Active            |             | Numéro       | 66           |            |
| Mot de passe      | 2           | Protocole    | CSTA         | •          |
| Cultur            | Auto        | Mot de passe |              |            |
| Mot de passe mess |             | Ip           |              |            |
| Réservé           | 0           | Vidéo ?      | $\checkmark$ |            |
| Réservé           | L           | Port client  | 0            | <b>•</b>   |
|                   |             |              |              |            |

Valider puis valider la création de l'utilisateur. Il suffira de gérer les autorisations aux applications pour pouvoir lancer le Caller sur un poste client supervisant ainsi un poste SNOM.